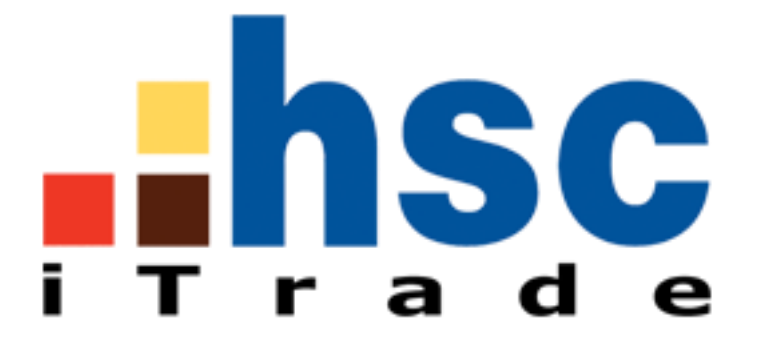

# HƯỚNG DẪN SỬ DỤNG

## Mục Lục

| Α. | Giao diện5 |                             |    |
|----|------------|-----------------------------|----|
| В. | Th         | anh menu                    | .5 |
| С. | Th         | anh công cụ                 | .9 |
| D. | Th         | ông tin thị trường          | 11 |
|    | 1.         | Thông tin cổ phiếu đầy đủ   | 11 |
|    | 2.         | Thông tin cổ phiếu đơn giản | 15 |
|    | 3.         | Thông tin cổ phiếu tóm tắt  | 15 |
|    | 4.         | Chỉ số                      | 16 |
|    | 5.         | Nhật ký giao dịch           | 19 |
|    | 6.         | Đồ thị                      | 21 |
|    | 7.         | Xếp hạng                    | 31 |
|    | 8.         | Danh sách xem               | 32 |
|    | 9.         | Báo đông giá                | 33 |
|    | 10.        | Thanh thông tin             | 34 |
|    | 11.        | Tin tức mới                 | 36 |
|    | 12.        | Tiêu đề tin                 | 36 |
|    | 13.        | Báo cáo tài chính           | 37 |
|    | 14.        | Loc cổ nhiếu                | 38 |
|    |            | Giao diên sẵn có            | 38 |
|    | h.         | Giao diện người dùng        | 39 |
|    | 15         | Tổng quan thị trường        | 39 |
| F. | Gia        | ao dich                     | 40 |
|    | 1          | Phiếu lênh                  | 40 |
|    | 2          | Sổ lênh                     | 42 |
|    | 2.<br>a    | Trang thái lênh             | 42 |
|    | h.         | Hủy lânh                    | 43 |
|    | о.<br>С    | Sửa lênh                    | 44 |
|    | с.<br>д    | Đứp lậph                    |    |
|    | ע.<br>ז    | Lich cử cổ lậnh             | 45 |
|    | J.<br>⊿    | Số dự chứng khoán           | 45 |
| F  | т.<br>Тэ̀  | i khoản                     | 46 |
| •• | 1<br>1     | Thông tin khách hàng        | 46 |
|    | 1.<br>ว    |                             | 10 |
|    | 2.<br>ว    | Số dự chứca khoán           | 40 |
|    | ס.<br>⊿    | So du Churiy Khodh          | 47 |
|    | ч.<br>с    | Ciao dich chứng khoán       | 4/ |
|    | э.<br>с    | Gido uich chờ vở lú         | 40 |
|    | 0.<br>7    | Gidu ujuli uliu xu iy       | 49 |
|    | /.<br>0    |                             | 49 |
|    | δ.<br>0    | Inuc niện quyen             | 52 |
|    | 9.         | Quan lý dann mục            | 54 |
| ~  | 10.        | Sao ke thang                | 56 |
| G. | Gla        | ao dicn phai sinn           | 5/ |
|    | 1.         | Phieu lẹnn                  | 5/ |
|    | 2.         | So lenh                     | 58 |
|    | a.         | Trạng thái lệnh             | 58 |
|    | b.         | Hủy lệnh                    | 60 |
|    | с.         | Sửa lệnh                    | 60 |
|    | d.         | Đùp lệnh                    | 61 |
|    | 3.         | Vị thể                      | 62 |
|    | 4.         | Số dự tiền                  | 63 |
|    | 5.         | Chuyên khoán trực tuyến     | 64 |
|    | 6.         | Giao dịch chờ xử lý         | 64 |

## A. Giao diện

|                                                      | Thông tin<br>menu kiểu cũ                              | — Thông ti<br>phiếu (T<br>đầy đ      | in cổ<br>T CP)<br>lủ |                       | Đăr                      | ng thoát                      |                                |
|------------------------------------------------------|--------------------------------------------------------|--------------------------------------|----------------------|-----------------------|--------------------------|-------------------------------|--------------------------------|
| TT thị trường Giao dịch cố pl                        | hiếu Tài khoản Hiển thị <mark>y</mark> iệ thống        |                                      |                      |                       | Copyright                | © N2N-AFE (Hong Kor           | ng) Limited 2015-2018          |
| hsc                                                  |                                                        |                                      |                      | _                     |                          |                               | 3 🛛 🕀 🛶 🗕 🗙                    |
|                                                      |                                                        |                                      |                      | -                     | 0.55                     | <u> </u>                      | :03:34🔔                        |
| HCM CTCP Ch                                          | nứng Khoán Thành Phố 🚽 👎 💻                             | - 🗆 X                                | × 🔀                  | defau                 | ilt 🔻 🖡                  | 🚽 🖂 🖆 Gia                     | • – 🗗 🗙                        |
| Giá cuối 66 N                                        | Mua Bán 🖾 Nhật ký c                                    | iao dia 📬 Mã C                       | K %Mua/B             | án KL Mua I           | Mua Bán Ki               | L Bán Thay đổi '              | %Thay đối <mark>g</mark> iá cu |
| Thay đối +0.2 6<br>%Thay đối -0.30% 14,340(          | 55.9 66 11:01 5                                        | 00 66.5 B ★ SSI                      | 45% 5                | 5% 28.7K              |                          | 23.4K -0.1                    | -0.30% 33.0                    |
| Mo cửa(P1) 65.8 KI Mu<br>Cao/Thấp 66.2 / 65.3 1.87   | Thêm CP vào TT                                         | 00 66.5 B PVX                        | 41% 5                | 9% 563K               | 1.3 1.4                  | 3.1M 0                        | 0.00% 1.                       |
| GIC/IB 65.8/65.833 10.8<br>Trần/Sàn 70.4 / 61.2 1,68 | CP rút gọn                                             | 00 66.4 B SCR                        | 43%                  | Thanh trai            | na thái                  | +0.12                         | +1.26% 9.6                     |
| Gia(P2) 66.5<br>Khối lượng 42,760 2015               | 🚺 Đồ thị 30 ngày 🚺 👪 10:51 1<br>10:50                  | 00 66.4 B * SHB<br>50 66.4 B DMC     | 43%                  | Dã kết nối            | ' màu var                | b of                          | 0,00% 8.                       |
| Gia tri 2.815B 5.12<br>M/B NN 1,100 / 11.2K —        | 10:50                                                  | 50 66.4 B BMC<br>00 66.2 B DIG       | 22%                  | Dírt kết nế           | ši màu đả                | +0.25                         | 1 42% 17                       |
| T.Room 129 76M 61.25                                 | Đóng/Mở thanh                                          | 00 66.2 B VID                        | 79% 2                | 1% 1.000              | n. mau uu                | +0.02                         | +0.31% 6.5                     |
| KL PH 129.76M<br>Vốn hóa 8.5639T<br>Sàn GD HOSE FF   | công cu                                                | 50 66.1 B<br>50 66.1 B BVH           | 67% 3                | 3% 110                | Báo động                 | giá -0.3                      | -0.31% 97.                     |
| Flag 8                                               | n gan                                                  | 00 66.1 B                            |                      |                       |                          |                               |                                |
| НСМ                                                  | Copyright © N2N-AFE (Hong Kong) Limited                | 2015-2018 🙀 🔽 Danh sá                | ch xem 🛕 🖾 Tống      | g quan thị trường     | 🔺 🏴 Xếp hạng 👔           | © N2N-AFE (Hong Kong          | g) Limited 2015-2018           |
| Mu                                                   | a) 🗐 🗙 011C067767 🔻 🦺                                  | $\mathbf{x}$                         |                      |                       | Giờ truy vấn<br>11:02:55 | <sup>qần nhất</sup> 🥑 Rút gọr | n ▼ – ⊡ X                      |
| 011C                                                 | 🔻 🦺 🛛 Mua Bán Th                                       | ị trường Mã CK                       | Giao dịch ▼ Ch       | nờ về Tạm g           | iữ Giá TT                | Lời/Lỗ chưa                   | hiện thực 🦓 🛎                  |
| Số lượng Cổ phiếu 🛽                                  | Mua Bán                                                | HOSE + FPT                           | 1,000                | 0                     | 0 4                      | 16.05                         | -16,143                        |
| Giá KVND 🚳                                           |                                                        | HOSE DXG                             | 1                    | U                     | 0 3                      | 0.05                          | 13                             |
| GTD 💌                                                |                                                        |                                      |                      |                       |                          |                               |                                |
|                                                      | Phiếu lệnh                                             |                                      |                      |                       |                          |                               |                                |
|                                                      | (10) Lô                                                |                                      |                      |                       |                          |                               |                                |
| SM                                                   | Mua                                                    | Solenn                               |                      |                       |                          |                               |                                |
| GTGD                                                 | (Đơn v tính 1000 VND)                                  | KHUYẾN CÁO: Số liệu được ti          | nh toán dựa theo phu | ương pháp chúng tôi ở | đề nghị và mang tính c   | hất tham khảo, không r        | mang ý nghĩa quyết định        |
| ght © N2N-AFE (Hong Kong) Limited                    | d 2015-2018                                            | tiền 💧 🎗 Vị thế 🍐 🖅 Qu               | án lý danh mục 🖌     |                       | Copyright                | © N2N-AFE (Hong Kon           | g) Limited 2015-2018           |
| VN30 Index                                           | 986.65 +2.59 ( +0.26%)                                 | Giá trị                              | 983,320M (           | PT: 138B)             | Khối lượng               | 28.702M (PT:                  | 5.05M) Ŋ 🗙                     |
| VN30F(Spot)                                          | 983.2 +1.7 ( +0.17%) ( D:<br>982.5 +0.4 ( +0.04%) ( D: | 3.61) Khối lượng<br>4.31) Khối lượng | 21,965 (<br>46 (     | PT: )                 | NN Mua<br>NN Mua         | 0 NN Bán<br>0 NN Bán          | 13                             |
|                                                      |                                                        |                                      |                      |                       |                          |                               |                                |

Chỉ số

## B. Thanh menu

TT thị trường Hiển thị Hệ thống

Nhấn Alt trái để bật/tắt thanh menu.

| Dữ liệu thị trường | Diễn giải                                                                      |  |  |  |
|--------------------|--------------------------------------------------------------------------------|--|--|--|
| Thông tin cổ phiếu | Giá đầy đủ với Đồ thị thời gian thực, Đồ thị 30 ngày, Nhật ký giao dịch và     |  |  |  |
| đầy đủ             | Log klg Mua/Bán                                                                |  |  |  |
| Thông tin cổ phiếu | Tương tự với thông tin cổ phiếu đầy đủ                                         |  |  |  |
| đơn gián           |                                                                                |  |  |  |
| Thông tin cổ phiếu | 3 Giá Mua/3 Giá Bán với nhật ký giao dịch và log klg Mua/Bán                   |  |  |  |
| tóm tắt            |                                                                                |  |  |  |
| Chỉ số             | Giá đầy đủ của các chỉ số với Đồ thị thời gian thực, Đồ thị 30 ngày và dữ liệu |  |  |  |
|                    | phân tích                                                                      |  |  |  |
| Nhật ký giao dịch  | Dữ liệu thời gian và giao dịch trong ngày                                      |  |  |  |
| Đồ thị             | Đồ thị lịch sử & Phân tích kỹ thuật                                            |  |  |  |
| Xếp hạng           | Xếp hạng top 40 – Tất cả, HOSE, HNX và UPCOM                                   |  |  |  |
| Danh sách xem      | Danh sách giá các cổ phiếu ưa thích                                            |  |  |  |
| Báo động giá       | Thiết lập báo động Giá/Khối lượng hay Nghiên cứu kỹ thuật                      |  |  |  |
| Thanh thông tin    | Cung cấp dữ liệu chỉ số VNIDX, HNXIDX, UPCOMIDX, VN30IDX, HNX30IDX             |  |  |  |
| Tin tức mới        | Tiêu đề tin với tính năng tìm kiếm                                             |  |  |  |

| Tiêu đề tin             | 100 tiêu đề tin gần nhất                                                                                                    |
|-------------------------|----------------------------------------------------------------------------------------------------|
| Báo cáo tài chính       | Dữ liệu Báo cáo tài chính                                                                                                    |
| Lọc cổ phiếu            | Tìm kiếm các cổ piếu bằng cách chỉ định nhiều điều kiện.                                                                                                    |
| Tổng quan thị<br>trường | Biểu đồ tổng quan thị trường hiển thị sự thay đổi của tất cả cổ phiếu trên thị<br>trường. Biểu đồ này cho phép bạn nhìn tổng quát thị trường một cách nhanh<br>chóng |
| GD Thỏa thuận           | Hiển thị các quảng cáo và giao dịch thỏa thuận thành công trên mỗi thị<br>trường                                                                                     |

| Giao d <u>i</u> ch | Diễn giải                                                                      |
|--------------------|--------------------------------------------------------------------------------|
| Phiếu lệnh         | Đặt lệnh                                                                       |
|                    | Tài khoản Cơ sở: Chọn số tài khoản 011Cxxxxxx (ví dụ: 011C123456               |
|                    | Tài khoản Phái sinh:Chọn số tài khoản 011Cxxxxxx(F) (ví dụ: 011C123456 (F))    |
| Sổ lệnh            | Xem lệnh đặt trong ngày                                                        |
| Số dư tiền         | Xem số dư tiền của tài khoản cơ sở và tài khoản phái sinh                      |
| Vị thế             | Xem số dư chứng khoán của tài khoản cơ sở và vị thế mở của tài khoản phái sinh |
| Quản lý danh mục   | Xem lời/lỗ của danh mục tài khoản Cơ sở                                        |

| <b>T</b> \ 1.1   | <b>D</b> 12                                                                    |
|------------------|--------------------------------------------------------------------------------|
| l al khoan       | Dien glai                                                                      |
| Thông tin khách  | Xem thông tin của tài khoản và khách hàng                                      |
| hàng             |                                                                                |
|                  |                                                                                |
| Số dư tiên       | Xem chi tiết số dư tiên của tài khoản                                          |
| Vị thế           | Xem số dư chứng khoán của tài khoản cơ sở và vị thế mở của tài khoản phái sinh |
| Giao dịch tiền   | Xem lịch sử giao dịch tiền                                                     |
| Giao dịch chứng  | Xem lịch sử giao dịch chứng khoán                                              |
| khoán            |                                                                                |
| GD chờ xử lý     | Xem và điều chỉnh các giao dịch chờ duyệt                                      |
| CK trực tuyến    | Thực hiện chuyển tiền trực tuyến                                               |
| Thực hiện quyền  | Thực hiện đăng ký quyền mua                                                    |
| Quản lý danh mục | Xem lời/lỗ của danh mục                                                        |
| Sao kê tháng     | Xem sao kê hàng tháng                                                          |
|                  |                                                                                |

| Giao diện | Diễn giải                                                  |
|-----------|------------------------------------------------------------|
| Trống     | Hiển thị trống                                             |
| Tải       | Tải giao diện đã chọn                                      |
|           | Thiết lập giao diện - Tải 🛛 🗙                              |
|           | Giao diện của r                                            |
|           | 🚪 Giao dịch cố phiếu 🗠                                     |
|           | 🖀 Giao dịch phai sinh                                      |
|           | I 2 Cố phiếu                                               |
|           | 🗧 6 Cổ phiếu                                               |
|           | 🔤 4 Cổ phiếu                                               |
|           | Tin tực mới<br>Sĩ Đồ thị                                   |
|           | A Mặc định                                                 |
|           |                                                            |
|           |                                                            |
|           | Tải Thiết lập                                              |
|           | Nhấp nút <b>Thiết lập</b> để cài đặt giao diện đã lựa chọn |
| Lưu       | Lưu giao diện hiện tại hay xóa giao diện đã lựa chọn       |
|           |                                                            |

|                                 | Thiết lập giao diện - Lưu 🛛 🗙            |
|---------------------------------|------------------------------------------|
|                                 | Giao diện của người dùng Giao diện sẵn c |
|                                 |                                          |
|                                 |                                          |
|                                 |                                          |
|                                 | Lưu Xóa                                  |
| Giao diện sẵn có<br>[F1] - [F9] | Tải giao diện sẵn có                     |
| Giao diện của người<br>dùng     | Tải giao diện người dùng                 |
|                                 |                                          |
| Hệ thống                        | Diễn giải                                |
|                                 |                                          |

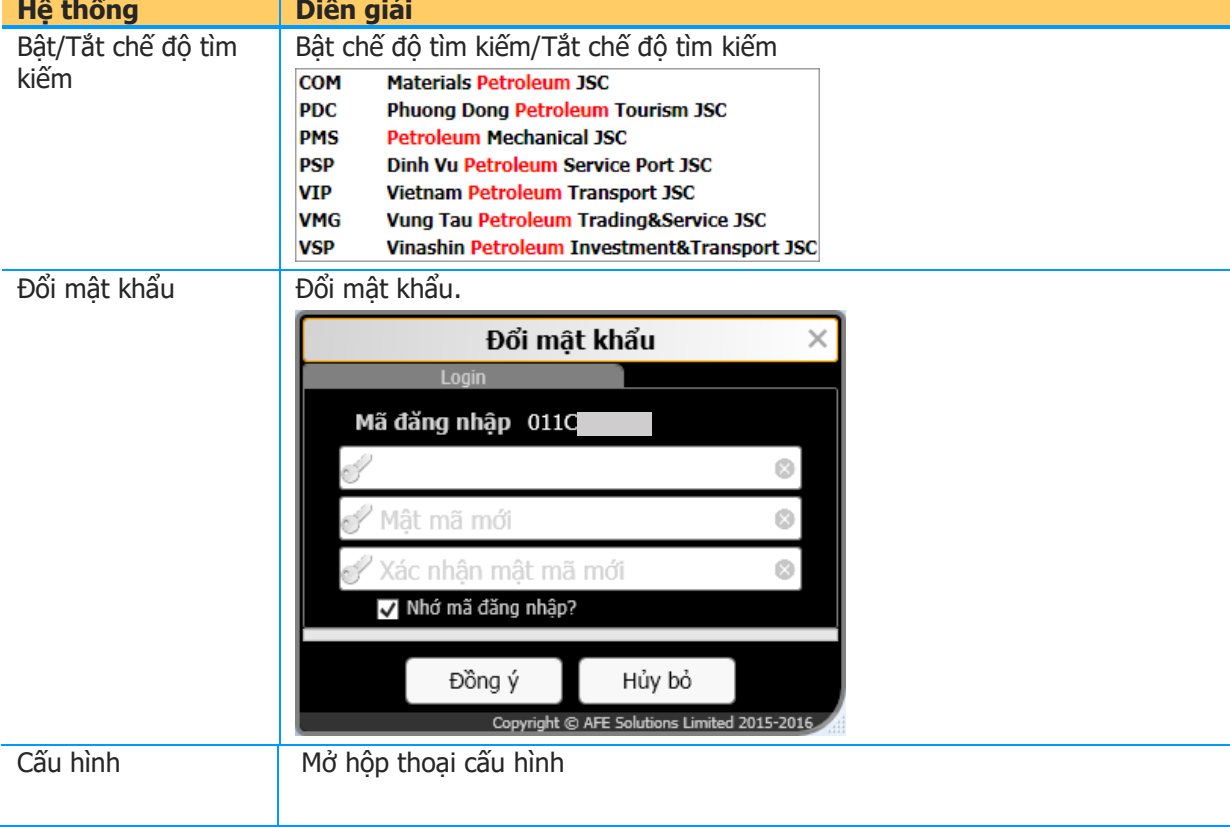

|           | ſ                                 | Cấu hình      |     |      |      | ~ ~ |
|-----------|-----------------------------------|---------------|-----|------|------|-----|
|           | The second                        |               |     |      |      | ^   |
|           | Tong quat                         |               |     |      | _    |     |
|           | Ngon ngu                          | Vie           | nam |      | *    |     |
|           | Nên mâu                           | Der Der       | 1   | _    | ₹.   |     |
|           | Chế độ hiệu chính Tab             |               | Bật |      |      |     |
|           | Tîm kiếm                          |               | Bật |      |      |     |
|           | Chế độ tự động cuộn               |               | Bật | 10 , | Giây |     |
|           | Hiển thị thông báo tin mới        |               | Bật | 10 , | Giây |     |
|           | Hiển thị báo động giá             |               | Bật | 10 1 | Giây |     |
|           | Hiển thị danh sách xem mặc địn    | h 🗸 🗸         | Bật |      |      |     |
|           | Thanh menu kiếu cũ                |               | Bật |      |      |     |
|           | Hiến thị giao diện trước đó khi k | thời động 📃 🗙 | Tắt |      |      |     |
|           |                                   |               |     |      |      |     |
|           |                                   |               |     |      |      |     |
|           |                                   |               |     |      |      |     |
|           |                                   |               |     |      |      |     |
|           |                                   |               |     |      |      |     |
|           |                                   |               |     |      |      |     |
|           |                                   |               |     |      |      |     |
|           |                                   | Đóng          |     |      |      |     |
|           |                                   |               |     |      |      |     |
| Thông tin | Thông tin về ứng dụng             |               |     |      |      |     |
| Trơ aiúp  | Mở hướng dẫn sử dụng ci           | ủa HSC iTra   | de  |      |      |     |

## C. Thanh công cụ

| TT thị trường Giao dịch cố ph | iếu Tài khoản Hiển thị Hệ thống                                                                                                    | Copyright © AFE Solutions Limited 2015-2016                |
|-------------------------------|----------------------------------------------------------------------------------------------------|------------------------------------------------------------|
|                               | ♥NIDX         ▲ 66 ℃ E 16<br>136 1 16         HNXIDX         ▲ 69 ℂ E 12<br>100 1 8         UPCOMIDX         ▲ 0 ℂ E 9<br>0 0 7         ★ HCM           ●         ↓ 540.88 3.071%         ▼×         ↑6.22 -0.09%         ▼×         ↓ 48.3 +0.76<br>+1.60%         ▼×         ↓ 69 ℂ E 12<br>↓ 540.88 3.071%         ↓ 0 ℂ E 9<br>↓ 540.88 3.071%         ↓ 100 □ 8         ↓ 100 □ 8         ↓ 100 □ 8         ↓ 100 □ 7         ↓ 100 □ 7         ↓ 100 □ 7         ↓ 100 □ 7         ↓ 100 □ 7         ↓ 100 □ 7         ↓ 100 □ 7         ↓ 100 □ 7         ↓ 100 □ 7         ↓ 100 □ 7         ↓ 100 □ 7         ↓ 100 □ 7         ↓ 100 □ 7         ↓ 100 □ 7         ↓ 100 □ 7         ↓ 100 □ 7         ↓ 100 □ 7         ↓ 100 □ 7         ↓ 100 □ 7         ↓ 100 □ 7         ↓ 100 □ 7         ↓ 100 □ 7         ↓ 100 □ 7         ↓ 100 □ 7         ↓ 100 □ 7         ↓ 100 □ 7         ↓ 100 □ 7         ↓ 100 □ 7         ↓ 100 □ 7         ↓ 100 □ 7         ↓ 100 □ 7         ↓ 100 □ 7         ↓ 100 □ 7         ↓ 100 □ 7         ↓ 100 □ 7         ↓ 100 □ 7         ↓ 100 □ 7         ↓ 100 □ 7         ↓ 100 □ 7         ↓ 100 □ 7         ↓ 100 □ 7         ↓ 100 □ 7         ↓ 100 □ 7         ↓ 100 □ 7         ↓ 100 □ 7         ↓ 100 □ 7         ↓ 100 □ 7         ↓ 100 □ 7         ↓ 100 □ 7         ↓ 100 □ 7         ↓ 100 □ 7         ↓ 100 □ 7         ↓ 100 □ 7         ↓ 100 □ 7 | 27.5 <sup>-0.4</sup><br>27.5 <sup>-0.4</sup><br>○ 13:32:12 |
| TT thị<br>trường 🔚 📑 💽 🍕      | 👬 🛣 🚩 🕋 🎑 🗐 🔂 🖬 🔍 🕿 🥵 Giao dịch 🏻 Tài khoản 🛛 Hiến thị 🛛 Hệ t                                                                                                    | hống                                                       |

| Tổng quan     | Diễn giải                                   |
|---------------|---------------------------------------------|
|               | Hiển thị menu công cụ                       |
| <u>~</u>      | Ẩn menu công cụ                             |
| $\bigcirc$    | Di chuyển cửa sổ cổ phiếu rút gọn ra sau    |
| $\odot$       | Di chuyển cửa sổ cổ phiếu rút gọn tới trước |
| <b></b>       | Đóng/mở cửa sổ đã chọn                      |
| •             | Thay đổi màu nền                            |
| <del>()</del> | Thay đổi ngôn ngữ hiển thị                  |
|               | Tạm dừng cuộn cổ phiếu rút gọn              |
|               | Tiếp tục cuộn cổ phiếu rút gọn              |
| 0             | Nhóm thanh công cụ và workspace             |
| <b>_</b>      | Bỏ nhóm thanh công cụ và workspace          |
| L,            | Thay đổi thanh công cụ ngang/dọc            |
| —             | Thu nhỏ cửa sổ ứng dụng                     |
| $\times$      | Đóng chương trình                           |
| À             | Mở chức năng báo động giá                   |

| Thông tin TT | Diễn giải                   |
|--------------|-----------------------------|
|              | Thông tin cổ phiếu đầy đủ   |
|              | Thông tin cổ phiếu đơn giản |
|              | Thông tin cổ phiếu tóm tắt  |
|              | Chỉ số                      |
| to           | Nhật ký giao dịch           |
| 74           | Đồ thị                      |
| *            | Xếp hạng                    |
| <b></b>      | Danh sách xem               |
| <b>_</b>     | Báo động giá                |
| $\oplus$     | Thanh thông tin             |
|              | Tin tức mới                 |
| 2            | Tiêu đề tin                 |
| 1            | Báo cáo tài chính           |
| 2            | Lọc cổ phiếu                |
| 2            | Tổng quan thị trường        |
| 97,          | Giao dịch thỏa thuận        |

| TT thị trường Giao dịch cố phi          | ú Tài khoản Hiển thị Hệ thống                                                                                                    | Copyright © AFE Solutions Limited 2015-2016 |
|-----------------------------------------|----------------------------------------------------------------------------------------------------|---------------------------------------------|
|                                         | VNIDX         70 ℃ 16<br>±129 16         HNXIDX         66 ℃ 12<br>±101 8         UPCOMIDX         0 ℂ € 9<br>0 1 7           3         4.541.71 °.304<br>•0.556 ▼ ×         76.34 °0.556<br>•0.173% ▼ ×         48.3 °0.76<br>±1.60% ▼ × | *HCM 27.6 -0.3<br>Coo 928 924 htsp * ×      |
| TT thị Giao dịch 💷 🗿<br>trường cổ phiếu | 🖥 👼 🔎 Tài khoản 🛛 Hiến thị 🛛 Hệ thống                                                                                                    |                                             |

| Giao dịch cổ<br>phiếu | Diễn giải       |
|-----------------------|-----------------|
| BUY                   | Phiếu lệnh      |
| <b></b>               | Sổ lệnh         |
| E.                    | Lịch sử sổ lệnh |
|                       | Vị thế          |

| TT thị trường Giao dịch cố ph              | iếu Tài khoản Hiến thị Hệ thống                                                                                                    | Copyright © AFE Solutions Limited 2015-2016     |
|--------------------------------------------|----------------------------------------------------------------------------------------------------|-------------------------------------------------|
|                                            | $ \overset{(3)}{=} \begin{array}{c} \text{VNIDX} & \overset{\bullet}{\underset{127}{1}} \overset{70 \text{CE}}{\underset{127}{1}} \overset{17}{\underset{16}{1}} \\ \text{HNXIDX} & \overset{\bullet}{\underset{99}{1}} \overset{99 \text{CE}}{\underset{8}{9}} \overset{12}{\underset{18}{1}} \\ \text{UPCOMIDX} & \overset{\bullet}{\underset{90}{1}} \overset{0 \text{CE}}{\underset{90}{1}} \overset{9}{\underset{7}{1}} \\ \text{HXIDX} & \overset{\bullet}{\underset{99 \text{CE}}{1}} \overset{99 \text{CE}}{\underset{8}{1}} \overset{12}{\underset{127}{1}} \\ \text{HXIDX} & \overset{\bullet}{\underset{127}{1}} \overset{99 \text{CE}}{\underset{127}{1}} \overset{12}{\underset{16}{1}} \\ \text{HXIDX} & \overset{\bullet}{\underset{99 \text{CE}}{1}} \overset{99 \text{CE}}{\underset{18}{1}} \overset{12}{\underset{18}{1}} \\ \text{UPCOMIDX} & \overset{\bullet}{\underset{90 \text{CE}}{1}} \overset{0 \text{CE}}{\underset{127}{1}} \overset{9 \text{CE}}{\underset{127}{1}} \\ \text{HXIDX} & \overset{\bullet}{\underset{127}{1}} \overset{12}{\underset{16}{1}} \\ \text{HXIDX} & \overset{\bullet}{\underset{127}{1}} \overset{12}{\underset{16}{1}} \overset{12}{\underset{127}{1}} \\ \text{HXIDX} & \overset{\bullet}{\underset{127}{1}} \overset{12}{\underset{16}{1}} \\ \text{HXIDX} & \overset{\bullet}{\underset{127}{1}} \overset{12}{\underset{16}{1}} \\ \text{HXIDX} & \overset{\bullet}{\underset{127}{1}} \overset{12}{\underset{16}{1}} \\ \text{HXIDX} & \overset{\bullet}{\underset{127}{1}} \\ \text{HXIDX} & \overset{\bullet}{\underset{127}{1}} \\ \end{array} \\ \text{HXIDX} & \overset{\bullet}{\underset{127}{1}} \\ \end{array} \\ \text{HXIDX} & \overset{\bullet}{\underset{127}{1}} \\ \end{array} \\ \text{HXIDX} & \overset{\bullet}{\underset{127}{1}} \\ \end{array} \\ \end{array} \\ \text{HXIDX} & \overset{\bullet}{\underset{127}{1}} \\ \end{array} \\ \end{array} \\ \begin{array}{}}{\overset{\bullet}{\underset{127}{1}} \\ \end{array} \\ \end{array} \\ \end{array} \\ \end{array} \\ \begin{array}{}}{\overset{\bullet}{\underset{127}{1}} \\ \end{array} \\ \end{array} \\ \end{array} \\ \end{array} \\ \end{array} \\ \end{array} \\ \end{array} \\ \end{array} \\ \end{array} \\$ | <mark>27.6-0.3</mark><br>27.1089 ▼×) ● 13:37:16 |
| TT thị Giao dịch<br>trường cổ phiếu Tài kh | oàn 🦺 🏂 🏂 🚯 🙀 🏂 🎕 🕋 🖏 Hiến thị 🛛 Hệ thống                                                                                                    |                                                 |

| Tài khoản             | Diễn giải               |
|-----------------------|-------------------------|
| 4                     | Thông tin khách hàng    |
| (teo                  | Số dư tiền              |
|                       | Số dư chứng khoán       |
| \$                    | Giao dịch tiền          |
|                       | Giao dịch chứng khoán   |
|                       | Giao dịch chờ xử lý     |
| <b>S</b>              | Chuyển khoản trực tuyến |
| <u>R</u> <sup>*</sup> | Thực hiện quyền         |
| <b>M</b>              | Quản lý danh mục        |
| 31                    | Sao kê tháng            |

| TT thị trường Giao dịch cố phiếu Tài khoản Hiến thị Hệ thống Copyright @ AFE Solutions Limited 2015-2016 |                                                                                                    |                                                                                |  |  |
|----------------------------------------------------------------------------------------------------|----------------------------------------------------------------------------------------------------|--------------------------------------------------------------------------------|--|--|
| hsc                                                                                                    |                                                                                                    | *HCM 27.7 <sup>-0.2</sup>                                                      |  |  |
|                                                                                                    | <b>* 1542.75</b> <sup>-2</sup> <sub>-0.37%</sub> <b>* * 76.48</b> <sup>-0.42</sup> <sub>-0.55%</sub> <b>* * 48.3</b> <sup>+0.76</sup> <sub>+1.60%</sub> <b>* *</b> | Cao 27.5 27.4 Tháp 🗙 🕑 13:37:35 🔔                                              |  |  |
| TT thị Giao dịch<br>trường cổ phiếu Tài kh                                                               | oản <b>Hiến thị</b> 📄 🥌 🔚 Giao dịch cổ phiếu Tài khoản Tài sản 12 Cổ phiếu 6 Cổ p<br>[F1] [F2] [F3] [F4] [F5]                                                      | hiếu 4 Cổ phiếu Tin tức mới Đồ thị Mặc định Hệ th<br>[F6] [F7] [F8] [F9] Hệ th |  |  |

| Giao diện | Diễn giải |
|-----------|-----------|
|           | Trống     |
| <b></b>   | Tải       |
| -         | Lưu       |

| TT thị trường Giao dịch cổ phi             | iếu Tài khoản Hiến thị Hệ thống                                                                                                    | Copyright © AFE Solutions Limited 2015-2016                              |
|--------------------------------------------|----------------------------------------------------------------------------------------------------|--------------------------------------------------------------------------|
|                                            | ♥ NIDX         71 cc 16<br>125 16         HNXIDX         68 cc 12<br>95 17         UPCOMIDX         0 cc 9<br>10 7         +Hc           ♥ <b>1</b> .55         1.65         1.65         1.65         1.65         1.65         1.65         1.65         1.65         1.65         1.65         1.65         1.65         1.65         1.65         1.65         1.65         1.65         1.65         1.65         1.65         1.65         1.65         1.65         1.65         1.65         1.65         1.65         1.65         1.65         1.65         1.65         1.65         1.65         1.65         1.65         1.65         1.65         1.65         1.65         1.65         1.65         1.65         1.65         1.65         1.65         1.65         1.65         1.65         1.65         1.65         1.65         1.65         1.65         1.65         1.65         1.65         1.65         1.65         1.65         1.65         1.65         1.65         1.65         1.65         1.65         1.65         1.65         1.65         1.65         1.65         1.65         1.65         1.65         1.65         1.65         1.65         1.65         1.65         1.65         1.65         1.65 | M 27.7 -0.2<br>→ - × → - × → - × → - × → - × → - × → - × → → - × → → → → |
| TT thị Giao dịch<br>trường cổ phiếu Tài kh | oản Hiển thị Hệ thống 😪 🕣 🕄 🧃 😨                                                                                                    |                                                                          |

| Hệ thống | Diễn giải           |
|----------|---------------------|
| 8        | Tắt chế độ tìm kiếm |
| <u> </u> | Bật chế độ tìm kiếm |

| <u>~</u> | Đổi mật khẩu |
|----------|--------------|
| <u> </u> | Cấu hình     |
| 0        | Thông tin    |
| ?        | Trợ giúp     |

### D. Thông tin thị trường

### 1. Thông tin cổ phiếu đây đủ

Xem giá cổ phiếu theo thời gian thực với **Dữ liệu phân tích, Đồ thị thời gian thực, Nhật ký giao dịch** và **Log Klg Mua/Bán**. Hiển thị các dữ liệu khác nhau đối với cổ phiếu niêm yết trên **HOSE**, **HNX** và **UPCOM**.

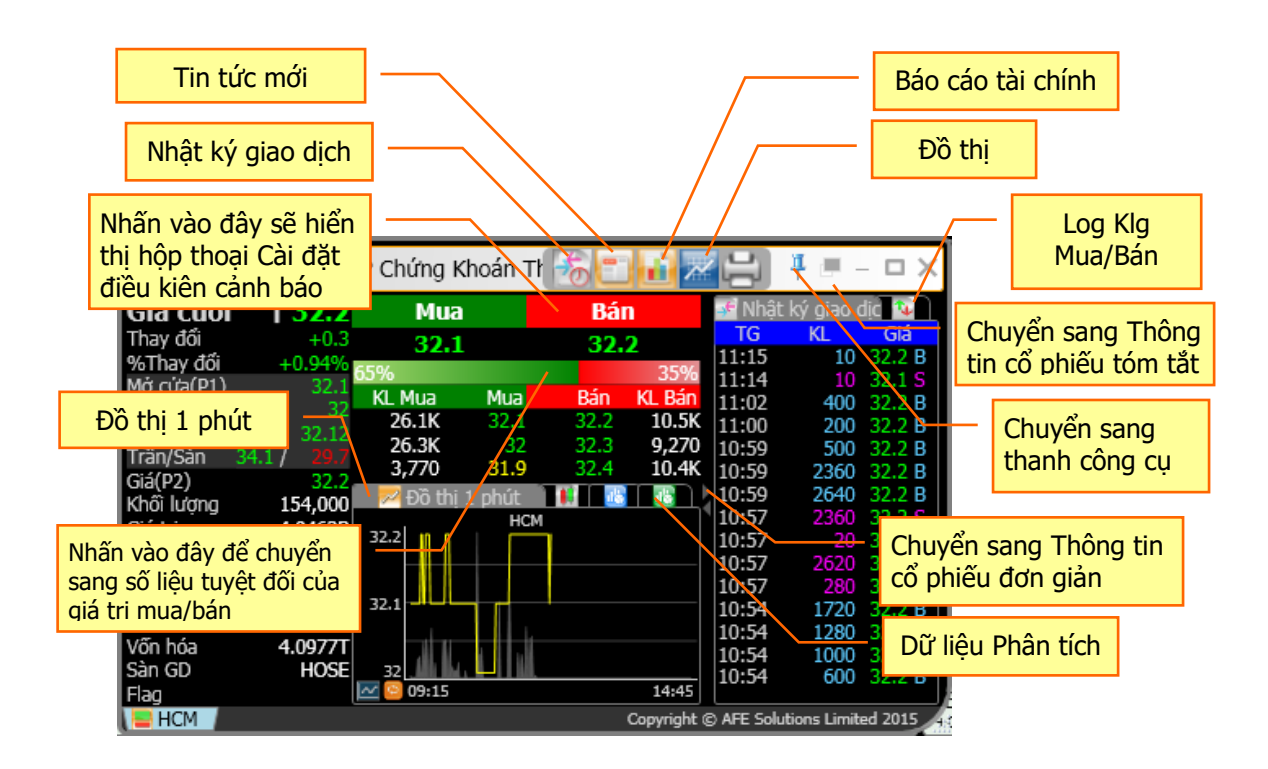

| Мџс           | Diễn giải                                                                      |  |  |
|---------------|--------------------------------------------------------------------------------|--|--|
| Giá cuối      | Giá khớp gần nhất                                                              |  |  |
| Đóng cửa      | Giá đóng cửa trong ngày                                                        |  |  |
| Thay đổi      | Độ lệch giữa giá cuối và giá đóng cửa gần nhất (giá tham chiếu)                |  |  |
| % Thay đổi    | Độ lệch giữa giá cuối và giá đóng cửa gần nhất (giá tham chiếu) theo phần trăm |  |  |
| Mở cửa/Mở cửa | Giá mở cửa hoặc giá phiên 1 (đối với HOSE).                                    |  |  |
| _(P1)         |                                                                                |  |  |
| Tạm Đóng      | Giá đóng cửa tạm tính (đối với HNX)                                            |  |  |
| Сао           | Giá khớp cao nhất trong ngày                                                   |  |  |
| Thấp          | Giá khớp thấp nhất trong ngày                                                  |  |  |
| GTC/TB        | Giá tham chiếu/Giá khớp bình quân                                              |  |  |
| Trần          | Giá trần                                                                       |  |  |
| Sàn           | Giá sàn                                                                        |  |  |
| Giá (P2)      | Giá khớp sau cùng trong phiên 2 (đối với HOSE)                                 |  |  |
| M/B 4+        | Khối lượng chào mua/chào bán còn lại ngoài 3 bước giá tốt nhất (đối với HNX và |  |  |
|               | UPCOM)                                                                         |  |  |
| Khối lượng    | Khối lượng giao dịch cộng dồn trong ngày                                       |  |  |

| Giá trị | Giá trị giao dịch cộng dồn trong ngày                                         |
|---------|-------------------------------------------------------------------------------|
| NN Mua  | Khối lượng mua cộng dồn của nhà đầu tư nước ngoài                             |
| NN Bán  | Khối lượng bán cộng dồn của nhà đầu tư nước ngoài (đối với HNX và UPCOM)      |
| F. Room | Khối lượng còn lại mà nhà đầu tư nước ngoài có thể mua                        |
| T. Room | Tổng khối lượng mà nhà đầu tư nước ngòai được phép mua                        |
| KL PH   | Khối lượng phát hành. Cổ phiếu được phân phối và được phép giao dịch trên thị |
|         | trường                                                                        |
| Vốn hóa | Vốn hóa thị trường. Giá trị vốn hóa của một công ty được đo bằng tổng giá trị |
|         | để mua vào tất cả cổ phiếu đang lưu hành theo giá thị trường                  |
| Sàn GD  | Sàn giao dịch                                                                 |
| Flag    | Cờ trạng thái của cổ phiếu – Tạm dừng, Tạm ngưng                              |

#### Đồ thị 1 phút

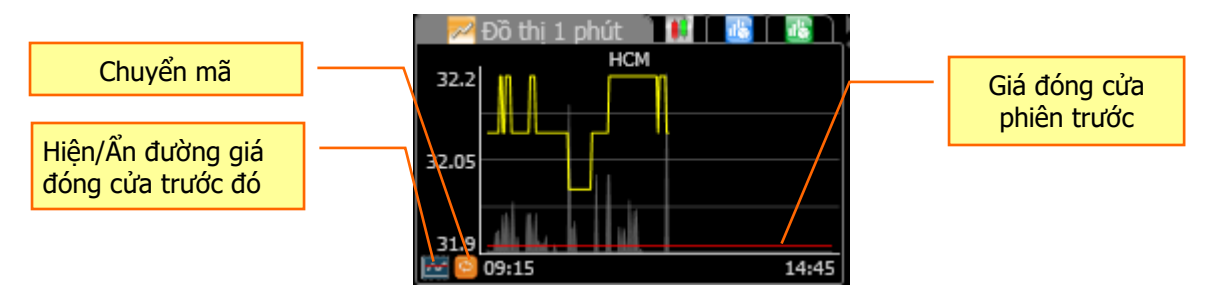

#### Đồ thị 30 ngày

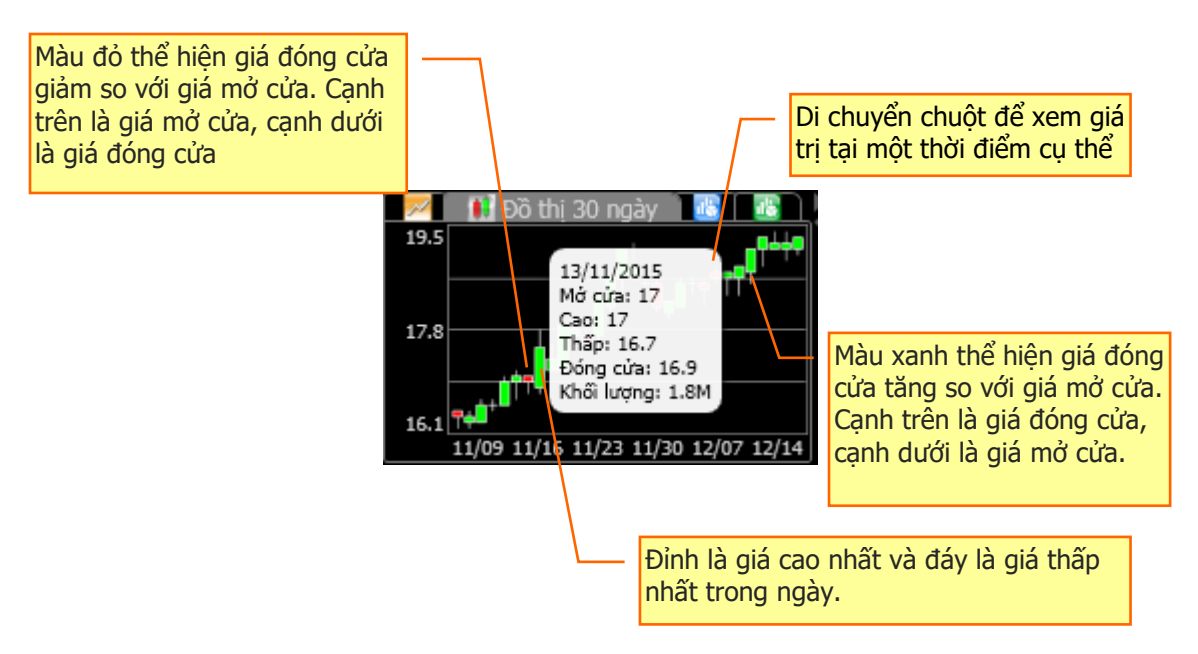

#### 3 bước giá chào mua/chào bán tốt nhất

| Mua    |      | Bán  |        |  |
|--------|------|------|--------|--|
| 30.6   |      | 30.7 |        |  |
| 59%    |      |      | 41%    |  |
| KL Mua | Mua  | Ban  | KL Bán |  |
| 870    | 30.6 | 30.7 | 1,140  |  |
| 14.4K  | 30.5 | 30.8 | 3,140  |  |
| 10.2K  | 30.4 | 30.9 | 13.2K  |  |

Nhấn vào đây sẽ hiển thị hộp thoại Cài đặt điều kiện Nhấn vào đây để chuyển sang số liệu tuyệt đối của

| Mua          |      | Bán       |          |
|--------------|------|-----------|----------|
| 30.6         |      | 30.7      |          |
| 25,540(\$778 | .0M) | (\$538.41 | 1)17,440 |
| KL Mua       | Mua  | Bán       | KL Bán   |
| 870          | 30.6 | 30.7      | 1,140    |
| 14.4K        | 30.5 | 30.8      | 3,140    |
| 10.2K        | 30.4 | 30.9      | 13.2K    |

| Мџс                   | Diễn giải                                                        |
|-----------------------|------------------------------------------------------------------|
| Mua                   | Giá mua. Ba giá mua tốt nhất                                     |
| KL Mua                | Khối lượng mua. Khối lượng mua của ba bước giá chào mua tốt nhất |
| Bán                   | Giá bán. Ba giá bán tốt nhất                                     |
| KL Bán                | Khối lượng bán. Khối lượng bán của ba bước giá chào bán tốt nhất |
| %Mua                  | %KL Mua                                                          |
|                       | %Mua = Tổng (KL Mua)*100/Tổng (KL Mua và KL Bán)                 |
| %Bán                  | %KL Bán                                                          |
|                       | %Bán = Tổng (KL Bán)*100/Tổng (KL Mua và KL Bán)                 |
| KL bán tuyệt đối      | Tổng khối lượng bán của ba bước giá chào bán tốt nhất            |
| Giá trị mua tuyệt đối | Tổng giá trị mua của ba bước giá chào mua tốt nhất               |
| Giá trị bán tuyệt đối | Tổng giá trị bán của ba bước giá chào bán tốt nhất               |
| · ·                   |                                                                  |

giá trị mua/bán

#### Nhật ký giao dịch

Xem 15 giao dịch gần nhất với ký hiệu giao dịch.

| Nhật | ký giao d | dic 👽               | Ký   | Diễn giải                     |
|------|-----------|---------------------|------|-------------------------------|
| TG   | KL        | Giá                 | hiểu |                               |
| 3:56 | 280       | 32.1 B              | B    | Giao dich mua                 |
| 3:55 | 100       | 32.1 5              | S    | Giao dich bán                 |
| 3:55 | 3000      | 32.1 S              | Р    | Giao dich thỏa thuân          |
| 3:55 | 1530      | 32.1 S              | Х    | Giao dịch thỏa thuận đã hủy   |
| 3:54 | 470       | 32.1 <mark>S</mark> | U    | Giao dịch trong phiên ATO/ATC |
| 3:54 | 100       | 32.1 S              | A    | Giá trung bình                |

#### Dữ liệu phân tích cơ bản

|           | 🔠 Dữ           | ' liệu Phân tí | ch 🔣      |
|-----------|----------------|----------------|-----------|
| %Dao độn  | g <b>2.35%</b> | 1Tuần C/T      | 127 /118  |
| %TÐ 1tuầi | ₩0.80%         | 1Thg C/T       | 140 /118  |
| %TÐ 1thg  | -5.97%         | 3Thg C/T       | 140 /99   |
| %TĐ 3thg  | +27.27%        | 52Tuần C/T     | 140 /77.1 |
| P/E       | 13.62          | Cổ tức(K)      | 4.00      |
| EPS(K)    | 9.32           | Yield          | 3.15%     |
| P/BV      | 6.50           |                |           |
| Lĩnh vực  | ConGds         |                |           |
|           |                |                |           |

| Мџс        | Diễn giải                                                    |
|------------|--------------------------------------------------------------|
| %Dao động  | Phần trăm dao động                                           |
| %TĐ 1 tuần | % thay đổi trong 1 tuần                                      |
| %TĐ 1thg   | % thay đổi trong 1 tháng                                     |
| % TĐ 3thg  | % thay đổi trong 3 tháng                                     |
| 1Tuần C    | Giá cao nhất đạt đến trong 1 tuần gần nhất                   |
| 1Tuần T    | Giá thấp nhất đạt đến trong 1 tuần gần nhất                  |
| 1Thg C     | Giá cao nhất đạt đến trong 1 tháng gần nhất                  |
| 1Thg T     | Giá thấp nhất đạt đến trong 1 tháng gần nhất                 |
| 3Thg C     | Giá cao nhất đạt đến trong 3 tháng gần nhất                  |
| 3Thg T     | Giá thấp nhất đạt đến trong 3 tháng gần nhất                 |
| 52Tuần C   | Giá cao nhất đạt đến trong 52 tuần gần nhất                  |
| 52Tuần T   | Giá thấp nhất đạt đến trong 52 tuần gần nhất                 |
| P/E        | Hệ số giá trên thu nhập (P/E – Price per Earning)            |
| Cổ tức     | Cổ tức                                                       |
| EPS        | Hệ số thu nhập trên mỗi cổ phần (EPS – Earning Per Share)    |
| Yield      | Tỷ lệ cổ tức trên thị giá                                    |
| P/BV       | Hệ số giá trên giá trị sổ sách (P/BV – Price per Book Value) |
| Lĩnh vực   | Phân ngành cổ phiếu                                          |

#### Dữ liệu phân tích kỹ thuật

|            | 16     | 🌃 PT kỹ t | huật    |
|------------|--------|-----------|---------|
| %B20       | 60.77% | MACD      | 0.45    |
| BB.Width20 | 9.68   | Signal    | 0.85    |
| EMA10      | 123.99 | %K14      | 68.52   |
| EMA25      | 123.70 | %D14      | 52.47   |
| EMA50      | 119.89 | RSI14     | 55.51   |
| EMA75      | 115.97 | KL TB 5ng | 398,398 |
|            |        |           |         |
|            |        |           |         |
|            |        |           |         |

| Мџс        | Diễn giải                                                  |
|------------|------------------------------------------------------------|
| %B20       |                                                            |
| BB.Width20 | Bollinger Bands 20 ngày                                    |
| EMA10      | Exponential moving average 10 ngày                         |
| EMA25      | Exponential moving average 25 ngày                         |
| EMA50      | Exponential moving average 50 ngày                         |
| EMA75      | Exponential moving average 75 ngày                         |
| MACD       | MACD (Period = $12, 26$ )                                  |
| Signal     | MACD Signal (Period = 9)                                   |
| %K14       | %K of 14 Day Slow Stochastic                               |
| %D14       | %D of 14 Day Slow Stochastic                               |
| RSI 14     | Relative Strength Index 14 ngày                            |
| KL TB 5ng  | Khối lượng khớp trung bình trong 5 ngày giao dịch gần nhất |

#### Log Klg Mua/Bán

Xem log khối lượng 15 lệnh mua/bán gần nhất. Log Klg Mua/Bán sẽ thay đổi ngay khi hàng đợi các lệnh mua/bán thay đổi.

| ÷.    | Log Kig N | ∕lua/Bái |
|-------|-----------|----------|
| TG    | Mua       | Bán      |
| 11:28 | 492K      | 504K     |
| 11:28 | 491K      | 504K     |
| 11:28 | 491K      | 507K     |
| 11:28 | 499K      | 507K     |
| 11:28 | 509K      | 507K     |
| 11:28 | 499K      | 507K     |

### 2. Thông tin cổ phiếu đơn giản

Tương tự với **Thông tin cổ phiếu đây đủ** nhưng giảm chiều rộng và thêm một số tab bên góc phải dưới.

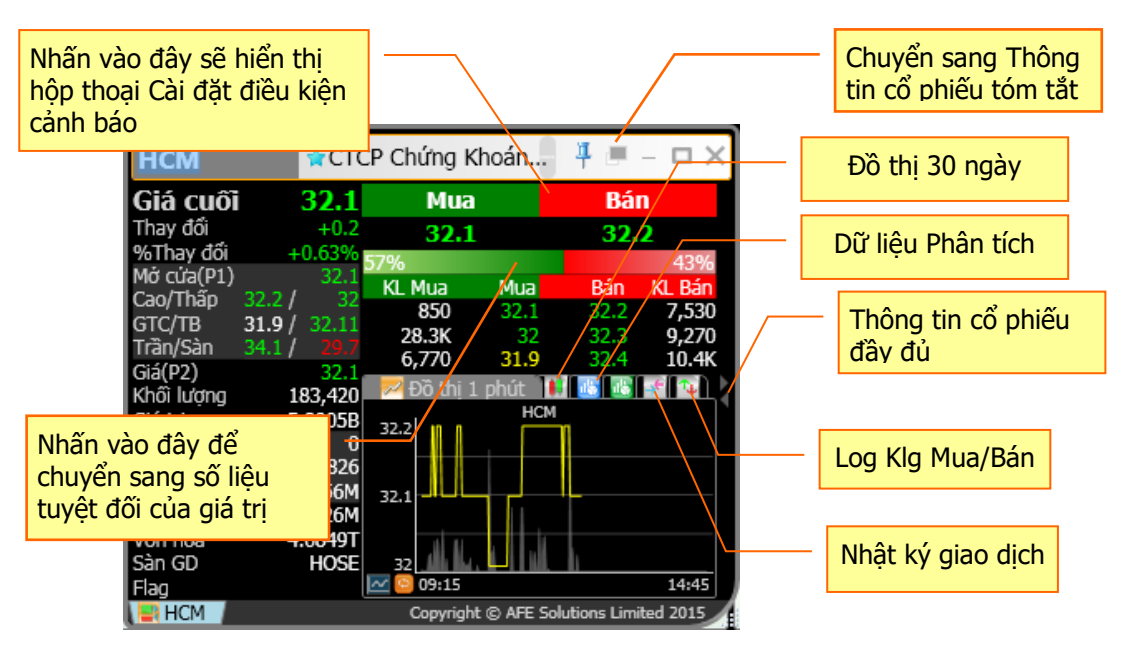

### 3. Thông tin cổ phiếu tóm tắt

Xem giá/khối lượng 3 giá mua/bán tốt nhất, Nhật ký giao dịch và Log Klg Mua/Bán.

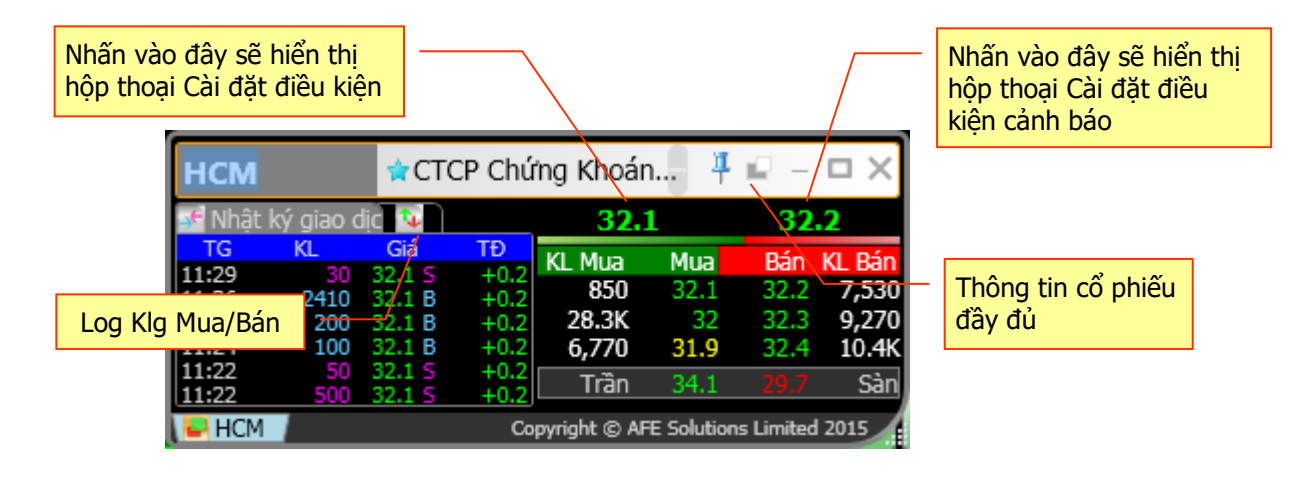

### 4. Chỉ số

Xem giá thời gian thực của các chỉ số chứng khoán với **Dữ liệu phân tích** và **Đô thị**. Mã mặc định là **VNIDX**.

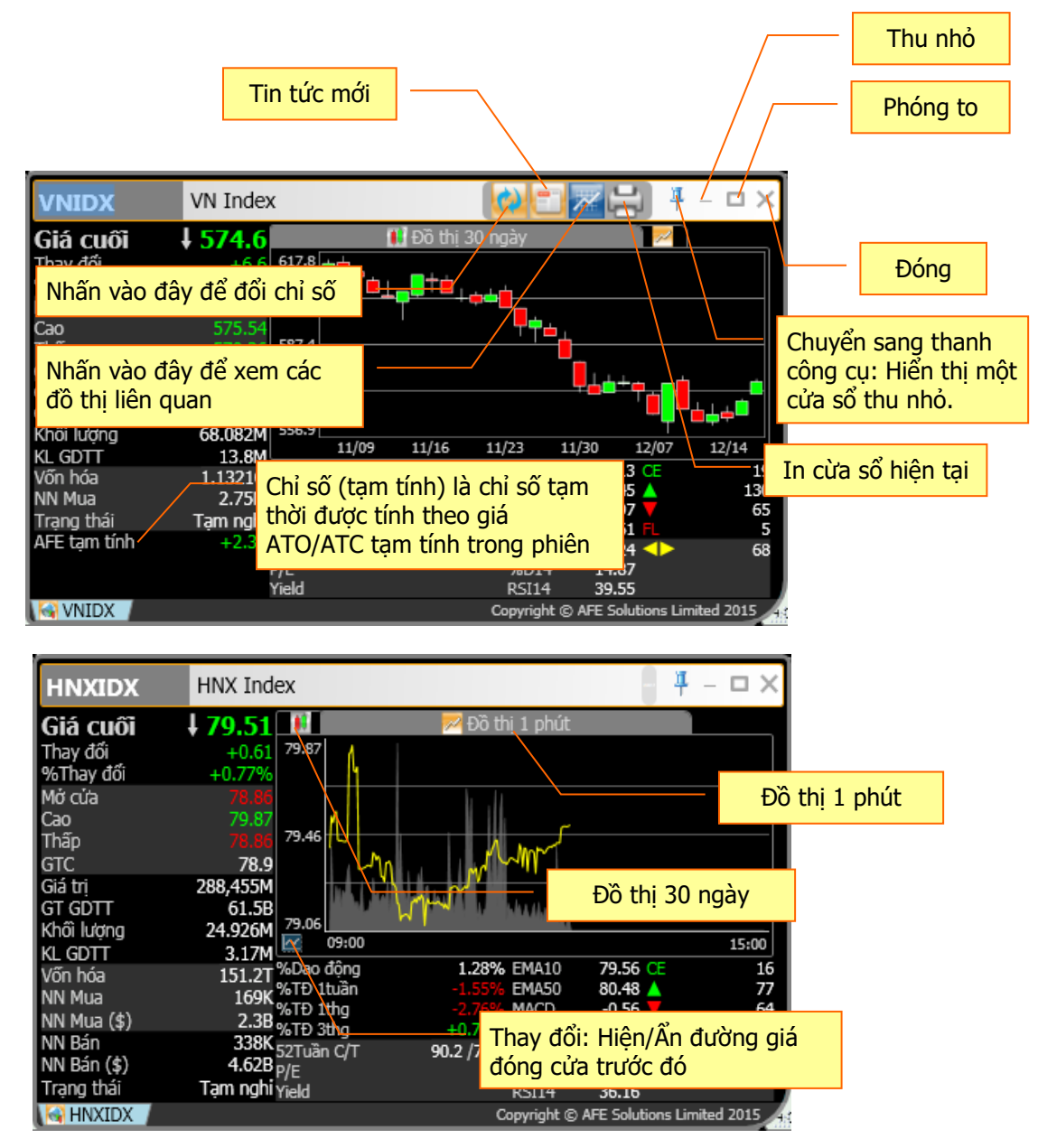

| Мџс        | Diễn giải                                                                    |
|------------|------------------------------------------------------------------------------|
| Giá cuối   | Điểm chỉ số gần nhất                                                         |
| Đóng cửa   | Điểm chỉ số đóng cửa trong ngày                                              |
| Thay đổi   | Độ lệch giữa chỉ số cuối và chỉ số đóng cửa gần nhất (giá tham chiếu)        |
| % Thay đổi | Độ lệch giữa chỉ số cuối và chỉ đóng cửa gần nhất (giá tham chiếu) theo phần |
|            | trăm                                                                         |
| Mở cửa     | Điểm chỉ số mở cửa                                                           |
| Сао        | Điểm chỉ số cao nhất trong ngày                                              |
| Thấp       | Điểm chỉ số thấp nhất trong ngày                                             |
| GTC        | Điểm chỉ số đóng cửa của ngày giao dịch gần nhất                             |

| Giá trị      | Giá trị giao dịch cộng dồn trong ngày                                            |
|--------------|----------------------------------------------------------------------------------|
| GT GDTT      | Giá trị giao dịch thỏa thuận cộng dồn trong ngày                                 |
| Khối lượng   | Khối lượng giao dịch cộng dồn trong ngày                                         |
| KL GDTT      | Khối lượng giao dịch thỏa thuận cộng dồn trong ngày                              |
| Vốn hóa      | Vốn hóa thị trường. Giá trị vốn hóa của một công ty được đo bằng tổng giá trị để |
|              | mua vào tất cả cổ phiếu đang lưu hành theo giá thị trường                        |
| NN Mua       | Tổng khối lượng mua vào của nhà đầu tư nước ngoài                                |
| Trạng thái   | Trạng thái phiên giao dịch                                                       |
| AFE tạm tính | Chỉ số (tạm tính) là chỉ số tạm thời được tính theo giá ATO/ATC tạm tính trong   |
|              | phiên ATO/ ATC                                                                   |

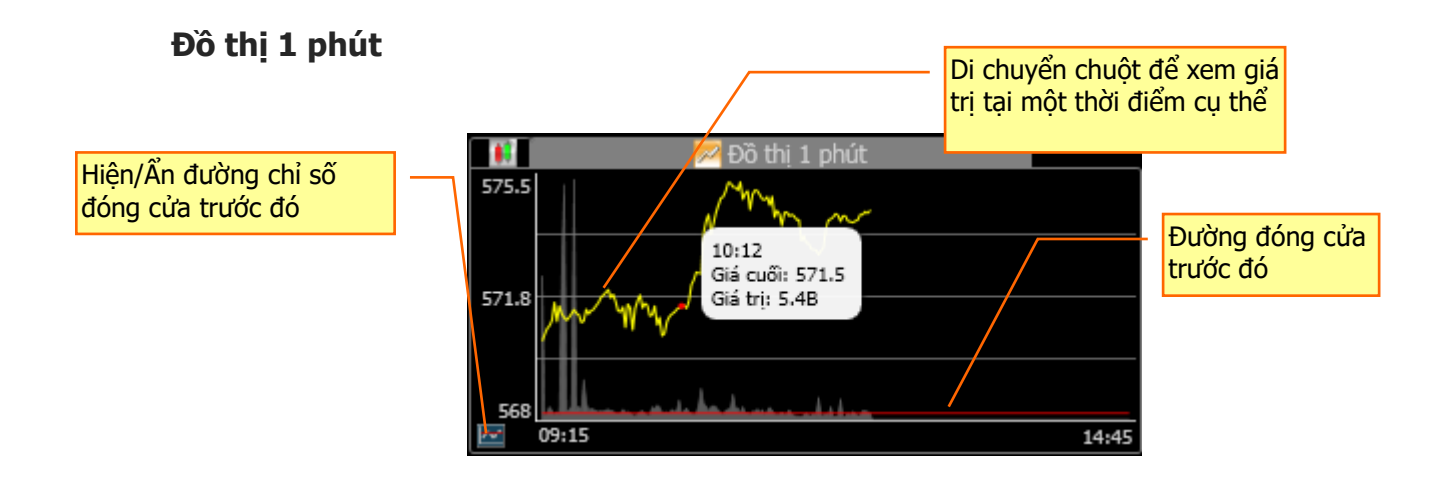

#### Đồ thị 30 ngày

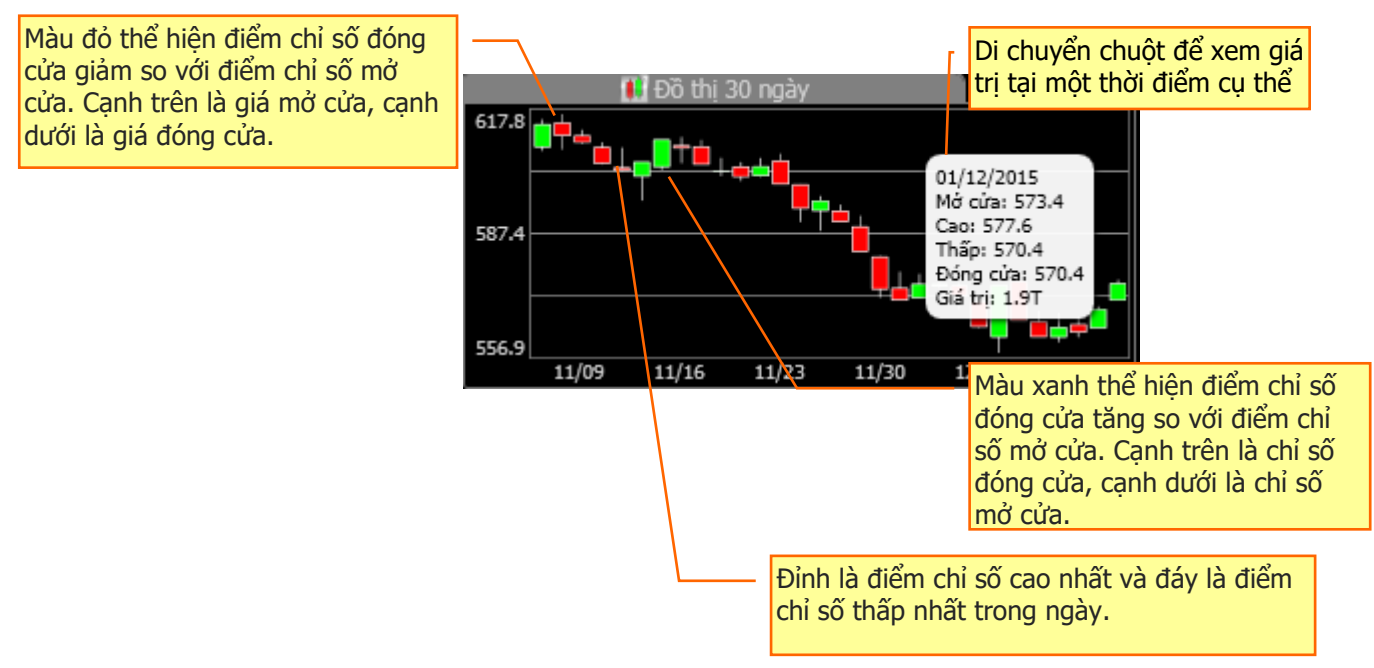

### Phân tích kỹ thuật

| %Dao động  | 0.90%        | EMA10      | 569.13 (    | Æ             | 19   |
|------------|--------------|------------|-------------|---------------|------|
| %TÐ 1tuần  | -1.07%       | EMA50      | 584.45      |               | 130  |
| %TÐ 1thg   | -6.12%       | MACD       | -8.97       | ·             | 65   |
| %TĐ 3thg   | -0.72%       | Signal     | -7.61       |               | 5    |
| 52Tuần C/T | 641.1 /511.1 | %K14       | 19.24 <     | $\diamond$    | 68   |
| P/E        |              | %D14       | 14.87       |               |      |
| Yield      |              | RSI14      | 39.55       |               |      |
|            | C            | opyright © | AFE Solutio | ns Limited 20 | 15 🖌 |

| Мџс        | Diễn giải                                                  |
|------------|------------------------------------------------------------|
| %Dao động  | Phần trăm dao động                                         |
| %TĐ 1 tuần | % thay đổi trong 1 tuần                                    |
| %TĐ 1thg   | % thay đổi trong 1 tháng                                   |
| % TĐ 3thg  | % thay đổi trong 3 tháng                                   |
| 52Tuần C   | 52 tuần cao. Giá cao nhất đạt đến trong 52 tuần gần nhất   |
| 52Tuần T   | 52 tuần thấp. Giá thấp nhất đạt đến trong 52 tuần gần nhất |
| P/E        | Hệ số giá trên thu nhập (P/E – Price per Earning)          |
| Yield      | Tỷ lệ cổ tức trên thị giá                                  |
| EMA10      | Exponential moving average 10 ngày                         |
| EMA50      | Exponential moving average 50 ngày                         |
| MACD       | MACD (Period = $12, 26$ )                                  |
| Signal     | MACD Signal (Period = 9)                                   |
| %K14       | %K of 14 Day Slow Stochastic                               |
| %D14       | %D of 14 Day Slow Stochastic                               |
| RSI 14     | Relative Strength Index 14 ngày                            |
| CE         | Số lượng chứng khoán giao dịch ở giá trần                  |
|            | Số lượng chứng khoán tăng giá                              |
| FL         | Số lượng chứng khoán giao dịch ở giá sàn                   |
| •          | Số lượng chứng khoán giảm giá                              |
| _ <b>●</b> | Số lượng chứng khoán giá không đổi                         |

### 5. Nhật ký giao dịch

Hiển thị tất cả những giao dịch khớp của cổ phiếu trong thời gian thực.

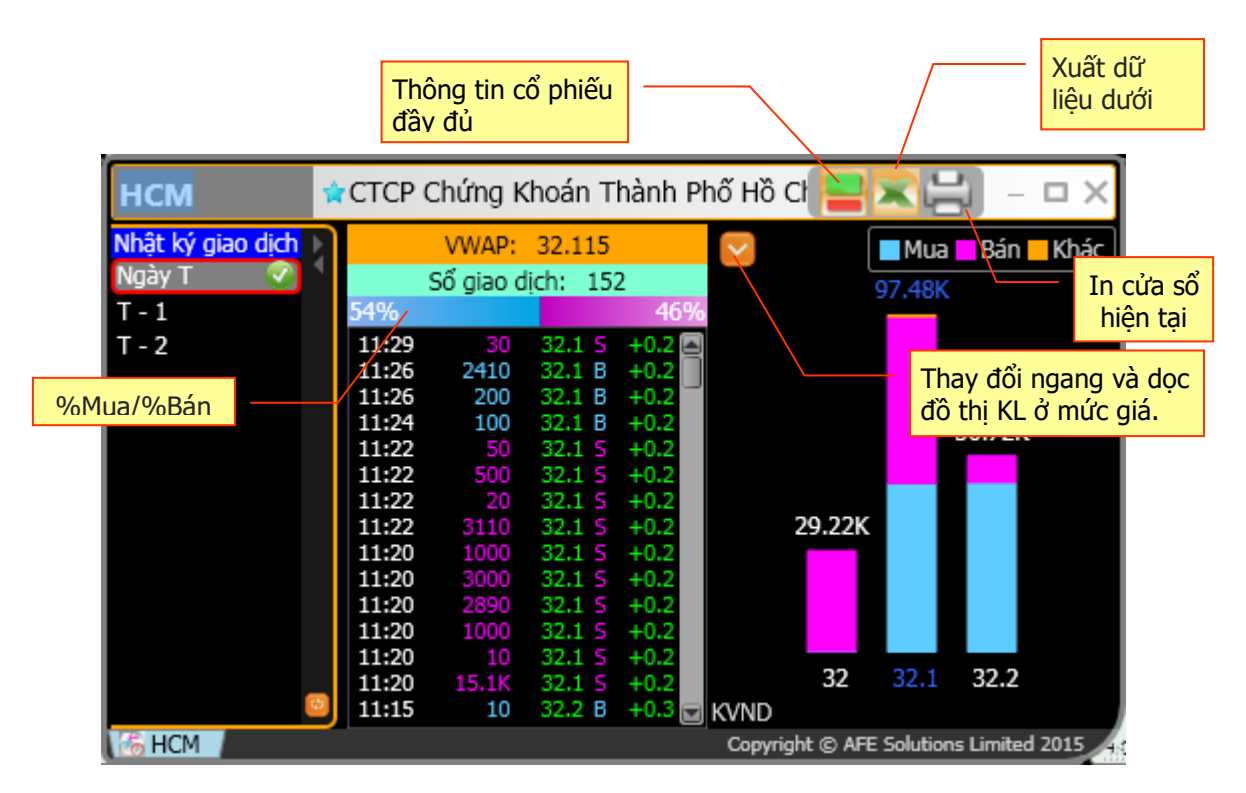

#### A: Tìm mã chứng khoán

Nhập mã chứng khoán vào ô dấu nhắc và nhấn Enter.

#### B: VWAP | Số giao dịch | Phần trăm mua/bán

|     | VWAP: 32.3    | 115 |     |
|-----|---------------|-----|-----|
|     | Số giao dịch: | 152 |     |
| 54% |               |     | 46% |

| Мџс                  | Diễn giải                                                                                                    |
|----------------------|----------------------------------------------------------------------------------------------------|
| VWAP                 | VWAP (Volume weighted average price) là giá bình quân gia quyền được tính theo công thức: $P_{\rm VWAP} = \frac{\sum_j P_j \cdot Q_j}{\sum_j Q_j}$              |
|                      | Pj: giá của giao dịch khớp thứ j<br>Qj: khối lượng của giao dịch khớp thứ j<br>j: giao dịch khớp tại từng thời điểm, không bao gồm giao dịch khớp<br>thỏa thuận |
| Số giao dịch         | Tổng số lượng giao dịch khớp                                                                                                    |
| Phần trăm<br>mua/bán | Tổng số lương cổ phiếu mua/bán theo phần trăm (Mua màu xanh,<br>bán màu hồng)                                                                                   |

| C: Thời | gian 8 | k giao di | ch |
|---------|--------|-----------|----|
| 11:23   | 1770   | 20.6 5    | 0  |
| 11:20   | 3230   | 20.6 B    | 0  |
| 11:09   | 1000   | 20.6 5    | 0  |
| 11:09   | 5770   | 20.6 5    | 0  |
| 11:01   | 4230   | 20.6 B    | 0  |
| 11:00   | 770    | 20.6 B    | 0  |

| Thông tin  | Mô tả                                                                     |
|------------|---------------------------------------------------------------------------|
| Thời gian  | Thời gian khớp lệnh                                                       |
| Khối lượng | Khối lượng khớp                                                           |
| Giá        | Giá khớp (tính theo 1000 VND)                                             |
| Cờ         | Cờ chỉ thị giao dịch (B = Mua, S = Bán, P = Thỏa thuận và U =<br>ATO/ATC) |

#### D: Đồ thị khớp lệnh theo mức giá

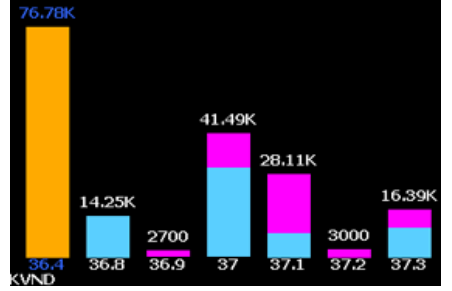

Hiển thị tất cả các giao dịch khớp tại mỗi mức giá theo biểu đồ cột với các chỉ thị màu sắc khác nhau. Khối lượng khớp được ghi trên đầu mỗi cột mức giá. Số liệu khối lượng khớp cao nhất được ghi màu xanh.

| Thông tin          | Mô tả                           |  |
|--------------------|---------------------------------|--|
| Giao dịch mua      | Hiển thị màu xanh nhạt (Cờ = B) |  |
| Giao dịch bán      | Hiển thị màu hồng (Cờ = S)      |  |
| Các giao dịch khác | Hiển thị màu cam (Cờ = U, A)    |  |

### 6. Đồ thị

|                                                                                                 | Tin tức mới                                 |
|-------------------------------------------------------------------------------------------------|---------------------------------------------|
|                                                                                                 | Thông tin chỉ số đầy đủ                     |
| VNIDX VN Index                                                                                  |                                             |
| Áp dụng SKD Chu kỳ FK 14 Chu kỳ SSD 3 %K mà                                                     | Thanh công cu                               |
| 🐨 🌮 🧬 📽 🖬 🔛 🕂                                                                                   | - @ & _ * * * * * * * * * * * * * * * * * * |
| VNIDX 17/12/2015 :0:572.55,H:579.18,L:572.55,C:577.29,<br>3SMA 10.25.50:507.912.582.782.591.431 | V:518104M                                   |
|                                                                                                 | In cửa số hiện tại                          |
|                                                                                                 |                                             |
|                                                                                                 |                                             |
| MACD 26,12,9 :0.52, 73537, 7 Khu vực đồ thị                                                     | - □ × 8 7877                                |
|                                                                                                 | -9.3942                                     |
| SKD 14,3 :52.16,33.508                                                                          | Thu nhỏ/ Phóng to/                          |
| ValueSMA 12:518104M;17549121                                                                    | Đóng ô đồ thị                               |
| Khoảng thời gian                                                                                | 2500.00B                                    |
| 2015                                                                                            | 2015                                        |
| Theo ngày 🔳                                                                                     |                                             |
| VNIDX /                                                                                         | Copyright © AFE Solutions Limited 2015      |

Thanh công cụ hiển thị các biểu tượng đồ họa với các công cụ phân tích kỹ thuật, lịch sử và đường xu hướng. Bạn có thể nhấn vào biểu tượng công cụ bạn thích. Đồ thị sẽ thay đổi theo lựa chọn của bạn. Đồ thị hiển thị tối đa 5 cửa sổ trong 1 trang, bao gồm 3 cửa sổ phân tích kỹ thuật, cửa sổ giá, và khối lượng.

Màn hình sẽ gồm 3 phần:

| Phần             | Chức năng                                                                      |
|------------------|--------------------------------------------------------------------------------|
| Thanh công cụ    | Thanh công cụ cung cấp các chức năng để vẽ đồ thị và hỗ trợ phân tích kỹ thuật |
| Đồ thị           | Phần này hiển thị các đồ thị và các đường phân tích                            |
| Khoảng thời gian | Thể hiện đơn vị thời gian hiển thị trên đồ thị                                 |

#### A: Thanh công cụ

| Nhập mã CK                                 | So sánh tương<br>auan | Thiết lập cho Phân<br>tích kỹ thuật hiện tại |
|--------------------------------------------|-----------------------|----------------------------------------------|
| VNIDX VN Index                             |                       | <b>-</b> • ×                                 |
| 🗒 Áp dụng SKD Chu kỳ FK 14 Chu kỳ SSD 3 %K | màu 🗾 🔻 %D màu 📃 🗸 🖕  |                                              |
| 💎 ז 🌮 🗳 👬 🐿 🗮 🗹                            | +@@, *. *.            | × 🖉 🐂 🚿 👢                                    |

| Nút                                      | Chức năng                                                                                                    |
|------------------------------------------|----------------------------------------------------------------------------------------------------|
| VNIDX                                    | Chứng khoán. Nhập vào chứng khoán cần xem và nhấn Enter                                                                |
| Apply                                    | Áp dụng. Nhấn nút này để đồng ý cài đặt mới thay đổi<br>thông số (thời gian/màu)                                       |
| RSI-SMA SMA Period 14 🔹 RSI Period 9 🔹 💌 | <b>Tham số Kỹ thuật</b> . Các tham số của phần phân tích hiện tại. Những tham số này được xét vào thời điểm các chỉ số |

được vẽ

•

Để thay đổi các tham số Phân tích Kỹ thuật, nhấn vào tên của chỉ số trong phần chú thích. Phần Phân tích Kỹ thuật sẽ được tô sáng với dấu hoa thị bên trái. Dấu hoa thị cho biết là phần Phân tích Kỹ thuật nào đang được chọn. Phần tham số Phân tích Kỹ thuật sẽ được hiển thị tương ứng

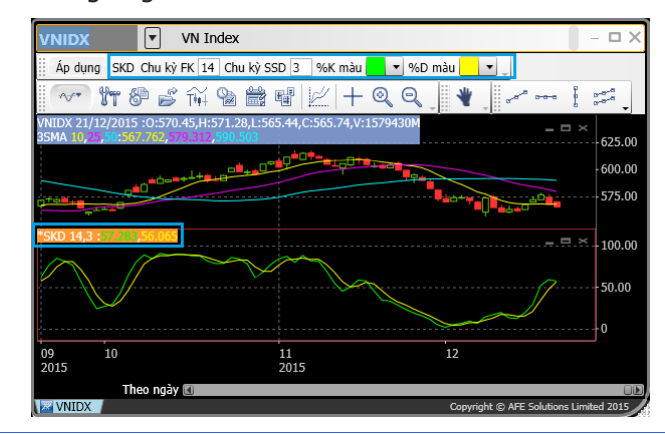

|   | _  |   |   |   |    | -  |     |     | _ | - |    |   |   |     |    |     |     | ~~~ | - | - | <br>~~~ |   |     |   | -   | -  | -  |
|---|----|---|---|---|----|----|-----|-----|---|---|----|---|---|-----|----|-----|-----|-----|---|---|---------|---|-----|---|-----|----|----|
| ε |    |   |   |   | 88 | 88 | 888 | 333 |   |   | 88 |   |   | 188 | 88 | 888 |     |     |   |   |         |   | 188 |   |     | 88 | 88 |
|   |    |   |   |   | 88 |    |     |     |   |   |    |   |   | 83  | 88 | 88  | 333 |     |   |   |         |   |     |   |     | 88 |    |
|   | Г  |   | Т |   | 22 | 22 |     | Г   | Г | Г | Г  | Г |   |     | 22 | 222 |     |     |   |   |         |   |     |   | 122 |    |    |
| 1 | m  |   | 1 | 1 |    | Г  | 1   | Г   | Г | Г | Г  | Г | Г | T   |    | T   |     |     |   |   |         | 1 | Г   |   |     |    |    |
| 1 |    |   | F | F |    | F  | F   | F   | F | F | F  | F | t | F   |    | t   |     |     |   | = | F       |   | F   | F |     |    |    |
|   |    | - | t | t |    | t  |     |     | F | F | t  | t | t | t   | t  | t   |     |     |   |   |         |   |     |   |     |    |    |
|   | ++ |   | - | - | -  | -  | -   | -   | - | - | -  | - | - | -   | -  | -   | -   |     | - | - | <br>-   | - | -   | - |     |    | -  |

**Bảng màu**. Nhấn vào nút này để điều chỉnh màu của các phần trên đồ thị

 Để thay đổi màu, người dùng chỉ cần nhấn vào tên của các chỉ số, nhấn nút bảng màu rồi chọn 1 màu mới. Nhấn **OK** để áp dụng màu mới. Thay đổi chỉ áp dụng cho phần làm việc hiện hành. Nếu người dùng muốn lưu thành mặc định thì phải chọn ô "Lưu vào mặc định" trước khi nhấn **OK**

| Nút        | Chức năng                                                                                                    |
|------------|----------------------------------------------------------------------------------------------------|
|            | <b>Thêm chỉ báo kỹ thuật</b> . Nhấn vào nút này để xem danh sách các chỉ báo kỹ thuật có<br>thể thêm vào                                                                                                    |
|            | (ACD) Accumulation/Distribution<br>(ALF) Alexander's Filter<br>(ATR) Average True Range<br>(BB) Bollinger Bands<br>(BIAS) Bias                                                                                               |
|            | (CCI) Commodity Channel Index<br>) Channel Scillat                                                                                                    |
|            | Chọn chỉ báo kỹ thuật muốn thêm vào. Chỉ báo được chọn sẽ được thêm vào dưới phần giá nếu như số cửa sổ (đường chỉ báo) chưa vượt mức cho phép (tối đa 5 cửa sổ). Nếu không thì cửa sổ cũ nhất sẽ bị thay thế bởi cửa sổ mới |
| Y <b>T</b> | <b>Cấu hình</b> . Chức năng cho phép người dùng thay đổi cấu hình của đồ thị. Phần này bao gồm:                                                                                                    |
|            | 1. Cài đặt giao diện: Màu nền và màu sắc của các phần đồ thị                                                                                                    |
|            | 2. Cài đặt chế độ: Màu mặc định của đồ thị đường Relative Performance                                                                                                    |
|            | <ol> <li>Mặc định cho phân tích kỹ thuật: Màu sắc chi tiết của các phần phân tích kỹ<br/>thuật khác nhau</li> </ol>                                                                                                    |

|          | Cài đặt 🛛                                                                                     |
|----------|-----------------------------------------------------------------------------------------------|
|          | Chuỗi thời gian so sánh Cài đặt                                                               |
|          | Tổng diện Cài đặt Phân tích kỹ thuật Cài đặt                                                  |
|          | Màu nền:                                                                                      |
|          | Màu chữ:                                                                                      |
|          | Màu nền:                                                                                      |
|          | Màu chữ:                                                                                      |
|          | Màu chữ nổi:                                                                                  |
|          | Màu lưới:                                                                                     |
|          | Màu nền nhấn XY:                                                                              |
|          | Màu chữ nhãn XY:                                                                              |
|          | Con trò chuột                                                                                 |
|          | Đồng ý Hủy bỏ Phục hồi cài đặt mặc định                                                       |
|          | Để thay đổi màu, nhấn vào ô màu cần đổi và chọn lại màu khác                                  |
|          | Để đổi cấu hình của phần phân tích, chon phần phân tích trong danh cách vố                    |
|          |                                                                                               |
|          | Nương và tháy dời                                                                             |
|          | De price noi lai cau ninn mae uinn, nnan vao nue <b>Price noi cai dat mae dinn</b>            |
| 8        | Lưu đồ thị. Cho phép bạn lưu chart template                                                   |
| <u> </u> | Dhara b'ài đà thủ Cha nh (n han tải nhart tangalata                                           |
| Ď        | Phục hoi do thị. Cho phép bạn tai chất template                                               |
| THE      | Các kiêu đô thị. Phân đô thị giá có thể được hiến thị theo 3 kiếu. Nhân vào nút này           |
| 1.1.1    | để hiện ra các lựa chọn                                                                       |
|          | ✓ Nến                                                                                         |
|          |                                                                                               |
|          | Inann                                                                                         |
|          | Đường                                                                                         |
| 0        |                                                                                               |
|          | <b>Knoang thoi gian</b> . Do thị có thể nó trọ nhiều khoảng thời gian khác nhấu. Nhân vào     |
|          |                                                                                               |
|          | Giāy                                                                                          |
|          | Theo ngày 2 year                                                                              |
|          | Theo tuần 5 year                                                                              |
|          | Theo thing 10 year                                                                            |
|          | Theo thang To year                                                                            |
| 0-0-0-   | Thiết lập ngày. Theo các bước sau để thiết lập ngày cho truc X:                               |
|          | 1 Nhôn nút 🔤 Thiết lên ngày                                                                   |
|          | 1. Nhàn hu 🔤 Thết lập ngày                                                                    |
|          | 2. Họp thoại <b>Thiết lập ngay</b> được hiện ra.                                              |
|          | Thiết lập ngày                                                                                |
|          | Từ ngày: 22/09/2009 Đến ngày: 15/12/2009                                                      |
|          | Đồng ý Hủy bộ                                                                                 |
|          |                                                                                               |
|          | 3. Nhập ngay bắt đầu vào <b>Từ ngày</b> và ngay kết thúc vào <b>Đến ngày</b> . Định dạng ngay |
|          |                                                                                               |
|          | 4. Nhân Đồng ý đề tiên hành                                                                   |
|          | Tùy chọn Ân/Hiện. Nhấn vào nút này đế hiện ra các lựa chọn.                                   |
|          | 🗸 Lưới                                                                                        |
|          |                                                                                               |
|          | ✓ Trục hoành                                                                                  |
|          | ✓ Truc tung                                                                                   |
|          |                                                                                               |
|          | Khoi luġng                                                                                    |
| 2        | So sánh tương quan. Nhấn để vào kiểu đồ thi So sánh tương quan                                |
| ¥~       |                                                                                               |

Đồ thị so sánh tương quan so sánh tỷ lệ thay đổi về giá của 2 hay nhiều mã chứng khoán. Điểm bắt đầu tại vị trí đầu tiên là 0% và cho thấy % thay đổi của giá đóng cửa kể từ điểm đó đối với tất cả các mã trong danh sách. Các đồ thị So sánh tương quan rất tốt cho việc so sánh những trường hợp giá không đồng dạng (ví dụ như chứng khoán và chỉ số). Bạn có thể dễ dàng thấy được mã nào tốt hơn và chọn mã tốt nhất cho chiến thuật đầu tư hay giao dịch của mình.

Theo các bước sau để thiết lập **So sánh tương quan**:

- 1. Nhập mã làm chuẩn vào ô nhập mã. Tỷ lệ thời gian sẽ tùy thuộc vào mã chuẩn
- 2. Nhấn nút 🖾 để vào kiểu đô thị So sánh tương quan
- Hộp thọai So sánh tương quan được hiển thị. Nhập vào mã cần xem để hiển thị đồ thị so sánh hay chọn chỉ số để so sánh từ hộp xổ xuống chứa các Chỉ số

| So sánh tương quan |        |        | X      |
|--------------------|--------|--------|--------|
|                    | Mã CK  | Màu    |        |
| Base               | VNIDX  | -      |        |
| Đường 1            | HCM    | -      |        |
| Đường 2            | SSI    | -      |        |
| Đường 3            | BVS    | -      |        |
| Đường 4            | KLS    | -      |        |
| Đường 5            | HNXIDX | -      |        |
|                    |        | Đồng ý | Húy bó |

4. Nhấn nút Đồng ý để tiến hành. Đồ thị So sánh tương quan được hiển thị

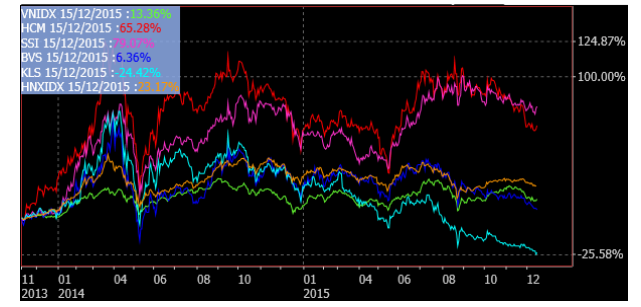

Khi đồ thị %Chg được vẽ, tất cả tỷ lệ được tính toán từ thông tin ở thanh bên trái. Để đặc tả tỷ lệ thay đổi chuẩn của bạn, sử dụng chức năng **Thiết lập ngày** hay chức năng **Phóng to/Thu nhỏ**. Phân tích kỹ thuật và Đường xu hướng không thể sử dụng trong kiểu **Đồ thị So sánh tương quan** 

| Nút  | Chức năng                                                                          |  |  |  |  |  |  |  |
|------|------------------------------------------------------------------------------------|--|--|--|--|--|--|--|
| EXIT | Thoát. Nhấn vào đây để thoát khỏi kiểu đồ thị So sánh tương quan                   |  |  |  |  |  |  |  |
| +    | Loại con trỏ. Nhấn vào nút này để hiện ra các lựa chọn                             |  |  |  |  |  |  |  |
|      | Chéo                                                                               |  |  |  |  |  |  |  |
|      | Đường thẳng đứng                                                                   |  |  |  |  |  |  |  |
|      | Đường nằm ngang                                                                    |  |  |  |  |  |  |  |
|      | ✓ Tắt                                                                              |  |  |  |  |  |  |  |
| Q    | Phóng to                                                                           |  |  |  |  |  |  |  |
|      | 1. Chọn nút <b>Phóng to</b> để kích hoạt chức năng này                             |  |  |  |  |  |  |  |
|      | 2. Nhấp nút trái chuột từ phần bắt đầu, và kéo con trỏ đến phần kết thúc mong muốn |  |  |  |  |  |  |  |
|      | 3. Phần chọn sẽ được tô sáng                                                       |  |  |  |  |  |  |  |
|      | 4. Thả nút trái chuột và phần lựa chọn sẽ được phóng to                            |  |  |  |  |  |  |  |

|                   | WILDX 06/07/2015 10:418 45 C:625 22,V:3106690M       - II ×         SHA 0, SCH 0, STR 3, STR 3, STR 3, SCH 0, STR 3, SCH 0, SCH 0, SC |
|-------------------|----------------------------------------------------------------------------------------------------|
| Q                 | <b>Thu nhỏ.</b> Chương trình sẽ ghi nhớ các khoản phóng to trước đó và thu nhỏ tương ứng khi nhấn vào nút thu nhỏ                                                                                                    |
| *                 | <b>Kéo thả</b> . Sau khi đồ thị được phóng to, người dùng có thể kéo đồ thị sang trái hay phải bằng cách chọn chức năng kéo (nhấn nút Drag)                                                                                                    |
|                   | Để kéo thả đô thị bạn theo các bước sau:                                                                                                    |
|                   | 1. Nhấn vào nút <b>Kéo thả</b>                                                                                                    |
|                   | 2. Di chuyển chuột vào trong khu vực đồ thị                                                                                                    |
|                   | 3. Nhấn chuột trái vào kéo trái/phải                                                                                                    |
| a- <sup>a-a</sup> | Đường xu hướng. dùng vẽ đường xu hướng                                                                                                    |
| <del>6-8-8</del>  | Đường nằm ngang. Dùng để vẽ đường xu hướng ngang                                                                                                    |
| 1                 | Đường thẳng đứng. Dùng để vẽ đường xu hướng thẳng đứng                                                                                                    |

| Button          | Function                                                                                          |
|-----------------|---------------------------------------------------------------------------------------------------|
| 6-8-8<br>6-8-8  | Đường kênh. Dùng để vẽ các đường xu thế song song. Nhấn vào Đường kênh để kích hoạt tính năng này |
| , Me            | Đường Cung Fibonacci                                                                              |
|                 | Hướng góc Gann lên. Dùng để vẽ các Góc Gann hướng lên theo thời gian – giá                        |
| 7               | Hướng góc Gann xuống. Dùng để vẽ các Góc Gann hướng xuống theo thời gian –giá                     |
| 0.618           | Retracement. Dùng để vẽ đường Fibonacci Retracement                                               |
| and a la        | Hình Quạt. Dùng để vẽ hình quạt Fibonacci                                                         |
|                 | Múi giờ. Dùng để vẽ Múi giờ Fibonacci                                                             |
| ₽ <sup>[]</sup> | Công cụ chọn. Dùng để chọn 1 hoặc nhiều đường xu thế                                              |
| X               | Xóa bỏ chọn lựa. Dùng để xóa các đường xu thế được chọn                                           |
| <b>X</b>        | Xóa tất cả. Dùng để xóa tất cả các đường xu thế                                                   |

#### B: Đồ thị

Vùng đồ thị bao gồm tối đa 5 đồ thị: 1 đồ thị về giá, 3 đồ thị phân tích kỹ thuật và 1 đồ thị khối lượng. Mặc định, vùng đồ thị hiển thị đồ thị giá, MACD, Slow Stochatis và đồ thị khối lượng. Người dùng có thể thêm hoặc xóa các đồ thị bằng các chức năng có sẵn trên thanh công cụ. Khi người dùng thêm một đồ thị phân tích kỹ thuật, đồ thị này sẽ được thêm vào bên dưới đồ thị giá. Nếu đã có 3 đồ thị phân tích kỹ thuật, khi thêm vào 1 đồ thị mới, đồ thị phân tích kỹ thuật cũ nhất sẽ được thay thế.

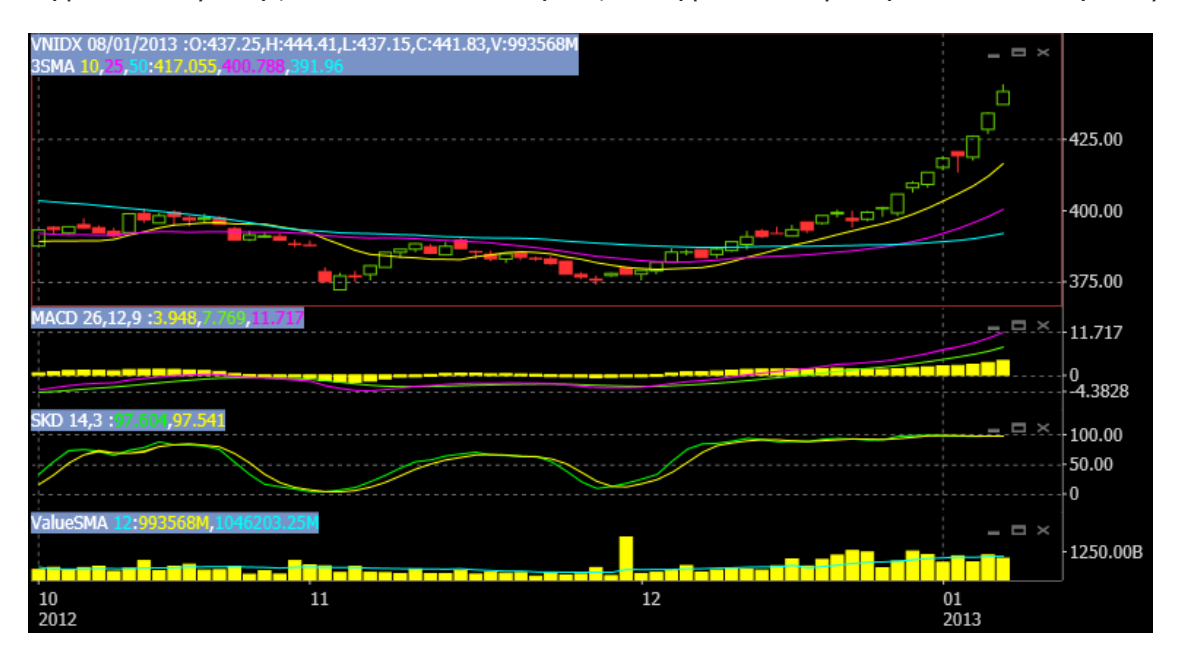

#### C: Khoảng thời gian

Thể hiện đơn vị thời gian hiển thị trên đồ thị.

| Khoảng<br>thời gian | Chức năng         |
|---------------------|-------------------|
| Giây                | Đồ thị theo giây  |
| Theo ngày           | Đồ thị theo ngày  |
| Theo tuần           | Đồ thị theo tuần  |
| Theo                | Đồ thị theo tháng |
| tháng               |                   |

#### D. Thêm đồ thị phân tích

Theo các bước sau:

- 1. Nhấn vào nút dể xem danh sách các đồ thị được hỗ trợ.
  - (ACD) Accumulation/Distribution
  - (ALF) Alexander's Filter
  - (ATR) Average True Range
  - (BB) Bollinger Bands

(BIAS) Bias

- (CCI) Commodity Channel Index
- 2. Chọn loại đồ thị từ danh sách. Ví dụ: DMI.
- 3. Đồ thị được chọn lựa sẽ hiển thị lên vùng đồ thị.

#### E. Đóng đồ thị phân tích kỹ thuật

Để đóng đồ thị phân tích kỹ thuật, làm theo các bước sau:

1. Nhấn vào chú giải đồ thị, vùng này sẽ được đánh dấu với dấu \* bên trái.

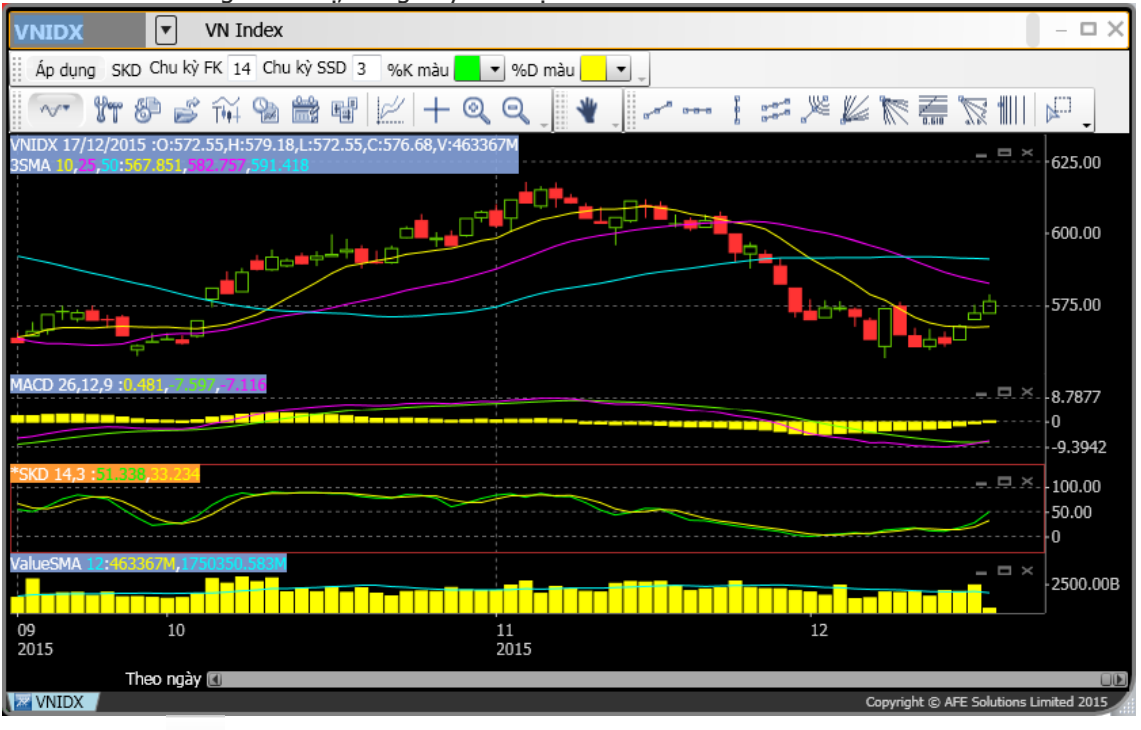

2. Nhấn nút 💌 bên phải đồ thị để đóng đồ thị.

Để xóa tất cả đồ thị và đường xu hướng, nhấn nút 📴 .

#### F. Điều chỉnh thông số phân tích kỹ thuật

Để điều chỉnh các thông số phân tích kỹ thuật, làm theo các bước sau:

- 1. Nhấn vào chú giải đồ thị, vùng này sẽ được đánh dấu với dấu \* bên trái.
- 2. Các thông số kỹ thuật của đồ thị sẽ được hiện ra.

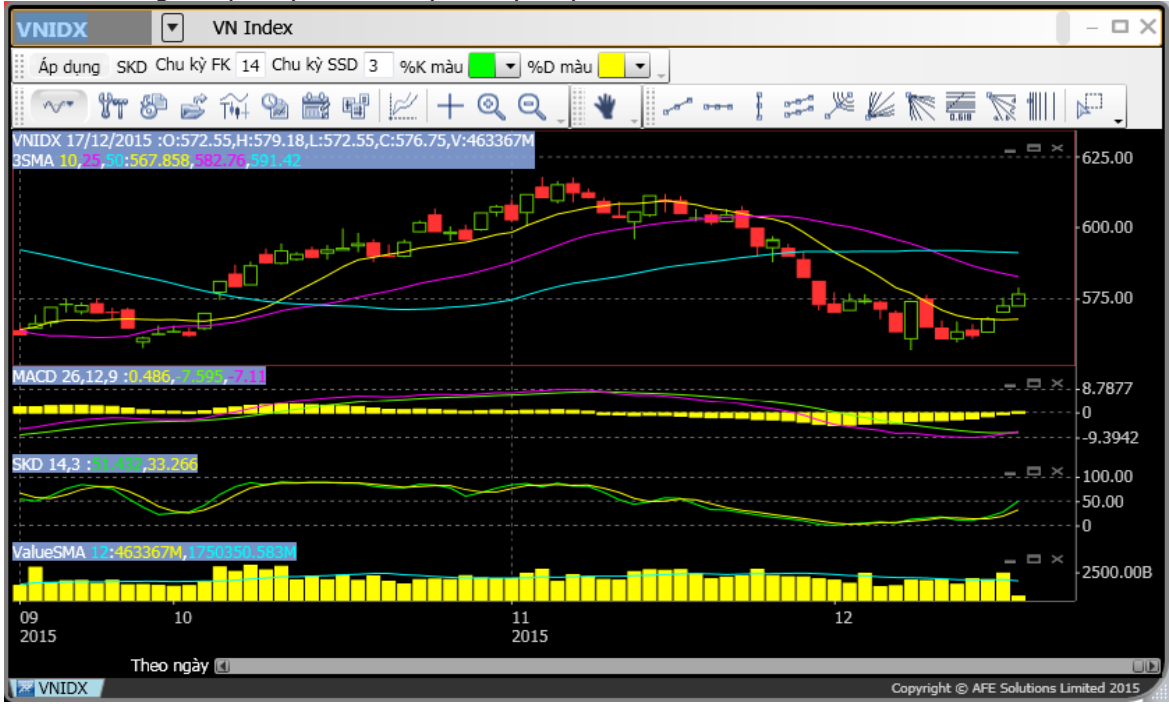

- 3. Để thay đổi chu kỳ, điền giá trị vào ô **Chu kỳ.**
- 4. Nhấn Enter để làm mới đồ thị.
- 5. Để thay đổi màu, nhấn vào các ô màu tương ứng để chọn.

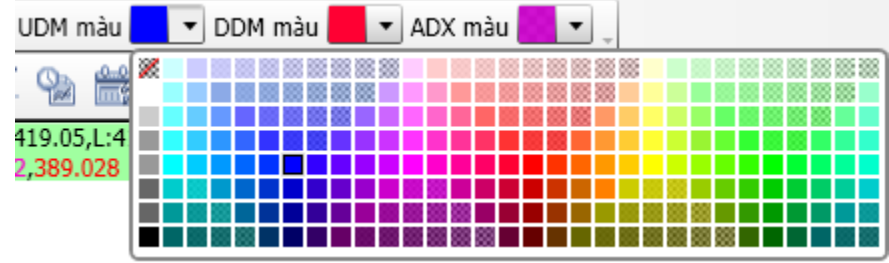

#### G. Vẽ đường xu hướng

Để vẽ đường xu hướng, làm theo các bước sau:

- 1. Chọn đường xu hướng muốn vẽ. Ví dụ: Nhấn 🗹
- 2. Di chuyển con trỏ chuột đến điểm đầu của đường xu hướng, giữ chuột trái và nhả chuột trái ở điểm cuối của đường muốn vẽ.

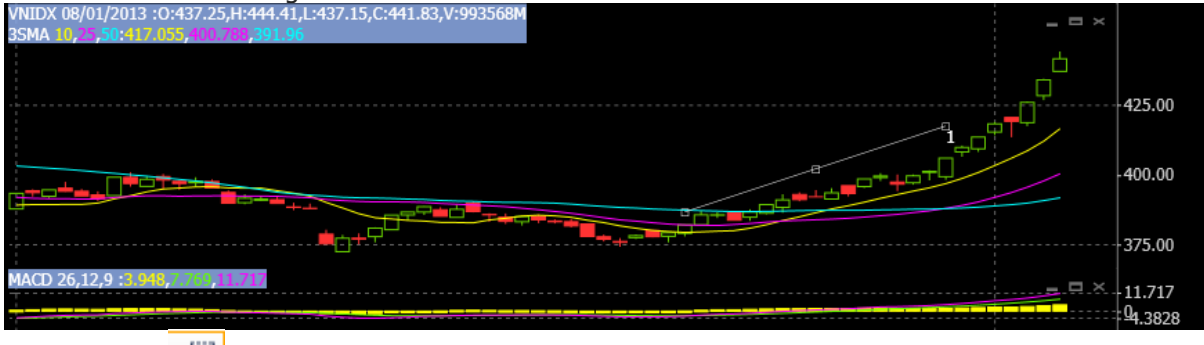

3. Nhấn nút dể thoát khỏi công cụ vẽ.

#### H. Di chuyển đường xu hướng

Để di chuyển đường xu hướng:

- 1. Nhấn chuột trái vào các ô được đánh dấu trên đường xu hướng.
- 2. Người dùng có thể kéo dài, thu ngắn, xoay, di chuyển vị trí của đường xu hướng.

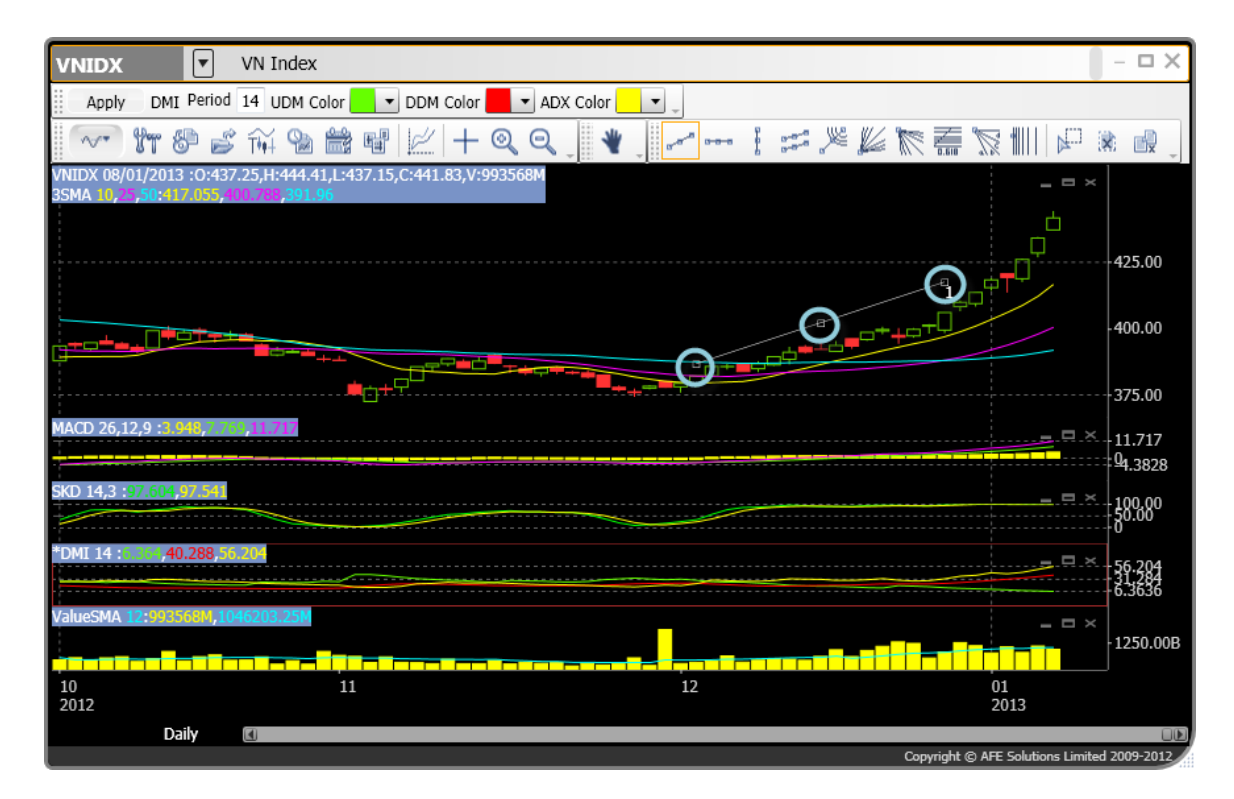

#### I. Xóa đường xu hướng

Làm theo các bước sau để xóa đường xu hướng:

- 1. Chọn đường xu hướng cần xóa.
- 2. Nhấn 🕅 để xóa.

#### J. Đồ thị so sánh tương quan

**Đồ thị so sánh tương quan** so sánh tỷ lệ thay đổi về giá của hai hay nhiều chứng khoán. Biểu đồ bắt đầu với 0% và hiển thị phần trăm thay đổi của giá đóng cửa cho mỗi mã chứng khoán trong danh sách. **Đồ thị so sánh tương quan** thường được dùng để so sánh sự tương quan giữa chứng khoán và index vì nó thể hiện phần trăm thay đổi (không phải các giá trị tuyệt đối). Dựa vào đồ thị tương quan, người dùng có thể biết được chứng khoán nào tốt hơn để giao dịch.

Để thiết lập Đồ thị so sánh tương quan, làm theo các bước sau:

- 1. Nhập mã chứng khoán đầu tiên vào ô tìm kiếm. So sánh sẽ dựa vào mã chứng khoán đầu tiên.
- 2. Nhấn vào nút So sánh tương quan để bắt đầu màn hình Đồ thị so sánh tương quan.

| v | NIDX    | ▼          | VN Index            |
|---|---------|------------|---------------------|
|   | Áp dụng | VNIDX Trêr | n 🗾 💌 Dưới 📕 💌 🖕    |
|   | ~~ Y    | h 8 S      | ; 👬 🖻 🚔 🖷 🔣 🕂 🍳 Q 💡 |

 Màn hình Thiết lập so sánh tương quan hiển thị. Nhập mã chứng khoán cần so sánh. Ví dụ: HCM.

| So sánh tương quan |       | ×             |
|--------------------|-------|---------------|
|                    | Mã CK | Màu           |
| Base               | VNIDX | •             |
| Đường 1            | HCM   | <b>•</b>      |
| Đường 2            |       | •             |
| Đường 3            |       | <b>~</b>      |
| Đường 4            |       | <b>~</b>      |
| Đường 5            |       | -             |
|                    |       |               |
|                    | 0     | Đồng ý Hủy bỏ |
|                    |       |               |

4. Nhấn Đồng ý để hiển thị màn hình so sánh tương quan.

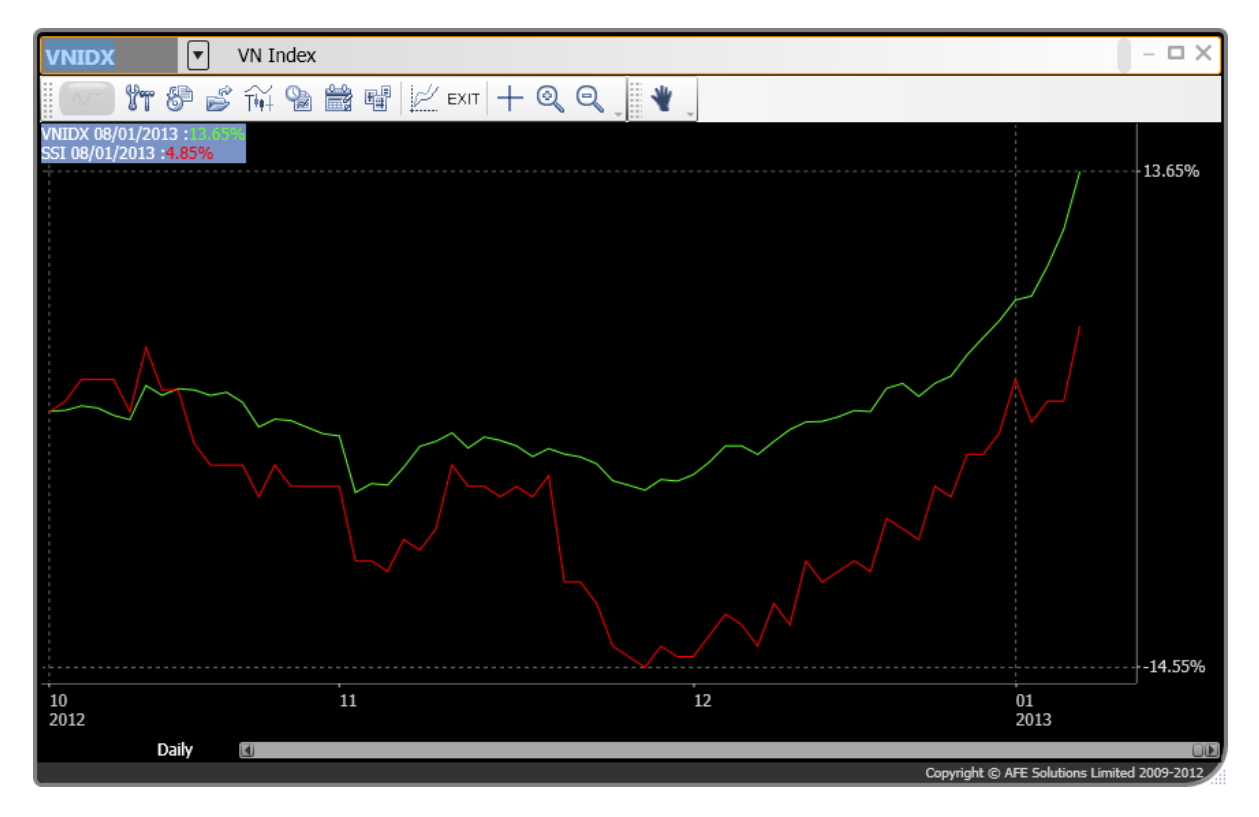

Không thể sử dụng các đồ thị phân tích kỹ thuật và đường xu hướng trong chế độ Đồ thị so sánh tượng quan.

Để thoát khỏi màn hình Đô thị so sánh tương quan:

• Nhấn vào EXIT

### 7. Xếp hạng

1. Xếp hạng top 40 chứng khoán với nhiều tiêu chí.

| Theo KL giao dịch |         | •       | Tất c | á HOS | E       | HNX       | UF        | PCOM  | - 🗆 X         |              |
|-------------------|---------|---------|-------|-------|---------|-----------|-----------|-------|---------------|--------------|
|                   | Mã CK   | KL Mua  | Mua   | Bán   | KL Bán  | Giá cuố   | î Thay    | đối   | %Thay đố      | ối 6Dao độ 🗬 |
| 1                 | DLG     | 891,490 | 6.8   | 6.9   | 283,510 | 6.        | 9 4       | +0.3  | +4.55%        | 4.38%        |
| 2                 | IJC     | 115,000 | 7.3   | 7.4   | 106,750 | 7.        | 4 +       | +0.3  | +4.23%        | 4.149        |
| 3                 | BHS     | 137,550 |       |       | 3,100   |           |           |       |               | 1.89%        |
| 4                 | HQC     | 419,120 | 5.6   | 5.7   | 16,240  | 5.        | 7         | 0     | 0.00%         | 1.749        |
| 5                 | * SCR   | 141,400 | 8.2   | 8.3   | 519,000 | 8.        | 3 н       | +0.1  | +1.22%        | 1.219        |
| 6                 | BID     | 50,340  | 20.3  | 20.4  | 81,710  | 20.       | 4 +       | +0.4  | +2.00%        | 1.98%        |
| 7                 | DXG     | 70,280  | 19.4  | 19.5  | 76,370  | 19,       | 4 +       | +0.4  | +2.11%        | 2.58%        |
| 8                 | *NDN    | 23,500  | 10.9  | 11    | 5,200   | 1         | 1 +       | +0.1  | +0.92%        | 1.82%        |
| 9                 | VIX     | 32,800  | 7.4   | 7.5   | 277,600 | 7.        | 4         | 0     | 0.00%         | 6 2.67%      |
| 10                | * KLF   | 742,900 | 4.6   | 4.7   | 858,100 | 4.        | 6 +       | +0.1  | +2.22%        | 4.35%        |
|                   | őn hang |         |       |       |         |           | nuriaht ( |       | Colutions Li  |              |
| X M               | ep nạng | /       |       |       |         | <u>ما</u> | pyright @ | D AFE | : Solutions L | mited 2015   |

2. Xem thông tin chi tiết cổ phiếu nào thì nhấn đúp vào dòng hiển thị cổ phiếu đó.

| Theo | KL giao ( | dịch    | •                     | Tất cả         | HO             | SE          | HNX      | UP        | COM          | - <b>-</b> ×  | <  |
|------|-----------|---------|-----------------------|----------------|----------------|-------------|----------|-----------|--------------|---------------|----|
|      | Mã CK     | KL Mua  | Mua I                 | Bán            | KL Bán         | Giá         | cuối Th  | nay đối 🤇 | %Thay đố     | i 6Dao độ     |    |
| 1    | DLG       | 1.1434M | 6.8                   | 6.9            | 269,710        |             | 6.9      | +0.3      | +4.55%       | 4.38%         |    |
| 2    | UC        | 115,00  |                       |                |                |             |          | _ 10      |              |               |    |
| 3    | BHS       | 9,21    | BID                   |                | Ngân           | hàng        | 1 TMCP   | ' Đầu ti  | COL          |               | Ļ  |
| 4    | HQC       | 619,12  | Giá cuố               | ii t           | 20.4           |             | Mua      |           | Bái          | n             | ÷  |
| 5    | * SCR     | 143,40  | Thay đối<br>%Thay đối |                | +0.4           | 1004        | 20.3     |           | 20.          | 4             | 09 |
| 6    | BID       | 61,24   | Mở cửa(P1             | )              | 20             | 49%<br>KL N | Mua      | Mua       | Bán          | 51%<br>KL Bán | 09 |
| 7    | DXG       | 70,28   | Cao/Thap<br>GTC/TB    | 20.4 j<br>20 / | 20 / 20.17     | 6           | 1.2K     | 20.3      | 20.4         | 82.3K         | 0  |
| 8    | * NDN     | 50.50   | Trần/Sàn              | 21.4           | 18.6           | 1           | 12K      | 20.2 20.1 | 20.5<br>20.6 | 148K<br>174K  | 09 |
| 9    | VIX       | 31.30   | Gia(P2)<br>Khối lượng |                | 20.4<br>1.051M | 2           | Đồ thị 1 | 1 phút    |              |               | 09 |
| 10   | ★ KLE     | 730.00  | Giá trị               | 2              | 21.196B        | 20.4        |          | BID       |              |               | 09 |
| 10   |           | 759,90  | NN Mua<br>F.Room      | 9              | 0<br>150.95M   |             |          |           |              |               | 09 |
| 🖇 Xê | ếp hạng   | /       | T.Room                |                | 1.0256B        | 20.2        |          |           |              |               | 09 |

3. Có thể điều chỉnh độ rộng của cột.

| Theo KL giao dịch |       | <ul> <li>Tất cả</li> </ul> |     | HOSE | HNX     | UPCO     | м —      | ПX        |      |
|-------------------|-------|----------------------------|-----|------|---------|----------|----------|-----------|------|
|                   | Mã CK | KL Mua                     | Mua | Bán  | KL Bán  | Giá cuối | Thay đối | %Thay đổi | 6Dao |
| 1                 | DLG   | 1.1508M                    | 6.8 | 6.9  | 267,910 | 6.9      | +0.3     | +4.55%    | 4.:  |
| 2                 | IJC   | 119,420                    | 7.3 | 7.4  | 108,320 | 7.4      | +0.3     | +4.23%    | 4.:  |
| 3                 | BHS   | 137,550                    |     |      | 20,290  |          |          |           | 1.   |
| 4                 | HOC   | 10.040                     | 5.7 | 5.8  | 442,530 | 5.7      | 0        | 0.00%     |      |

4. Có thể di chuyển các cột qua lại lẫn nhau bằng cách nhấn giữ chuột lên tiêu đề của cột cần di chuyển và kéo đến vị trí mong muốn.

| Theo | KL giao ( | dịch    | •   | Tất cả | HOSE    | HNX      | UPCO     | - M       | пX   |
|------|-----------|---------|-----|--------|---------|----------|----------|-----------|------|
|      | Mã CK     | KL Mua  | Bán | Mua    | KL Bán  | Giá cuối | Thay đối | %Thay đổi | 6Dao |
| 1    | DLG       | 1.1452M | 6.9 | 6.8    | 263,820 | 6.9      | +0.3     | +4.55%    | 4.:  |
| 2    | IJC       | 124,900 | 7.4 | 7.3    | 94,780  | 7.4      | +0.3     | +4.23%    | 4.:  |
| 3    | BHS       | 137,550 |     |        | 14,790  |          |          |           | 1.1  |
| 4    | HQC       | 626,320 | 5.7 | 5.6    | 20,310  | 5.7      | 0        | 0.00%     | 1.   |
| 5    | * SCR     | 254,600 | 8.3 | 8.2    | 520,500 | 8.2      | 0        | 0.00%     | 1.   |

### 8. Danh sách xem

- Xem nhiều mã theo thời gian thực với chức năng sắp xếp. Một Danh sách xem có thể chứa đến 40 mã chứng khoán.
- Nhấn đúp vào vùng dữ liệu sẽ hiện ra cửa sổ **Thông tin cổ phiếu đây đủ**.

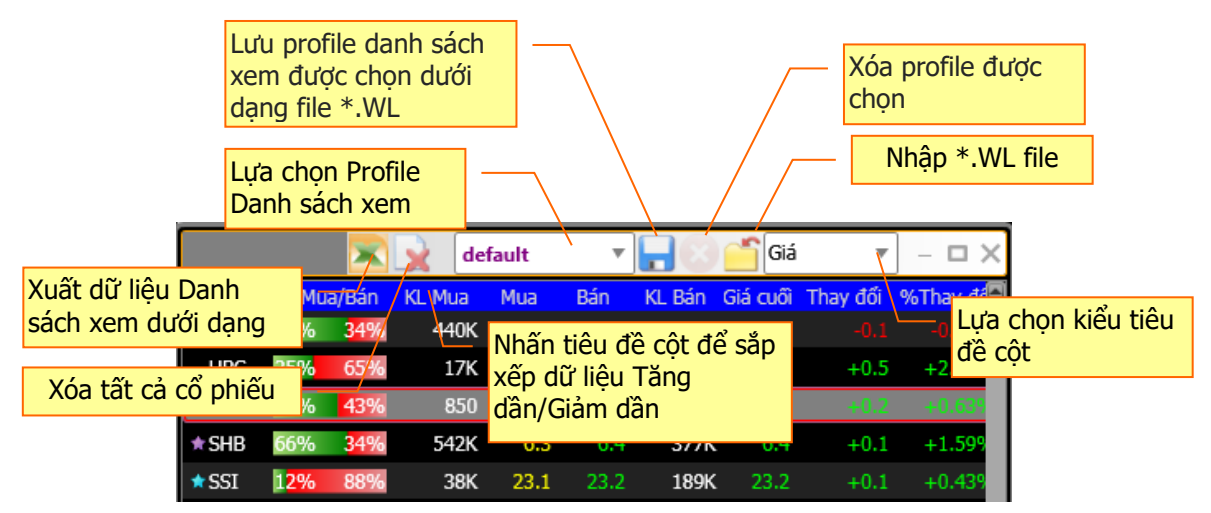

• Để xóa một cổ phiếu, chọn hàng muốn xóa và nhấn nút xóa.

|       |                   | X                 | 🙀 de   | fault | •    | - 8    | Giá      | Ŧ        | ] - 🗆 X  |
|-------|-------------------|-------------------|--------|-------|------|--------|----------|----------|----------|
| Mã CK | %Mu               | a/Bán             | KL Mua | Mua   | Bán  | KL Bán | Giá cuối | Thay đối | %Thay đấ |
| 🖈 HAG | 66%               | <mark>34</mark> % | 440K   |       | 11.6 | 26.7K  |          |          | -0.869   |
| HBC   | 35% <mark></mark> | 65%               | 17K    | 19.3  | 19.4 | 41.6K  | 19.3     | +0.5     | +2.669   |
| 🖈 HCM | 57%               | <mark>4</mark> 3% | 850    |       |      | 7,530  |          |          | +0.639   |
| ★ SHB | 66%               | <mark>34%</mark>  | 542K   | 6.3   | 6.4  | 377K   | 6.4      | +0.1     | +1.599   |
| 🖈 SSI | 1 <mark>2%</mark> | 88%               | 38K    | 23.1  | 23.2 | 189K   | 23.2     | +0.1     | +0.439   |

• Một số danh sách sẵn có của chương trình.

|              |                   |                   |       | default 🔹 🔻    |        | Giá      |          | ] - 🗆 X  |
|--------------|-------------------|-------------------|-------|----------------|--------|----------|----------|----------|
| Mã CK        | %Mu               | a/Bán             | KL Mu | default        | KL Bán | Giá cuối | Thay đối | %Thay đấ |
| 🖈 HAG        | 66%               | <mark>34%</mark>  | 44    | [VN30IDX]      | 26.7K  |          |          | -0.869   |
| HBC          | 35%               | 65%               | 1     | [All Indices]  | 41.6K  | 19.3     | +0.5     | +2.66%   |
| <b>*</b> HCM | 57%               | <mark>4</mark> 3% | 8     | [HOSE Indices] | 7,530  | 32.1     | +0.2     | +0.63%   |
| ★ SHB        | 66%               | <mark>34%</mark>  | 54    | [HNX Indices]  | 377K   | 6.4      | +0.1     | +1.59%   |
| 🖈 SSI        | 1 <mark>2%</mark> | 88%               | 3     | 8K 23.1 23.2   | 189K   | 23.2     | +0.1     | +0.439   |

 Bạn có thể tạo nhiều danh sách xem và lưu tại máy tính của bạn. Danh sách mặc định được lưu trên máy chủ và được đồng bộ với các ứng dụng khác, như: trên iPhone (HSC Trade) và iPad (HSC Trade Pro).

|              |                   | X                 |       | default                     | •         | - 8    | Giá      | Ŧ        | ] - 🗆 X  |
|--------------|-------------------|-------------------|-------|-----------------------------|-----------|--------|----------|----------|----------|
| Mã CK        | %Mu               | a/Bán             | KL MI | default                     |           | KL Bán | Giá cuối | Thay đối | %Thay đấ |
| 🖈 HAG        | 66%               | <mark>34%</mark>  | 44    | [VN30IDX]                   |           | 26.7K  |          |          | -0.869   |
| HBC          | 35%               | 65%               | 1     | [All Indices]               |           | 41.6K  | 19.3     | +0.5     | +2.66%   |
| <b>*</b> HCM | 57%               | <mark>4</mark> 3% | 8     | [HOSE Indice                | s]        | 7,530  | 32.1     | +0.2     | +0.639   |
| ★ SHB        | 66%               | <mark>34%</mark>  | 54    | [HNX Indices<br>[UPCOM Indi | ]<br>ces] | 377K   | 6.4      | +0.1     | +1.59%   |
| ★ SSI        | 1 <mark>2%</mark> | 88%               | 3     | 8K 23.1                     | 23.2      | 189K   | 23.2     | +0.1     | +0.439   |

### 9. Báo động giá

Cảnh báo cho phép người dùng theo dõi và được cảnh báo ngay lập tức các điều kiện đặt trước. Người dùng có thể cài đặt tối đa 20 điều kiện. Những tiêu chí này bao gồm như sau:

- Giá và khối lượng
- Phân tích kỹ thuật (Exponential MAV, MACD, Slow Stochastic và RSI)

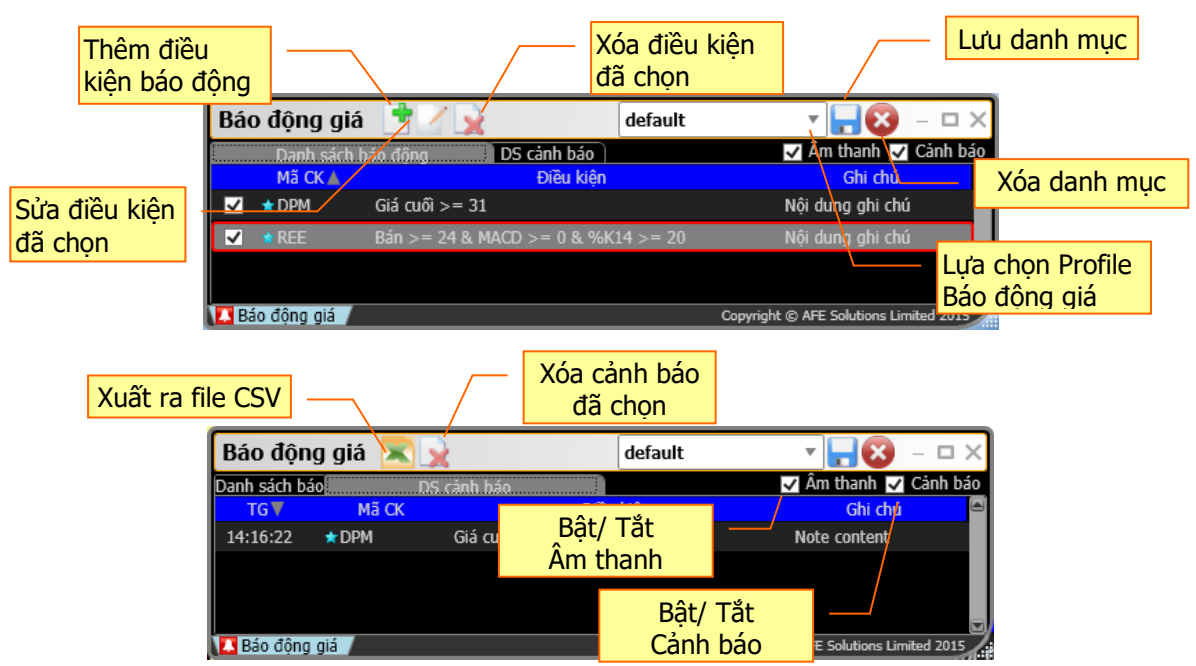

Để hiển thị hộp thoại **Báo động giá**:

- Chọn **Báo động giá** ở menu **TT thị trường**. Hoặc
- Chọn 🔼 trên Clock panel. Hoặc
- Từ Thông tin cổ phiếu đây đủ hay màn hình Thông tin cổ phiếu đơn giản, nhấp Mua/Bán . Hoặc
- Từ Thông tin cổ phiếu tóm tắt, nhấp Giá Mua/Giá Bán. Hoặc
- Từ màn hình **Danh mục**, chọn 🌄.

| Danh sách<br>báo động | Chức năng                                        |                                                                                                    |           |   |               |             |             |                    |    |
|-----------------------|--------------------------------------------------|----------------------------------------------------------------------------------------------------|-----------|---|---------------|-------------|-------------|--------------------|----|
| -                     | Thêm một điều<br><b>cảnh báo</b> sẽ hie          | Thêm một điều kiện cảnh báo. Nhấp <b>Thêm điều kiện</b> , Hộp thoại <b>Cài đặt điều kiện</b> cảnh báo sẽ hiển thị |           |   |               |             |             |                    |    |
|                       | HCM 😭 CTCP Chứng Khoán Thành Phố Hồ Chí Minh 🛛 🗡 |                                                                                                    |           |   |               |             |             |                    |    |
|                       | Cài đặt điêu k                                   | tiện cảnh l                                                                                                    | báo       |   |               |             |             |                    |    |
|                       | Lựa chọn                                         |                                                                                                    | Trường    |   | Điëu ki       | iën         | Giá trị     |                    |    |
|                       | Giá và K                                         | L Ŧ                                                                                                    | Giá cuối  | * | Giữa          | *           | 30          | Và 35              |    |
|                       | Phân ươ                                          | Kóa điều kiệ<br>T Kỹ thuệ                                                                                         | n<br>MACD | * | >             | Ŧ           | Signal      | Ŧ                  |    |
|                       | 📀 💼 Phân tích                                    | n kÿ thuặ 🔻                                                                                                    | %K14      |   | <             | ₹           | %D14        | Ŧ                  |    |
|                       | Ghi chú Xác nh                                   | iận điều                                                                                                    |           |   |               |             |             | 💌 Bậ               | iL |
|                       |                                                  |                                                                                                    |           |   | Bật/T<br>cảnh | ắt đ<br>báo | iều kiện    |                    |    |
|                       |                                                  | f                                                                                                    | Đồng ý    | Γ | Hủy           | bỏ          |             |                    |    |
|                       | -                                                |                                                                                                    |           |   | նոր           | vright      | C AFF Solut | tions Limited 2015 |    |
| /                     | Sửa điều kiện đ                                  | ược chọn                                                                                                    |           |   |               |             |             |                    |    |
|                       | Xóa điều kiện đư                                 | ược chọn                                                                                                    |           |   |               |             |             |                    |    |

| Kiểm tra | Chức năng                                    |
|----------|----------------------------------------------|
| Âm thanh | Nếu đánh dấu, sẽ báo động theo âm thanh      |
| Cảnh báo | Nếu đánh dấu, sẽ báo động theo cửa sổ pop up |

### 10. Thanh thông tin

Thanh thông tin cung cấp dữ liệu các chỉ số trong nước như VN Index, VN30 Index, HNX Index, HNX30 index và UPCOM Index để giúp theo dõi diễn biến thị trường.

| HNX Index   | 79.1   | +0.2 ( +0.25% )  | Giá trị | 98,343M | ( PT: | 10.4B ) Khối lượng | 8.6406M | ( PT: | 364K ) Ŋ 🗸 |
|-------------|--------|------------------|---------|---------|-------|--------------------|---------|-------|------------|
| HNX30 Index | 139.99 | +0.57 ( +0.41% ) | Giá trị | 28,989M | ( PT: | ) Khối lượng       | 3.0841M | ( PT: | ) — ^      |
| UPCOM Index | 47.84  | -0.01( -0.02%)   | Giá trị | 2,510M  | ( PT: | 404M ) Khối lượng  | 328,330 | ( PT: | 126K )     |

• Nhấp 🔤 để chuyển chỉ số.

• Nhấp ව để xem nhiều thông tin hơn.

| Мџс          | Diễn giải                                                   |
|--------------|-------------------------------------------------------------|
| Giá cuối     | Điểm chỉ số gần nhất                                        |
| Thay đổi     | Thay đổi giữa chỉ số cuối và chỉ số đóng cửa gần nhất       |
| %Thay đổi    | Thay đổi giữa chỉ số cuối và chỉ số đóng cửa theo phần trăm |
| Giá trị      | Giá trị giao dịch                                           |
| Giá trị GDTT | Giá trị giao dịch thỏa thuận                                |
| Khối lượng   | Khối lượng giao dịch                                        |
| KL GDTT      | Khối lượng giao dịch thỏa thuận                             |
|              | Số cổ phiếu tăng giá                                        |
|              | Số cổ phiếu giảm giá                                        |
| ◆▶           | Số cổ phiếu giá không đổi                                   |
| CE           | Số cổ phiếu tăng trần                                       |
| FL           | Số cổ phiếu giảm sàn                                        |
| NN mua       | Khối lượng nước ngoài mua                                   |
| NN mua (\$)  | Giá trị nước ngoài mua                                      |
| NN bán       | Khối lượng nước ngoài bán                                   |
| NN bán (\$)  | Giá trị nước ngoài bán                                      |
| Trạng thái   | Phiên thị trường                                            |

### 11. Tin tức mới

Cửa sổ tin tức là danh sách các tiêu đề tin. Có thể giảm số tiêu đề tin trên cửa sổ tin tức bằng cách áp dụng các điều kiện truy vấn (nhập mã chứng khoán, chọn các tin của một sàn giao dịch).

Cửa sổ tin tức liệt kê các tin từ mới đến cũ, tin mới nhất xuất hiện ở đầu danh sách.

| cai đặc mặc định                                              |                                                                                                    |                                       |                                       |                                            | – Lọc                                    | theo Sàn GD                                                              |
|---------------------------------------------------------------|----------------------------------------------------------------------------------------------------|---------------------------------------|---------------------------------------|--------------------------------------------|------------------------------------------|--------------------------------------------------------------------------|
|                                                               |                                                                                                    |                                       |                                       |                                            |                                          |                                                                          |
|                                                               | Thiết lập lại                                                                                                 | Tất cả                                | HOSE                                  | HNX                                        | UPCOM                                    | - 🗆 X                                                                    |
| Mới nhất                                                      | 1 Tuần 1 Tháng                                                                                                | 3 Tháng                               |                                       |                                            |                                          | Tống: 233                                                                |
| 13:54 16/<br>13:54 16/<br>13:54 16/<br>13:53 16/<br>13:53 16/ | /12/2015 DAT: N 12<br>/12/2015 VTO: N De t<br>/12/2015 STB: c phiế<br>/12/2015 CTD: E khoả<br>/12/2015 SAM: E | ìm kiếm<br>u xác địr<br>án ở đây      | tin tức c<br>nh, nhập<br>và nhấr      | của một c<br>mã chứ<br>n <b>Enter</b>      | cổ bả<br>ng ĩy<br>í (i                   | n vốn đầu tư tế<br>ằng tiền năm<br>phép hoạt độ<br>PDF)<br>nước ngoài co |
| 13:53 16/<br>13:52 16/<br>13:52 16/                           | /12/2015 KSA: Thông<br>/12/2015 E1VFVN30: 1<br>/12/2015 PNJ: Nahi au                                          | báo giao dị<br>Thông báo<br>Ivết HĐOT | ch cõ phiê<br>/ề danh m<br>về noàv đà | u của tổ ch<br>ục, tỷ lệ ch<br>ăng ký cuối | ức có liên q<br>ứng khoán<br>cùng chi tr | uan đến CĐN<br>cơ cấu hoán c<br>à cổ tức đơt JI                          |

Nhấn đúp vào tiêu đề tin cần xem để hiển thị nội dung tin.

| Nội dung tin |            |                                                                                                    | ×           |
|--------------|------------|----------------------------------------------------------------------------------------------------|-------------|
| AFE: Sự kiệ  | ền nổi bật | t 06/01,                                                                                                    | /2016 13:59 |
| Ngày         | Mã CK      | Sự kiện trong tháng                                                                                                    | ^           |
| 07/01/2016   | SLC        | NL: Niêm yết cổ phiếu mới<br>Ngày giao dịch đầu tiên trên sàn UPCOM: 07/0                                                                                            | 1/2016      |
| 07/01/2016   | ONE        | XR: Chốt danh sách phát hành cổ phiếu<br>Ngày đăng ký cuối cùng: 08/01/2016<br>Tỷ lệ: 10:6 Giá phát hành: 10,000VND/CP<br>Thời gian đặt mua: 15/01/2016 – 04/02/2016 |             |
| 07/01/2016   | ONE        | <b>XD:</b> Chốt danh sách trả cố tức bằng cổ phiếu<br>Ngày đăng ký cuối cùng: 08/01/2016<br>Tỷ lệ: 10:1                                                              | ~           |
| <            |            |                                                                                                    | >           |

### 12. Tiêu đề tin

Một cửa sổ mới là danh sách 100 tiêu đề tin.

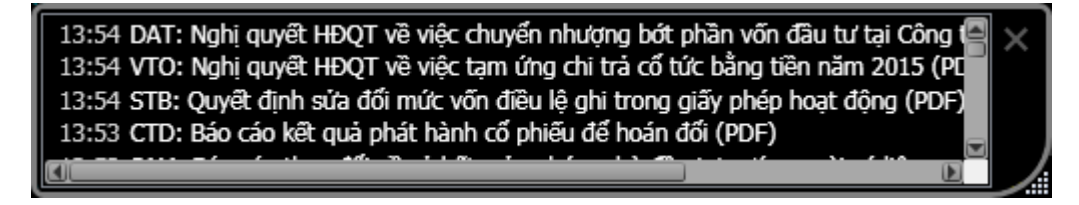

Nhấn đúp vào tiêu đề tin cần xem để hiển thị nội dung tin.

### 13. Báo cáo tài chính

Tính năng này cung cấp thông tin báo cáo tài chính. Báo cáo tài chính sẽ được mở trong cửa sổ popup. Trước khi dùng tính năng này, người dùng cần tắt **Pop-up Blocker** hay cho phép trang này trong hộp thoại **Pop-up Blocker Setting**.

Để xem báo cáo tài chính

- Nhấp 💷 trên thanh TT thị trường. Hoặc
- Chọn **Báo cáo tài chính** ở menu **TT thị trường.** Hoặc
- Nhấp i ở thanh tên công ty, Thông tin cổ phiếu đây đủ, Thông tin cổ phiếu đơn giản, Thông tin cổ phiếu tóm tắt hoặc Đồ thị.

| HSC iTrac | de - Báo cáo tà | i chính           |              |     |         | ×      |
|-----------|-----------------|-------------------|--------------|-----|---------|--------|
|           |                 | Mã CK<br>VNM<br>N | Tîm kiếm<br> |     |         | ** • ^ |
| СТСР      | Sữa Việ         | t Nam             |              |     |         |        |
| Báo (     | cáo tài chính   |                   |              |     |         |        |
|           |                 |                   |              |     |         |        |
|           | Năm 🔫           | Loại báo cáo      | Thời gian    | Xem | Ghi chú |        |
|           | 2014            | Báo cáo tài chính | Q4           | Xem |         |        |
|           | 2014            | Báo cáo tài chính | Q3           | Xem |         |        |

Để tìm mã cổ phiếu, chỉ cần nhập một phần của mã hay tên công ty vào ô tìm kiếm.

| HSC iTrac | le - Báo cáo tà | i chính            |                 |                                          |         | × |
|-----------|-----------------|--------------------|-----------------|------------------------------------------|---------|---|
|           |                 | Mã CK              | Tim kiếm        |                                          |         |   |
|           |                 | SGT                | Sài Gòn         |                                          |         |   |
|           |                 | →                  | CTCP Cáp Sài G  | òn                                       | CSC     |   |
| CTCD      | C 2             | -h 2 )/: 2 Th 2 C  | CTCP San Xuất   | Thương Mại May <mark>Sài Gò</mark>       | n GMC   |   |
| CICP      | Cong N          | gne vien Thong Sai | CTCP Vận Tải và | à Dịch vụ Petrolimex Sài                 | Gòn PSC |   |
| Dáo a     | nío tài chính   |                    | CTCP Nhiên Liệu | Sài Gòn                                  | SFC     |   |
| Bao C     | ao tai chinn    |                    | CTCP Dệt Lưới S | lài Gòn                                  | SFI     | 1 |
|           |                 |                    | CTCP Khách Sạr  | n Sài Gòn                                | SGF     | 1 |
|           |                 |                    | CTCP Công Nghi  | ệ Viễn Thông <b>Sài Gòn</b> <sub>N</sub> | SGT     |   |
|           |                 |                    | Ngân Hàng TMC   | P <b>Sài Gòn-</b> Hà Nội 🛛 🗸             | SHE SHE | 3 |
|           | Năm 🤝           | Loại báo cáo       | Thời gian       | Xem                                      | Ghi chú |   |
|           | 2013            | Báo cáo tài chính  | Q3              | Xem                                      |         |   |

### 14. Lọc cổ phiếu

Lọc cổ phiếu cho phép bạn tìm kiếm chứng khoán bằng cách chỉ định nhiều tiêu chí hơn, như: Giá, %Thay đổi, P/E, Hệ số sinh lời, Vốn hóa và các hoạt động Phân tích kỹ thuật.

Chức năng này cung cấp **Giao diện sẵn có** và **Giao diện người dùng**. Sử dụng **Giao diện người dùng** để thiết lập tiêu chí lọc riêng.

### a. Giao diện sẵn có

| HSC iTrade - Lọc cổ phiếu                      | Chuyển sang<br>Tiếng Việt                                                                                   |
|------------------------------------------------|----------------------------------------------------------------------------------------------------|
|                                                |                                                                                                    |
| Giao diện sẵn có   Giao diện người dùng        | Chuyển sang<br>Tiếng Anh                                                                                    |
| AFE Favorite                                   | Price Moving Average                                                                                        |
| <ul> <li>Đi lên ngắn hạn</li> </ul>            | <ul> <li>Giá cuối cham trên EMA(10)</li> </ul>                                                              |
| <ul> <li>Đi lên trung hạn</li> </ul>           | <ul> <li>Giá cuối Chọn Sàn giao dịch</li> </ul>                                                             |
| Price Action<br>• Giá cuối cham Cao 52 tuần    | <ul> <li>Giá cuối ở đây</li> <li>Giá cuối chặn cách của (20)</li> <li>Giá cuối chạm trên EMA(50)</li> </ul> |
| <ul> <li>Giá cuối chạm Thấp 52 tuần</li> </ul> | <ul> <li>Giá cuối chạm dưới EMA(50)</li> <li>Giá cuối cham dưới EMA(50)</li> </ul>                          |
| <ul> <li>Tăng 1 ngày &gt; 3%</li> </ul>        | <ul> <li>Giá cuối chạm trên EMA(75)</li> </ul>                                                              |
| <ul> <li>Tăng 1 tuần &gt; 10%</li> </ul>       | <ul> <li>Giá cuối chạm dưới EMA(75)</li> </ul>                                                              |
| <ul> <li>Tăng 1 tháng &gt; 10%</li> </ul>      |                                                                                                    |
| <ul> <li>Tăng 3 tháng &gt; 10%</li> </ul>      | Moving Average Crossover                                                                                    |
| <ul> <li>Giảm 1 ngày &gt; 3%</li> </ul>        | <ul> <li>EMA(10) chạm trên EMA(25)</li> </ul>                                                               |

Theo các bước sau để tìm kiếm chứng khoán từ **Giao diện sẵn có**:

- 1. Chọn Sàn GD từ danh sách xổ xuống Sàn GD.
- 2. Nhấn vào tiêu chí định nghĩa sẵn mà bạn muốn.
- 3. Trang kết quả được hiển thị. Nhấn vào tiêu đề cột để sắp xếp dữ liệu Tăng dần/Giảm dần.

| HSC iTrade - Lọc cổ ph<br><u>Trở lai loc cổ</u><br>KQ tìm kiến: | <sup>phiếu</sup><br>Nhấn vào tiêu đề cột<br>để sắp xếp dữ liệu<br>cố phiếu<br>g: 272<br>Tăng dần/Giảm dần                                                                                                    | × ∞                                                           |  |  |  |  |
|-----------------------------------------------------------------|----------------------------------------------------------------------------------------------------|---------------------------------------------------------------|--|--|--|--|
| Nhấp vào tiêu                                                   | iêu đề để sắp xếp dữ liệu. Cập nh                                                                                                    | nật cuối: 1/6/2016 4:14 PM                                    |  |  |  |  |
| MãCK<br>VIC CTCP VI<br>FLC CTCP Tậ                              | Nhấn vào đây để quay<br>về Giao diện sẵn có         EMA(10)           vincom         về Giao diện sẵn có         47.5         0.00%         1,976,280           Tập Đoàn FLC         HOSE         8         3.90%         8,352,470 | Giá trị(1,000) EMA(10)<br>93,205,000 44.99<br>65,298,000 7.91 |  |  |  |  |
|                                                                 |                                                                                                    | 46,758,000 21.85                                              |  |  |  |  |
|                                                                 | Lưu danh sách mã chứng khoán dạng file *.WL<br>xem                                                                                                    | dùng để import vào Danh sách                                  |  |  |  |  |
| <b>K</b>                                                        | Xuất dữ liệu kết quả ra file Excel                                                                                                    |                                                               |  |  |  |  |
|                                                                 | In kết quả                                                                                                    |                                                               |  |  |  |  |
|                                                                 | Chuyển sang tiếng Anh                                                                                                    |                                                               |  |  |  |  |
| *                                                               | Chuyển sang tiếng Việt                                                                                                    |                                                               |  |  |  |  |
| Hiển thị hết                                                    | Hiển thị tất cả                                                                                                    |                                                               |  |  |  |  |
| Ân                                                              | Ẩn tất cả. Quay về bước trước đó                                                                                                    |                                                               |  |  |  |  |

### b. Giao diện người dùng

| HSC iTrade - Lọc cổ phiếu               |                                     |                                         |          | x   |  |  |  |  |  |
|-----------------------------------------|-------------------------------------|-----------------------------------------|----------|-----|--|--|--|--|--|
|                                         |                                     |                                         |          | *** |  |  |  |  |  |
| Giao điện sẵn có   Giao điện người dùng |                                     |                                         |          |     |  |  |  |  |  |
| Dữ liệu giao dịch                       | Giá cuối cửa<br>Giá cuối(1,000 VND) | Chọn mục<br>Cao 52 tuần<br>Thấp 52 tuần |          |     |  |  |  |  |  |
|                                         | %TĐ                                 | Nhỏ nhất <mark>1</mark>                 | Lớn nhất |     |  |  |  |  |  |
|                                         | %TĐ 1 tuần                          | Nhó nhất <sup>3</sup>                   | Lớn nhất |     |  |  |  |  |  |
|                                         | %TĐ 1 tháng                         | Nhỏ nhất <sup>5</sup>                   | Lớn nhất |     |  |  |  |  |  |
|                                         | %TĐ 3 tháng                         | Nhỏ nhất                                | Lớn nhất |     |  |  |  |  |  |
|                                         | KL (Shares)                         | Nhỏ nhất                                | Lớn nhất |     |  |  |  |  |  |
|                                         | Giá trị (1,000 VND)                 | Nhỏ nhất                                | Lớn nhất |     |  |  |  |  |  |
| TT cơ bản                               | P/E (Times)                         | Nhó nhất                                | Lớn nhất |     |  |  |  |  |  |
|                                         | Earning per Share (1,000 VND)       | Nhỏ nhất                                | Lớn nhất | _   |  |  |  |  |  |
|                                         | Cổ tức (1,000 VND)                  | Nhỏ nhất                                | Lớn nhất |     |  |  |  |  |  |
|                                         | Yield (%)                           | Nhỏ nhất 4                              | Lớn nhất |     |  |  |  |  |  |

Theo các bước sau để tìm kiếm chứng khoán từ Giao diện người dùng:

- 1. Định nghĩa điều kiện.
- 2. Nhấn nút Chay để tiến hành.
- Trang kết quả được hiển thị. Nhấp vào tiêu đề cột để sắp xếp dữ liệu Tăng dần/Giảm dần. Biểu tượng mũi tên sẽ được hiển thị trên tiêu đề cột.

### 15. Tổng quan thị trường

Biểu đồ tổng quan thị trường hiển thị sự thay đổi của tất cả cổ phiếu trên thị trường. Biểu đồ này cho phép bạn nhìn tổng quát thị trường một cách nhanh chóng.

- Xanh là giá cổ phiếu tăng.
- Đỏ là giá cổ phiếu giảm.
- Màu càng đậm là sự thay đổi càng nhiều.

| Mã CK, Tăng dần                                                        | •             | HOSE          | HNX           | UPCOM          |                |               | Ấn %         | 6Thay đối     | - 🗆 X         |
|------------------------------------------------------------------------|---------------|---------------|---------------|----------------|----------------|---------------|--------------|---------------|---------------|
| Lĩnh vực                                                               | AGR           | ASM           | BCG           | BCI            | BIC            | BID           | BMI          | BSI           | ★BVH          |
| (Tất cả)                                                               | -3.45%        | -0.57%        | -0.51%        | 0.00%          | -1.28%         | 0.00%         | -0.41%       | 0.00%         | -0.60%        |
| Nguyên vật liệu                                                        | CIG           | <b>☆</b> CII  | CLG           | CTG            | D2D            | DIG           | DRH          | DTA           | DXG           |
| Hàng tiêu dùng                                                         | 0.00%         | +0.44%        | +2.27%        | 0.00%          | 0.00%          | 0.00%         | +1.07%       | 0.00%         | -0.56%        |
| Dịch vụ tiêu dùng                                                      | ☆EIB          | FDC           | FIT           | ★FLC           | ☆HAG           | HAR           | ★HCM         | HDC           | ★HHS          |
| Tài chính 🔗                                                            | -2.78%        | 0.00%         | 0.00%         | 0.00%          | 0.00%          | +3.92%        | -0.72%       | -0.74%        | -1.00%        |
| Y tế<br>Công Nghiệp<br>Dĩng khí                                        | HLG<br>0.00%  | HQC<br>-1.75% | HTI<br>-1.37% | IDI<br>0.00%   | ☆ITA<br>0.00%  | ITC<br>+1.25% | KAC<br>0.00% | ★KBC<br>0.00% | KDH<br>0.00%  |
| Dâu khi<br>Công nghệ thông<br>Viễ- thô                                 | LDG<br>-3.64% | LGL<br>+5.63% | LHG<br>0.00%  | ☆MBB<br>+1.36% | ☆MSN<br>-2.04% | NBB<br>-6.53% | NLG<br>0.00% | NTL<br>0.00%  | NVT<br>-4.17% |
| Viên thông                                                             | OGC           | PDR           | PGI           | PPI            | PTL            | PXL           | SII          | SJS           | ★SSI          |
| Dịch vụ tiện ích                                                       | 0.00%         | -1.54%        | 0.00%         | 0.00%          | -5.00%         | -5.00%        | 0.00%        | +2.76%        | 0.00%         |
|                                                                        | STB           | SZL           | TDH           | TIX            | TVS            | ★VCB          | ☆VIC         | VPH           | VRC           |
|                                                                        | -2.68%        | +3.03%        | -0.78%        | +1.63%         | -0.83%         | +1.25%        | -0.86%       | -1.05%        | -3.23%        |
| -7.00%                                                                 |               |               |               | 0.00%          |                |               |              |               | 7.00%         |
| 🔄 Tổng quan thị trường / Copyright © AFE Solutions Limited 2015-2016 🦯 |               |               |               |                |                |               |              |               |               |

#### Lợi ích:

- Biết tình hình thị trường nhanh chóng.
- Cung cấp thông tin trong quyết định mua bán.
- Cho phép truy cập thông tin nhanh chóng.
- Nắm bắt thông tin thị trường nhanh hơn, tốt hơn.

#### Đặc điểm:

- Khi di chuyển chuột qua một cổ phiếu nào đó, nhiều thông tin về cổ phiếu này sẽ được hiển thị.
- Nhấp đúp chuột vào một cổ phiếu, thông tin đầy đủ của cổ phiếu này được hiển thị.
- Khi cổ phiếu này tăng trần, hình chữ nhật của cổ phiếu này có đường viên màu xanh.
- Khi cổ phiếu này giảm sàn, hình chữ nhật của cổ phiếu này có đường viền màu đỏ.
- Hiển thị hay ẩn giá trị %Thay đổi.

### E. Giao dịch

### 1. Phiếu lệnh

Phiếu lệnh để đặt lệnh Mua/Bán như sau:

| нсм              | Chí Minh                          | ×                                |                                     |                  |              |              |                 |
|------------------|-----------------------------------|----------------------------------|-------------------------------------|------------------|--------------|--------------|-----------------|
| 011C             |                                   | Giá cuối                         | i <u>30</u>                         | Mu               | a            | Bái          | n               |
| Số lương 🛛 🔍     |                                   | %Thay đối                        | +0.1                                | <b>30</b><br>62% |              | 30.          | 38%             |
| Giá KVND Ø       | <sup>31.9</sup> / <sub>27.9</sub> | Mở cửa(P1)<br>Cao/Thấp<br>CTC/TB | 30.1<br>30.1 / 29.9<br>29.9 / 29.99 | KL Mua<br>340    | Mua<br>30    | Bán<br>30.1  | KL Bán<br>9,060 |
| GTD 29/12/2015 🔻 | LO 🔻                              | Trần/Sàn                         | 31.9 / 27.9                         | 10.6K<br>9,000   | 29.9<br>29.8 | 30.2<br>30.3 | 1,800<br>1,400  |
|                  |                                   | Khối lượng                       | 65,050                              |                  | 📧 🗲 Nhậ      | àt ký giao   | dịch ∿          |
|                  |                                   | Giá trị                          | 1.951B                              | TG               | KL           | Giá          | TĐ              |
| HOSE             | Lô 10                             | NN Mua<br>F.Room                 | 0<br>6.006                          | 11:06<br>11:05   | 1660<br>500  | 30 S<br>30 B | +0.1<br>+0.1    |
| CM               |                                   | T.Room                           | 62.356M                             | 11:05            | 10           | 30 B         | +0.1            |
| SM               | Mup                               | KL PH                            | 127.26M                             | 11:05            | 500          | 30 B         | +0.1            |
| GTGD             | Piua                              | Vốn hóa                          | 3.8177T                             | 11:05            | 2330         | 30 B         | +0.1            |
|                  |                                   | Sàn GD                           | HOSE                                | 11:04            | 3670         | 30 S         | +0.1            |
| TL Nợ 0.0        | % Xóa                             | Flag                             | 11032                               | 11:04            | 3000         | 30 B         | +0.1            |

| Мџс       | Diễn giải                                                                                                    |
|-----------|----------------------------------------------------------------------------------------------------|
| Mua/Bán   | Nút chọn Mua/Bán                                                                                                    |
|           | Nút chọn sẽ chuyển sang màu xanh là lệnh mua và màu đỏ là lệnh bán                                                                                                    |
| Cổ phiếu  | Nhập mã cố phiếu                                                                                                    |
| Tài khoản | Số tài khoản đặt lệnh                                                                                                    |
| <u> </u>  | Xem thông tin tài khoản                                                                                                    |
| Số lượng  | Nhập khối lượng giao dịch                                                                                                    |
| Giá       | <ul> <li>Nhập kiểu KVND, ví dụ: Nếu giá cổ phiếu là 11,100 VND, thì nhập 11.1.</li> <li>Đối với lệnh ATO/ATC/MP, chúng ta chọn ATO/ATC/MP ngay ô bên dưới<br/>ô giá</li> <li>Giá sẽ được điền tự động khi nhấn vào 3 bước giá chào mua/chào bán<br/>tốt nhất</li> </ul>                                                      |
| Trần/Sàn  | Giá Trần/Sàn của cổ phiếu                                                                                                    |
| SM        | Sức mua của tài khoản                                                                                                    |
| GTGD      | Giá trị của lệnh bao gồm phí tạm tính                                                                                                    |
| TL Nợ     | Tỉ lệ nợ của tài khoản                                                                                                    |
| Mua Bán   | Nhấn nút Mua/Bán, màn hình Xác nhận lệnh được hiển thị<br>Tài khoản 011C<br>Tên khách hàng NGUYỀN VĂN A<br>Mã CK HCM HOSE<br>Loại lệnh LO<br>Số lượng 10,000<br>Giá (KVND) 28<br>Thành tiền 280,000,000<br>Phí tạm tính 980,000<br>Chờ giao dịch 280,980,000<br>Xác nhận (Mua)<br>Nhấn nút Xác nhận để đưa lệnh vào hệ thống |
| Xóa       | Xóa tất cả các thông tin trong phiếu lệnh                                                                                                    |

Bằng cách khác, bạn có thể nhấp vào các trường trong các cửa sổ thông tin cổ phiếu để tự động lấy mã chứng khoán và giá vào phiếu lệnh.

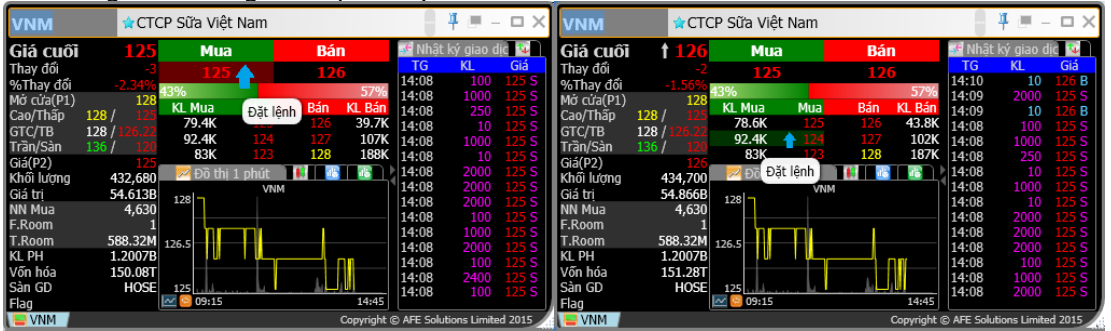

Khi trường có nền chuyển sang màu đỏ nhạt có nghĩa là nhấp vào đó sẽ lấy giá và mã chứng khoán vào phiếu lệnh cho lệnh Bán, khi nền màu xanh nhạt là lệnh Mua. Tuy nhiên, bạn có thể thay đổi lệnh Mua/Bán bất cứ lúc nào từ nút chuyển Mua/Bán trên phiếu lệnh.

## 2. Sổ lệnh

#### a. Trạng thái lệnh

Xem trạng thái lệnh trong sổ lệnh như hình bên dưới:

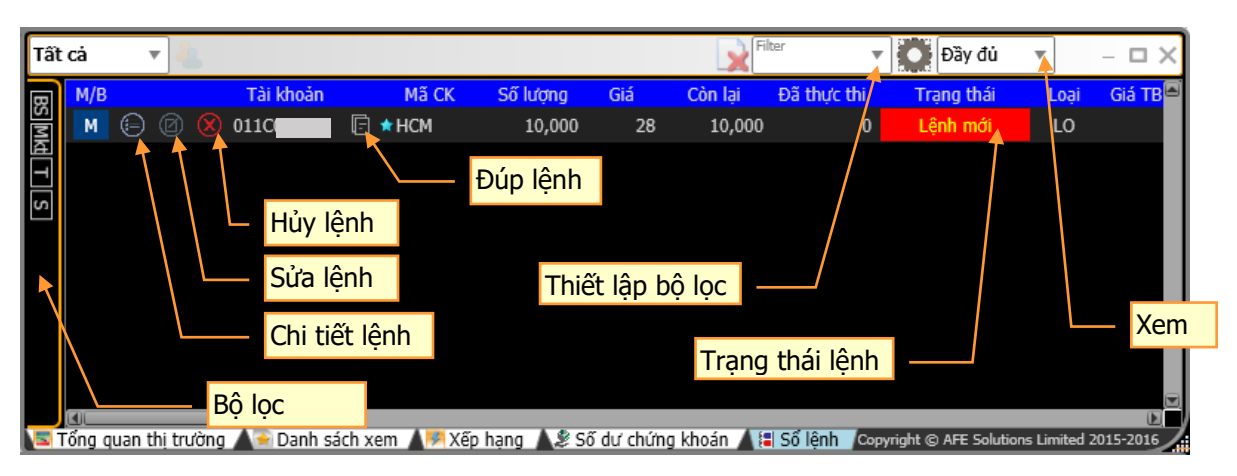

| Mục      | Diễn giải                                                      |
|----------|----------------------------------------------------------------|
| Tài      | Chọn tài khoản                                                 |
| khoản    | <u> </u>                                                       |
| Bộ lọc   | Chọn điều kiện lọc số lệnh                                     |
| 0        | Cài đặt bộ lọc                                                 |
| Xem      | Chọn xem Đầy đủ/Rút gọn. Xem đầy đủ sẽ hiến thị tất cả các cột |
| BS       | Bộ lọc Mua/Bán                                                 |
| Or       | Bộ lọc Nguồn gốc lệnh                                          |
| Mkt      | Bộ lọc Thị trường                                              |
| Τ        | Bộ lọc Loại lệnh                                               |
| Sym      | Bộ lọc Cổ phiếu                                                |
| S        | Bộ lọc Trạng thái lệnh                                         |
| Chi tiết | Màn hình chi tiết lệnh                                         |
| lệnh     |                                                                |

|          |                     |                     |                 |                  |                         |                       | _      |
|----------|---------------------|---------------------|-----------------|------------------|-------------------------|-----------------------|--------|
|          | ORN: H1168430       | 000 Mã hệ t         | hống: 161062    | 13               |                         | )                     | ×      |
|          | OSN                 | 0                   | Tài khoản       | 011C             | Tài khoản đối ứng       |                       |        |
|          | Mã giao dịch PT     |                     | Tên tài khoản   | nguyễn văn a     | Công ty đối ứng         |                       |        |
|          |                     |                     | Mã lưu ký       | 011C             | Mã lưu ký đối ứng       |                       |        |
|          | Mua ★ HCM           | HOSE                |                 |                  |                         | Lệnh mới              |        |
|          | Loại lệnh           | LO                  | Channel         | VT               | DMA                     |                       | Y      |
|          | Giá                 | 28                  | Người xử lý     |                  | Số xác nhận PT          |                       |        |
|          | Số lượng            | 10,000              | Nguồn gốc       | Internet         | Mã trả lời PT           |                       |        |
|          | Thời gian nhập lệnh | 15/02/2016 14:05:25 | Phiên           |                  | UID trá lời PT          |                       |        |
|          | Thời gian lệnh cuối | 15/02/2016 14:05:25 | Giá TB          |                  | UID hủy PT              |                       |        |
|          | Hiệu lực            | 15/02/2016          | Còn lại         | 10,000           | Mã trả lời hủy PT       |                       |        |
|          | Sửa đối             | N                   | Đã thực thi     | 0                | UID trả lời hủy PT      |                       |        |
|          | SBL Bán / Mua       | N                   | Khớp            | 0                | SWIFT Flag              |                       | N      |
|          | Tài khoản cho vay   |                     | Mã môi giới     | 0                |                         |                       |        |
|          | Hợp đồng SBL ID     |                     | Ngày thanh toán | T+2              |                         |                       |        |
|          | SBL Approval ID     |                     |                 |                  |                         |                       |        |
|          | Chi tiết khớp       | Tóm tắt kh          | ướp lệnh        | Chi tiết lệnh    |                         |                       |        |
|          | Giá khớp            | Số lượng khớp       | Thành tiền      | Thời gian khớp 🛦 | Mã khớp                 | Mã từ chối            |        |
|          |                     |                     |                 |                  | Convright @ AFF Solutio | ons Limited 2015-2016 | D      |
|          |                     | المعام مراجع الأ    | ânte L O        |                  | copyright @ Ai E Solda  | 015 Ennie 2015 2010   | P (33) |
| Sua lenh | Sua gia/khoi        | luong cho le        |                 |                  |                         |                       |        |
| Huy lệnh | Huy lệnh. Hủ        | iy khoi lượng       | j chưa khố      | p cua lệnh       |                         |                       |        |
| Đúp lệnh | Tạo thêm mớ         | کt lệnh mới ۱       | với thông t     | in như lệnh đ    | ĩã chọn                 |                       |        |

b. Hủy lệnh
1. Nhấn vào nút Hủy Lệnh trong Sổ lệnh như hình sau:

| All | •               | 4                  |                 |               |            | Fil 🔒       | lter        | 🔻 🚺 Đầy đủ            | •           | - 🗆 X     |
|-----|-----------------|--------------------|-----------------|---------------|------------|-------------|-------------|-----------------------|-------------|-----------|
| œ   | M/B             | Tài khoản          | Mã CK           | Số lượng      | Giá        | Còn lại     | Đã thực thi | Trạng thái            | Loại        | Giá TB 🖻  |
| 01  | M 🕀 🛛           | 0110               | 🖻 🖈 НСМ         | 1,000         | 29         | 1,000       | (           | ) Lệnh mới            | LO          |           |
|     |                 | Xác nhận hủy       |                 |               |            |             |             |                       |             |           |
|     |                 |                    |                 |               |            |             |             |                       |             |           |
|     |                 |                    |                 |               |            |             |             |                       |             |           |
|     |                 |                    |                 |               |            |             |             |                       |             |           |
|     |                 |                    |                 |               |            |             |             |                       |             |           |
|     |                 |                    |                 |               |            |             |             |                       |             |           |
|     | Fõng quan thị t | trường 🔺 📄 Danh sá | ich xem 🔺 🏁 Xếp | o hạng 🔺 🎗 Si | ố dư chứng | j khoán 🔺 🗄 | Số lệnh 🔎   | opyright © AFE Soluti | ons Limited | 2015-2016 |

2. Màn hình Hủy hiển thị. Nhấn Xác nhận để tiếp tục.

| A HCM HOSE                                 | м          |  |  |  |  |  |  |
|--------------------------------------------|------------|--|--|--|--|--|--|
| H3099920000                                | Lệnh mới   |  |  |  |  |  |  |
| Tài khoản                                  | 011C       |  |  |  |  |  |  |
| Số lượng                                   | 1,000      |  |  |  |  |  |  |
| Giá (KVND)                                 | 29         |  |  |  |  |  |  |
| Còn lại                                    | 1,000      |  |  |  |  |  |  |
| Loại lệnh                                  | LO         |  |  |  |  |  |  |
| Hiệu lực                                   | 06/01/2016 |  |  |  |  |  |  |
| Xác nhận Hủy                               |            |  |  |  |  |  |  |
| opyright © AFE Solutions Limited 2015-2016 |            |  |  |  |  |  |  |

3. Màn hình cảnh báo **Hủy** hiển thị. Nhấn nút **Có** để hoàn tất.

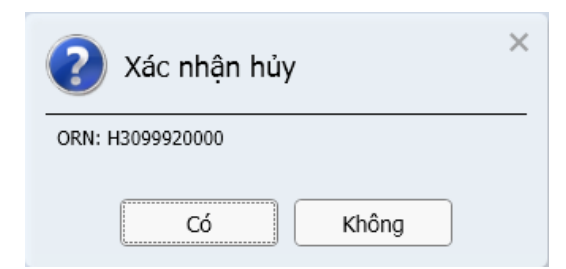

#### c. Sửa lệnh

- 1. Nhấn nút Sửa lệnh trong Sổ Lệnh.
- 2. Màn hình Sửa hiển thị.

| HCM HOSE      | м ×         |  |  |  |  |  |  |  |  |
|---------------|-------------|--|--|--|--|--|--|--|--|
| H3100150000   | Lệnh mới    |  |  |  |  |  |  |  |  |
| Tài khoản     | 011C        |  |  |  |  |  |  |  |  |
| Số lượng      | 1,000       |  |  |  |  |  |  |  |  |
| KVND 31<br>27 | 29.1 🕲      |  |  |  |  |  |  |  |  |
|               | (100) Lô 10 |  |  |  |  |  |  |  |  |
| Loại lệnh     | LO          |  |  |  |  |  |  |  |  |
| Hiệu lực      | 06/01/2016  |  |  |  |  |  |  |  |  |
| Xác nhận      |             |  |  |  |  |  |  |  |  |

- 3. Nhập giá mới/ khối lượng mới (nếu hệ thống cho phép). Bạn có thể dùng phím +/- để tăng hay giảm giá/khối lượng, sau đó nhấn nút **Xác nhận**.
- 4. Màn hình xác nhận sửa được hiển thị. Nhấn nút **Có** để hoàn tất.

| Xác nhận sử      | a 011C006201 × |
|------------------|----------------|
| ORN: H3100150000 | 29.1 🔘         |
|                  |                |
| Có               | Không          |

#### d. Đúp lệnh

- 1. Nhấn nút **Đúp lệnh** trong **Sổ lệnh**. Tất cả thông tin cần thiết của lệnh này sẽ được điền vào phiếu lệnh.
- 2. Sau đó bạn nhấn vào nút **Mua/Bán** trong phiếu lệnh để đặt lệnh.
- 3. Cửa sổ cảnh báo lệnh này đã tồn tại được hiển thị. Bạn nhấn nút **Có** để hoàn tất.

| Phiếu lệnh                           | × |  |  |  |  |  |  |
|--------------------------------------|---|--|--|--|--|--|--|
| Lệnh đã tồn tại. Tiếp tục nhập lệnh? |   |  |  |  |  |  |  |
| Có Không                             |   |  |  |  |  |  |  |

### 3. Lịch sử sổ lệnh

Bạn có thể xem các lệnh quá khứ trong tính năng lịch sử số lệnh:

| 0110  | D       | •       | 4 🗵                      |                      |                          | Từ ngày<br>11/12/2015 | Đến ngày<br>17/12/2015 | Giờ truy vấn gần nhấ<br>14:15:47 | 0       | Đầy đủ 🔻        | - 0        | × |
|-------|---------|---------|--------------------------|----------------------|--------------------------|-----------------------|------------------------|----------------------------------|---------|-----------------|------------|---|
|       |         |         | <sup>M/B</sup><br>Tất cả | ▼ Nguồn gố<br>Tất cả | : ▼ Trạng thái<br>Tất cả | ▼ SBL<br>Tất cả       | i ]                    |                                  |         |                 |            |   |
| M/B   |         | Tài kh  | oán                      | Mã CK                | Số lượng                 | Giá                   | Còn lại                | Đã thực thi                      |         | Trạng thái      |            |   |
| м     | 9       | D11C    | *                        | VNM                  | 1,000                    | 110                   |                        | 0                                | 0       |                 | 0          |   |
| м     |         | 0110    | *                        | HCM                  | 10,000                   | 17                    |                        | 0                                | 0       |                 | 0          |   |
|       |         |         |                          |                      |                          |                       |                        |                                  |         |                 |            |   |
|       |         |         |                          |                      |                          |                       |                        |                                  |         |                 |            |   |
|       |         |         |                          |                      |                          |                       |                        |                                  |         |                 |            |   |
|       |         |         |                          |                      |                          |                       |                        |                                  |         |                 |            |   |
|       |         |         |                          |                      |                          |                       |                        |                                  |         |                 |            |   |
|       |         |         | _                        |                      |                          |                       |                        |                                  |         |                 |            |   |
| 🔚 Lio | ch sử s | số lệnh |                          |                      |                          |                       |                        | Copyrigh                         | nt © Al | FE Solutions Li | mited 2015 |   |

Diễn giải Muc Tài khoản Chon tài khoản Nhấn vào xem thông tin khách hàng Ngày bắt đầu tìm kiếm Từ ngày Đến ngày Ngày kết thúc tìm kiếm Thời gian truy vấn thông tin gần nhất của màn hình Thời gian truy vấn Lấy thông tin mới  $\bigcirc$ Xem Xem màn hình Đầy đủ/Rút gon Cổ phiếu Chon cổ phiếu Loại lệnh M/B (Mua/ Bán) M/B Nguồn gốc Chọn nguồn gốc Trạng thái Chọn trạng thái lệnh

Thời gian tra cứu thông tin được giới hạn trong 07 ngày/lần và tối đa trong vòng 03 tháng

#### 4. Số dư chứng khoán

Xem chi tiết danh mục chứng khoản của tài khoản.

| 011C |         | 4            |          |                 |             |                |         | Nắm gi                   | ŭ 🔻 –           | пX    |
|------|---------|--------------|----------|-----------------|-------------|----------------|---------|--------------------------|-----------------|-------|
| Mua  | Bán     | Thị trường   | Mã CK 🛦  | Giao dịch       | Mua/Bán     | Chờ TT(T+1)    | ) Th    | anh toán(T) Pho          | ng tóa          | Ðang  |
| Mua  | Bán     | HOSE         | ★ DPM    | 20,000          | 0           |                | 0       | 0                        | 0               |       |
| Mua  | Bán     | HOSE         | 🛨 HAG    | 10,000,000      | 0           |                | 0       | 0                        | 0               |       |
| Mua  | Bán     | HOSE         | ★ HCM    | 0               | 10,000      |                | 0       | 0                        | 0               |       |
| Mua  | Bán     | HOSE         | ★ REE    | 50,000          | 0           |                | 0       | 0                        | 0               |       |
| Mua  | Bán     | UPCOM        | SDI      | 200,000         | 0           |                | 0       | 0                        | 0               |       |
| Mua  | Bán     | HNX          | ★ SHB    | 20,000,000      | 0           |                | 0       | 0                        | 0               |       |
|      |         |              |          |                 |             |                |         |                          |                 |       |
|      |         |              |          |                 |             |                |         |                          |                 |       |
|      |         |              |          |                 |             |                |         |                          |                 |       |
| 🜒    | na auar | n thi trường | A Danh s | ách xem 🔺 🐺 Xến | hang 🔺 🖗 Số | dự chứng khoán | Số lênh | Convright © AFE Solution | ns Limited 2015 | -2016 |

Bạn có thể bán tất cả khối lượng của một cổ phiếu bằng cách nhấn vào khối lượng Giao dịch. Khối lượng này sẽ tự động điền vào phiếu lệnh và bạn chỉ cần nhập giá bán vào. Màn hình này cũng có sẵn nút Mua/Bán tạo điều kiện thuận lợi hơn trong việc đặt lệnh mua/bán của bạn.

### F. Tài khoản

Bạn có thể quản lý tài khoản theo các màn hình và tính năng sau:

# **1. Thông tin khách hàng** Bạn có thể xem những thông tin sau từ màn hình này:

- Thông tin khách hàng •
- Thông tin tài khoản •
- •

| 011C v                   |                    | G<br>1              | iờ truy vấn qần nhất 🥑 — 🗖 🗙<br>4:50:26 |
|--------------------------|--------------------|---------------------|-----------------------------------------|
| Thông tin khách hàng     | Thông tin ủy quyền | Thông tin tài khoả  | <u> </u>                                |
| Thông tin khách hàng     |                    |                     | 1                                       |
| Tên tiếng anh            | nguyễn văn a       | Tên việt nam        | NGUYÊN VĂN A                            |
| Giới tính                | Nam                | Chứng minh/Hộ chiếu | 123456789                               |
| Ngày sinh nhật           |                    | Nơi cấp             | Cần Thơ                                 |
| Quốc tịch                | VIET NAM           | Ngày cấp            | 07/02/2014                              |
| Nghề nghiệp              |                    | Mã điện thoại       |                                         |
| Ghi chú                  |                    |                     |                                         |
|                          |                    |                     |                                         |
| Kết nối ngân hàng        | No                 | Gởi SMS             | Có                                      |
| ID khách hàng            | 011C               | Mã lưu ký           | 011C                                    |
| SBL                      | Không cho phép     |                     |                                         |
| 🔌 Thông tin khách hàng 🖊 |                    | Copyright @         | AFE Solutions Limited 2015-2016         |

### 2. Số dư tiền

Bạn có thể xem chi tiết dòng tiền theo màn hình sau:

| 011C 🗾 🔻 📥                            | Giờ truy vấn ơ<br>14:53:30 | i <sup>an nhất</sup> 🥑 – 🗖 🗙 |
|---------------------------------------|----------------------------|------------------------------|
| Thực dư<br>99,970,496,592             |                            | VND                          |
| Khả dụng                              | Số dư tiền đầu ngày        | 100,000,000,759              |
| 99,970,496,592                        | Tiền về trong ngày         | 0                            |
| 99,970,496,592                        | Tiền chờ thanh toán (T)    | 0                            |
| Ciá sai Thi sa Ann                    | Nộp tiền / Rút tiền        | 0                            |
| Gia trị Thị trường<br>231,840,000,000 | Số dư tiền                 | 100,000,000,759              |
|                                       | Tiền tạm giữ               | 0                            |
|                                       | Lãi vay gộp                | 0                            |
|                                       | Các phí khác               | -402,667                     |
|                                       | Tiền chờ thanh toán        | 0                            |
|                                       | Giá trị mua (tính cả phí)  | -29,101,500                  |
|                                       | Thực dư                    | 99,970,899,259               |
|                                       | Tiền chờ về(T+1)           | 0                            |
|                                       | Ứng trước đã dùng          | 0                            |
|                                       | Bán trong ngày             | 0                            |
|                                       | Khả dụng                   | 99,970,496,592               |
|                                       | Hạn mức còn lại            | 0                            |
| 🍰 Số dư tiền 🖉                        | Copyright © AFE Solu       | utions Limited 2015-2016     |

**3. Số dư chứng khoán** Bạn có thể xem chi tiết danh mục chứng khoán theo màn hình sau:

| 011C  |        |              |            |                  |               |                      |             | Nắm giữ                   | ▼ -          | ПX     |
|-------|--------|--------------|------------|------------------|---------------|----------------------|-------------|---------------------------|--------------|--------|
| Mua   | Bán    | Thị trường   | Mã CK 🛦    | Giao dịch        | Mua/Bán       | Chờ TT(T+1)          | 1           | Thanh toán(T) Phong       | g tóa        | Ðang   |
| Mua   | Bán    | HOSE         | 🛨 DPM      | 20,000           | 0             |                      | 0           | 0                         | 0            |        |
| Mua   | Bán    | HOSE         | 🛧 HAG      | 10,000,000       | 0             |                      | 0           | 0                         | 0            |        |
| Mua   | Bán    | HOSE         | 🖈 НСМ      | 0                | 10,000        |                      | 0           | 0                         | 0            |        |
| Mua   | Bán    | HOSE         | ★ REE      | 50,000           | 0             |                      | 0           | 0                         | 0            |        |
| Mua   | Bán    | UPCOM        | SDI        | 200,000          | 0             |                      | 0           | 0                         | 0            |        |
| Mua   | Bán    | HNX          | ★SHB       | 20,000,000       | 0             |                      | 0           | 0                         | 0            |        |
|       |        |              |            |                  |               |                      |             |                           |              |        |
| 🔳 Tốn | g quai | n thị trường | 🔺 🗎 Danh s | iách xem 🔺 🎮 Xếp | ) hạng 🔺 🏖 Số | í dư chứng khoán 🔺 🔳 | )<br>Số lện | Copyright © AFE Solutions | Limited 2019 | 5-2016 |

**4. Giao dịch tiền** Bạn có thể xem lịch sử giao dịch tiền như màn hình sau:

| 0110             | <b>D v</b>     | 4 💌          |                            |                           |                      | Giờ t<br>14:5 | ruy vấn gần nhất 🤇 | ) - 🗆 X        |
|------------------|----------------|--------------|----------------------------|---------------------------|----------------------|---------------|--------------------|----------------|
| Loai GE<br>Tất c | a              | ▼ 10         | ngày Đến n<br>12/2015 17/1 | <sup>iqày</sup><br>2/2015 | 🗸 Chi tiết           |               |                    |                |
|                  | Ngày           | Ngày TT      | Tham khảo 🛦                | Loại GD                   | Mô tả                | CCY           | Nộp tiền           | Rút tiền 🗧     |
|                  | 10/12/2015     | 15/12/2015   | 53345172                   | Bán                       | BÁN SHI 20 x 11,9    | VND           | 237,286            | 0              |
|                  | 10/12/2015     | 15/12/2015   | 53345174                   | Bán                       | BÁN SHI 1,000 x 11,9 | VND           | 11,864,300         | 0              |
| <b>\</b>         | Hiển           | thi/ẩn chi   | tiốt                       |                           | Giá trị bán          | VND           | 11,900,000         | 0              |
|                  | HIEI           | uij/An chi   | tiet                       |                           | PHI GIAO DICH        | VND           | 0                  | -23,800        |
|                  |                |              |                            |                           | Thue then tren gi    | VND           | 0                  | -11,900        |
|                  | 10/12/2015     | 15/12/2015   | 53345175                   | Bán                       | BÁN SHI 100 x 11,9   | VND           | 1,186,430          | 0              |
|                  | 10/12/2015     | 15/12 Hiển   | thị/Ẩn chi ti              | iết 🚽                     | BÁN SHI 440 x 11,9   | VND           | 5,220,292          | 0              |
|                  | 10/12/2015     | 15/1: tất cả | i giao d <u>i</u> ch       |                           | BÁN SHI 560 x 11,9   | VND           | 6,644,008          | 0              |
|                  | 10/12/2015     | 15/12/2015   | 53345194                   | Bán                       | BÁN SHI 40 x 11,9    | VND           | 474,572            | 0 🗔            |
| 🛯 🖬 Gi           | ao dịch tiền 👔 |              |                            |                           |                      | Copyrig       | ht © AFE Solution  | s Limited 2015 |

| Мџс                | Diễn giải                                          |
|--------------------|----------------------------------------------------|
| Tài khoản          | Chọn tài khoản                                     |
| 4                  | Nhấn vào xem thông tin khách hàng                  |
| Thời gian truy vấn | Thời gian truy vấn thông tin gần nhất của màn hình |
| 0                  | Lấy thông tin mới                                  |
| Loại giao dịch     | Chọn loại giao dịch                                |
| Từ ngày            | Ngày bắt đầu tìm kiếm                              |
| Đến ngày           | Ngày kết thúc tìm kiếm                             |
| Hiển thị chi tiết  | Hiển thị/Ẩn tất cả chi tiết giao dịch              |

Thời gian tra cứu thông tin được giới hạn trong 07 ngày/lần

Bạn có thể sắp xếp dữ liệu bằng cách nhấn vào tiêu đề của cột dữ liệu mà bạn muốn sắp xếp.

# **5. Giao dịch chứng khoán** Màn hình xem các giao dịch chứng khoán như sau:

| 0110                                                           | - 🕹 💌      |                               |                 |       |          | Giờ truy vấn 14:53:30 | qần nhất 🥑 🛛 🗆 🗙               |
|----------------------------------------------------------------|------------|-------------------------------|-----------------|-------|----------|-----------------------|--------------------------------|
| Loai GD<br>Tất cả                                              | Ŧ          | Từ ngày Đến<br>10/12/2015 17/ | ngày<br>12/2015 |       |          |                       |                                |
| Ngày                                                           | Ngày TT    | Tham khảo 🛦                   | Thị trường      | Mã CK | Số lượng | Loại GD               | Mô tả 🔮                        |
| 10/12/2015                                                     | 15/12/2015 | 53345171                      | HOSE            | SHI   | -440     | Bán                   | BÁN SHI 440 x<br>11,900 NGÀ    |
| 10/12/2015                                                     | 15/12/2015 | 53345172                      | HOSE            | SHI   | -20      | Bán                   | BÁN SHI 20 x<br>11,900 NG      |
| 10/12/2015                                                     | 15/12/2015 | 53345174                      | HOSE            | SHI   | -1,000   | Bán                   | BÁN SHI 1,000 x<br>11,900 NGÀY |
| Giao dịch chứng khoán / Copyright © AFE Solutions Limited 2015 |            |                               |                 |       |          |                       |                                |

| Мџс                | Diễn giải                                          |
|--------------------|----------------------------------------------------|
| Tài khoản          | Chọn tài khoản                                     |
| 4                  | Nhấn vào xem thông tin khách hàng                  |
| Thời gian truy vấn | Thời gian truy vấn thông tin gần nhất của màn hình |
| 0                  | Lấy thông tin mới                                  |
| Loại giao dịch     | Chọn loại giao dịch                                |
| Từ ngày            | Ngày bắt đầu tìm kiếm                              |
| Đến ngày           | Ngày kết thúc tìm kiếm                             |

Thời gian tra cứu thông tin được giới hạn trong 07 ngày/lần

Bạn có thể sắp xếp dữ liệu bằng cách nhấn vào tiêu đề cột mà bạn muốn sắp xếp. Nhấn đúp vào một hàng thì sẽ hiển thị thông tin chi tiết của cổ phiếu đó.

### 6. Giao dịch chờ xử lý

Bạn có thể xem giao dịch chờ xử lý trong màn hình này, ví dụ chuyển khoản trực tuyến, thực hiện quyền trực tuyến.

| 011C       |           | 🖊 📥 🖓 Loại GD<br>Chuyể | n khoản trự | c tuyến | •                | Giờ truy v<br>14:53: | vấn qần nhất<br>30 |                     |
|------------|-----------|------------------------|-------------|---------|------------------|----------------------|--------------------|---------------------|
| Tham khảo  |           | Ngày GD 🔻              | Ngân hàng   | Chuyể   | vào số tài khoản | Thành tiền           | Ghi chú            | Ngày hiệu lực 🖴     |
| 420841     | $\otimes$ | 21/12/2015             | VCB         | 023     | ¥883             | 1,000,000            | Test               | 21/12/2015          |
|            |           |                        |             |         |                  |                      |                    |                     |
|            |           |                        |             |         | Chọn loạ         | i giao dịch o        | cần xem            |                     |
|            |           |                        |             |         |                  |                      |                    |                     |
| 🙀 GD chờ x | ử lý      |                        |             |         |                  | Copyrig              | ht © AFE Sol       | utions Limited 2015 |

### 7. Chuyển khoản trực tuyến

Dịch vụ Chuyển khoản trực tuyến là dịch vụ hỗ trợ chuyển khoản, cho phép khách hàng chuyển tiền trực tuyến mà không cần đến trực tiếp HSC để thực hiện giao dịch. Bạn có thể chuyển tiền trực tuyến tới tài khoản ngân hàng đã đăng ký trước.

#### Điều kiện áp dụng

- 1. Khách hàng cá nhân trong nước
- 2. Khách hàng tổ chức trong nước (chỉ được chuyển khoản vào chính tài khoản ngân hàng của công ty)
- 3. Khách hàng có sử dụng điện thoại di động để nhận Mã xác nhận giao dịch giao dịch (OTP) qua SMS cho mỗi lần thực hiện giao dịch chuyển khoản.

#### Định nghĩa OTP

OTP (One Time Password) là mật khẩu chỉ phát sinh ngẫu nhiên do HSC cung cấp cho quý khách qua SMS đến điện thoại di động mà quý khách đã đăng ký với HSC. OTP chỉ có giá trị sử dụng một lần và trong một khoản thời gian xác định là 03 phút.

| 011C01: 🔻 📥                                                                                                    | Giờ truy vấn dần nhất 🥑 –<br>14:53:30 –                                                                                                    | ΠX      |
|----------------------------------------------------------------------------------------------------|----------------------------------------------------------------------------------------------------|---------|
| Ngân hàng                                                                                                    |                                                                                                    |         |
| Khả dụng<br>-503,678,882                                                                                                    | Ngân hàng<br>VCB                                                                                                    | ~       |
| Thực dư<br>-503,678,882                                                                                                    | Địa chi<br>Chi nhánh Ban Mê Thuật                                                                                                    |         |
| Tối thiếu một lần chuyển<br>500,000                                                                                                 | Tên đơn vị nhận tiền<br>Church vào an thời khoản                                                                                                    | ưng     |
| Đã chuyển trong ngày 🗖                                                                                                    | chuyen vao so tai khoan<br>9                                                                                                    | 883     |
| Tối đa được chuyến trong ngày<br>500,000,000                                                                                        | VND Thành tiế                                                                                                    | n 🕲 (*) |
| 1 - 1 & 20 1 & 1 , 20 + 10 - 11                                                                                                    | Ghi chu                                                                                                    | ú 🕲     |
| ưu y: Các yêu câu chuyên tiên đến tải<br>choản ngân hàng sau 14g15 được HSC<br>ghi nhận và thực hiện vào ngày làm việc<br>iếp theo. | (*) Nếu số tiền yêu cầu chuyển khoản lớn hơn số thực dư,<br>thì hệ thống lự động sinh thêm lệnh ứng trước tương đương Xấ<br>với khoản tiền thiếu và được trừ vào tài khoản của Quý | c nhận  |
| 🖲 CK Trực tuyến 🖉                                                                                                    | Copyright © AFE Solutions Limite                                                                                                    | d 2015  |

| Мџс       | Diễn giải           |
|-----------|---------------------|
| Ngân hàng | Tên ngân hàng       |
| Địa chỉ   | Chi nhánh ngân hàng |

| Tên đơn vị nhận tiền          | Tên người thụ hưởng                                            |
|-------------------------------|----------------------------------------------------------------|
| Chuyển vào số tài khoản       | Số tài khoản thụ hưởng                                         |
| Thành tiền                    | Số tiền cần chuyển khoản                                       |
| Ghi chú                       | Nội dung chuyển tiền                                           |
| Khả dụng                      | Số dư tiền tối đa có thể rút được = Thực dư - Ứng trước tiền   |
|                               | mặt + Tiền bán chờ về + Bán trong ngày                         |
| Thực dư                       | Số dư tiền có thể chuyển được = Số dư tiền – Tiền tạm giữ -    |
|                               | Lãi vay gộp – Các phí khác – Tiền chờ thanh toán - Giá trị mua |
|                               | (tính cả phí)                                                  |
| Tối thiểu một lần chuyển      | Số tiền tối thiểu cho một lần chuyển                           |
| Đã chuyển trong ngày          | Số tiền đã chuyển khoản trong ngày                             |
| Tối đa được chuyển trong ngày | Hạn mức chuyển khoản tối đa trong ngày                         |
| 0                             | Lấy thông tin mới                                              |

#### Các bước thực hiện

Bước 1: chọn tài khoản ngân hàng thụ hưởng và nhập đầy đủ các thông tin cho yêu cầu chuyển khoản. Chọn "Xác nhận"

| 011C00 🔻 🕹                                                                                                    |        | Giờ truy vấn gần nhất 🥑 — 🗖 🗙                                                                                                    |
|----------------------------------------------------------------------------------------------------|--------|----------------------------------------------------------------------------------------------------|
| Ngân hàng                                                                                                    |        |                                                                                                    |
| Khả dụng<br>87,964,685                                                                                                    | ►      | Ngân hàng<br>VIETCOMBANK                                                                                                    |
| Thực dư<br>87,964,685                                                                                                    | Transf | Địa chi<br>HCM                                                                                                    |
| Tối thiểu một lần chuyến<br>500,000                                                                                                   | er Lim | Tên đơn vị nhận tiền Nguyễn Văn A                                                                                                    |
| Đã chuyển trong ngày<br>0                                                                                                    | Ħ      | Chuyến vào số tài khoản<br>76527                                                                                                    |
| Tối đa được chuyến trong ngày<br>1,000,000,000                                                                                        |        | VND 5,000,000 🛞 (*                                                                                                    |
|                                                                                                    |        | test 🕲                                                                                                    |
|                                                                                                    |        |                                                                                                    |
| Lưu ý: Các yêu cầu chuyến tiền đến tài<br>khoán ngân hàng sau 14g15 được HSC<br>ghi nhận và thực hiện vào ngày làm việc<br>tiếp theo. |        | (*) Nếu số tiền yêu cầu chuyển khoản lớn hơn số<br>thực dư, thì hệ thống tự động sinh thêm lệnh ứng<br>trước tương đương với khoản tiền thiếu và được<br>trừ vào tài khoán của Quý khách. |
| 🖲 CK Trực tuyến                                                                                                    |        | Copyright © AFE Solutions Limited 2015                                                                                                    |

Bước 2: Sau khi thông tin chuyển khoản được chấp nhận, hệ thống sẽ tự động gửi SMS thông báo Mã xác nhận giao dịch đến điện thoại di động của Quý khách. Lưu ý: Mã xác nhận giao dịch chỉ có giá trị trong vòng 180 giây. Nếu quá thời gian, mã xác nhận được nhập vào hệ thống sẽ báo không hợp lệ. Bạn có thể quay lại bước 1 để lấy Mã xác nhận giao dịch mới.

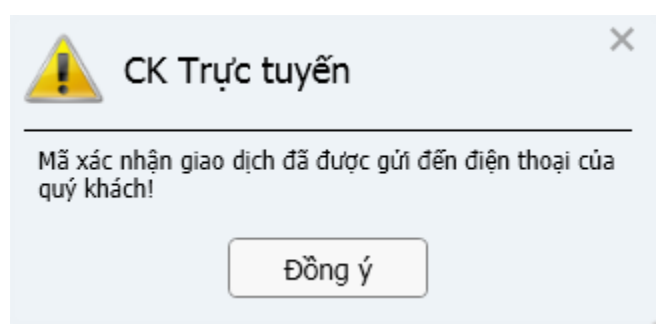

Bước 3: nhập Mã xác nhận giao dịch (OTP) vào hệ thống. Chọn Chuyển khoản

| 011C01: 🔻 🦺                                                                                                    |          | Giờ truy vấn qần nhất 💮 – 🗖 🗙<br>14:53:30   |
|----------------------------------------------------------------------------------------------------|----------|---------------------------------------------|
| Ngân hàng                                                                                                    |          |                                             |
| Khả dụng<br>471,695,256                                                                                                    | <b>₽</b> | <b>*</b>                                    |
| Thực dư<br>471.695.256                                                                                                    | Tran     | Ngân hàng<br>VCB                            |
| Tối thiểu một lần chuyển                                                                                                    | sfer I   | Địa chí<br>Chi nhánh Ban Mê Thuật, DAK LAK  |
| 500,000<br>Đã chuyển trong ngày                                                                                                    | Limit    | Tên đơn vị nhận tiền<br>Nguyễn Văn A        |
| Tối đa được chuyến trong ngày                                                                                                    |          | Chuyển vào số tài khoản                     |
| 500,000,000                                                                                                    |          | Số tiền (VND)                               |
|                                                                                                    |          |                                             |
|                                                                                                    |          | test                                        |
|                                                                                                    |          | отр 🎻 💿 🧐                                   |
| Lưu ý: Các yêu cầu chuyển tiền đến tài<br>khoán ngân hàng sau 14g15 được HSC<br>ghi nhận và thực hiện vào ngày làm việc<br>tiếp theo. |          | Chuyển khoản                                |
| CK Truc tuyến                                                                                                    | _        | Convright © AFE Solutions Limited 2015-2016 |

Bước 4: Hệ thống sẽ thông báo yêu cầu chuyển khoản đã được ghi nhận nếu Mã xác nhận giao dịch hợp lệ

| 🔔 Đã đọc        | c thành công | × |
|-----------------|--------------|---|
| Tham khảo: 4228 | 67           |   |
|                 | Đồng ý       |   |

#### Các bước HỦY lênh chuyển tiền

Lệnh chuyển tiền chỉ có thể được hủy khi yêu cầu chuyển tiền nằm chờ tại mục GD chờ xử lý

#### Bước 1: chọn Tài khoản → GD chờ xử lý

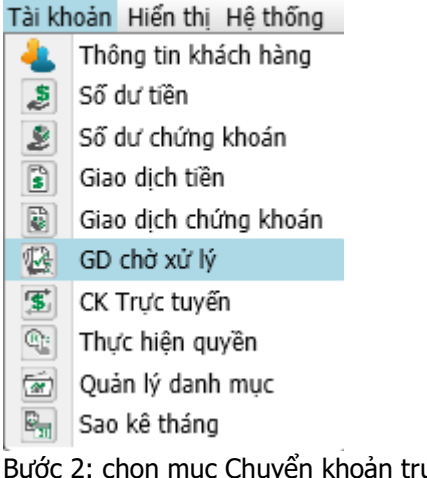

Bước 2: chọn mục Chuyển khoản trực tuyến

| 011C00         | - 🕹 | Chuyển khoản trực tuyến 🔻 | ·]   |                         |                | Giờ truy vấn gần 1<br>14:53:30 | nhất 🥑 🚽 🗆 🕻              | × |
|----------------|-----|---------------------------|------|-------------------------|----------------|--------------------------------|---------------------------|---|
| Tham khảo      |     | Chuyển khoản trực tuyến   | nàng | Chuyển vào số tài khoán | Thành tiền     | Ghi chú                        | Ngày hiệu lực             |   |
| 422879         |     | TH quyền trực tuyến       | BANK |                         | 5,000,000 test |                                | 23/12/2015                |   |
|                |     |                           |      |                         |                |                                |                           |   |
|                |     |                           |      |                         |                |                                |                           |   |
| 🚱 GD chờ xử lý |     |                           |      |                         |                | Copyright © Al                 | FE Solutions Limited 2015 | 믯 |

Bước 3: chọn lệnh cần hủy và nhấn nút 💹. Bước 4: xác nhận hủy giao dịch bằng cách chọn Có

| Thành<br>? | tiến<br>Xác nhậr | Ghi chú<br>n hủy <u>c</u> | <sub>Ngày</sub><br>jiao dịch | <mark>hiệu lực</mark> ⊭<br>2/2015 <b>X</b> |
|------------|------------------|---------------------------|------------------------------|--------------------------------------------|
| Tham       | khảo: 422879     | Copyria                   | ht © AFE Solutions           | Limited 2015                               |
| I CHINXID  |                  |                           |                              | Copyrig                                    |
|            | Có               |                           | Không                        |                                            |
| Số lượi    | ig Giá           | Còn lại                   | Đã thực thi                  | Trạng th                                   |

Hệ thống thông báo yêu cầu hủy GD chờ xử lý đã hoàn tất

| GD chờ xử lý      |  |  |  |  |  |
|-------------------|--|--|--|--|--|
| Đã đọc thành công |  |  |  |  |  |
| Đồng ý            |  |  |  |  |  |

### 8. Thực hiện quyền

Bước 1: chọn Tài khoản → Thực hiện quyền

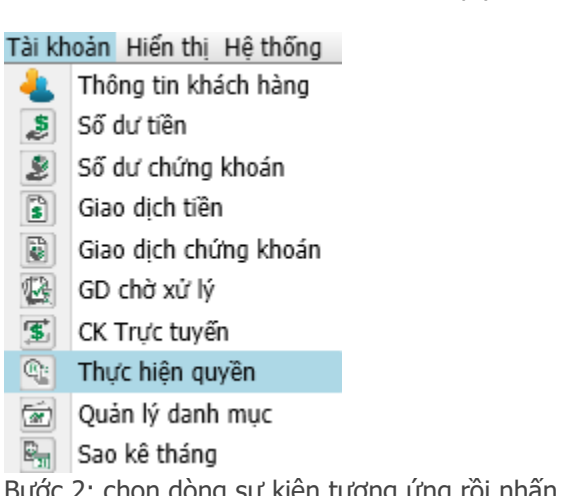

Bước 2: chọn dòng sự kiện tương ứng rồi nhấn nút Thực hiện quyền như mô tả trong hình trên.

| 011C 🔹 🕹                                |                                                                    |            |         |           |           | Giờ truy vấn qần nh<br>15:45:36 | <sup>át</sup> 🕗 – 🗆 X |
|-----------------------------------------|--------------------------------------------------------------------|------------|---------|-----------|-----------|---------------------------------|-----------------------|
| Từ ngày Đến ngày Mã sự kiện             | Mô tả                                                              | Thị trường | Mã CK 🛦 | Ti lệ mua | Giá mua   | SL còn được mu                  | a SL đã mua 🔎         |
| 05/01/2016 05/03/2016 120940 🕢 TH<br>ĐƯ | ực hiện quyền : 5 quyền nắm giữ<br>ợc mua 1 cp hcm, với giá 10,000 | HOSE       | 🖈 HCM   | 5:1       | 10        | 1,45                            | 0 550                 |
| Thự                                     | c hiện                                                             |            |         |           |           |                                 |                       |
| 🔍 Thực hiện quyền                       |                                                                    |            |         |           | Copyri    | ght © AFE Solutions             | Limited 2015-2016     |
| Мџс                                     | Diễn giải                                                          |            |         |           |           |                                 |                       |
| Từ ngày                                 | Ngày bắt đầu cho phé                                               | p đăng     | ký thự  | c hiện d  | quyền     | mua                             |                       |
| Đến ngày                                | Ngày kết thúc cho phép đăng ký thực hiện quyền mua                 |            |         |           |           |                                 |                       |
| Mã sự kiện                              | Mã sư kiên thực hiên quyền mua do hệ thống sinh ra                 |            |         |           |           |                                 |                       |
| Mô tả                                   | ên quyề                                                            | èn mua     |         |           |           |                                 |                       |
| Thị trường                              | rng kho                                                            | án phá     | t hành  | thêm      | giao dịch |                                 |                       |
| Mã CK                                   | i CK Mã chứng khoán phát hành thêm                                 |            |         |           |           |                                 |                       |
| Tỉ lệ mua                               | Tỉ lệ được phép mua hay tỉ lệ phát hành thêm                       |            |         |           |           |                                 |                       |
| Giá mua                                 | Giá mua cho một chứng khoán phát hành thêm                         |            |         |           |           |                                 |                       |
| SL còn được mua                         | Số lượng chứng khoár                                               | n tối đa   | khách   | hàng c    | òn đư     | ợc phép m                       | ua                    |
| SL đã mua                               | Tổng số lượng chứng                                                | khoán      | khách   | hàng đ    | ã đăng    | g ký mua c                      | ộng dồn               |

Bước 3: Thông tin chi tiết về sự kiện vừa được lựa chọn sẽ hiển thị trên biểu mẫu đăng ký quyền mua như bên dưới:

| Đăng ký quyền mua<br>THOSE HOSE | ×                   |
|---------------------------------|---------------------|
| Mã quyền                        | 120940              |
| Tài khoản                       | 011C                |
| Tỉ lệ mua                       | 5:1                 |
| Giá đặt mua (KVND)              | 10                  |
| Cổ phiếu                        | 450 🛛               |
| Số lượng quyền còn được r       | mua 1,450           |
| Thành tiền                      | 4,500,000           |
| Sức mua                         |                     |
| VND 100,037,3                   | 152,039 Vísebbe     |
| VND 100,037,3                   | 152,039 Xac nnạn    |
| Khá dung<br>VND 100,037,3       | 152,039             |
| Copyright © AFE Solution:       | s Limited 2015-2016 |

Bước 4: Nhập số lượng chứng khoán cần mua vào ô số lượng (với đơn vị là "cổ phiếu"), số tiền phải trả tương ứng sẽ được hệ thống tự động tính và hiển thị trên màn hình. Sau đó, nhấn nút "Xác nhận" để qua bước kế tiếp.

Bước 5: chọn "Đồng ý" sau khi xuất hiện thông báo như hình bên dưới. Hệ thống sẽ tự động gửi tin nhắn mã xác nhận giao dịch qua điện thoại di động cho bạn.

| 4                             | ×                   |                                                                  |
|-------------------------------|---------------------|------------------------------------------------------------------|
| Mã quyền                      | 120940              |                                                                  |
| Tài khoản                     | 011C                |                                                                  |
| Mã CK                         | HCM HOSE            |                                                                  |
| Ti lệ mua                     | 5:1                 | I hực hiện quyền                                                 |
| Giá đặt mua (KVND)            | 10                  |                                                                  |
| Số lượng quyền đăng<br>ký mua | 450                 | Mã xác nhận giao dịch đã được gửi đến điện thoại c<br>quý khách! |
| SL còn được mua               | 1,450               |                                                                  |
| Thành tiền                    | 4,500,000           | Đồng ý                                                           |
| отр 🥜                         | отр 🕲 💮             |                                                                  |
|                               |                     |                                                                  |
| Xác nh                        | ận                  |                                                                  |
| Copyright © AFE Solution:     | s Limited 2015-2016 |                                                                  |

<u>Bước 6</u>: nhập mã xác nhận giao dịch nhận được vào ô "OTP" và tiếp tục nhấn nút "Xác nhận" để gửi yêu cầu đăng ký thực hiện quyền mua.

| <b>4</b>                      | ×                   |  |  |  |  |
|-------------------------------|---------------------|--|--|--|--|
| Mã quyền                      | 120 <del>94</del> 0 |  |  |  |  |
| Tài khoản                     | 011C                |  |  |  |  |
| Мã СК                         | HCM HOSE            |  |  |  |  |
| Tỉ lệ mua                     | 5:1                 |  |  |  |  |
| Giá đặt mua (KVND)            | 10                  |  |  |  |  |
| Số lượng quyền đăng<br>ký mua | 450                 |  |  |  |  |
| SL còn được mua               | 1,450               |  |  |  |  |
| Thành tiền                    | 4,500,000           |  |  |  |  |
| отр 🦪                         | ••••• 💿 🥥           |  |  |  |  |
| Xác nh                        | ận                  |  |  |  |  |
| Copyright © AFE Solutions     | s Limited 2015-2016 |  |  |  |  |

<u>Bước 7</u>: Nếu mã xác nhận hợp lệ, hệ thống sẽ hiển thị thông báo đã ghi nhận bút toán vào hệ thống và chờ xét duyệt.

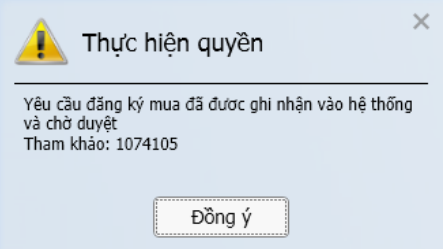

### 9. Quản lý danh mục

Bạn cổ thể xem lời/lỗ danh mục đầu tư trong màn hình này. Hệ thống sẽ tự động tính toán dựa vào giá mua bình quân và giá hiện tại thị trường. Cổ tức, cổ phiếu thưởng, quyền mua đều được phản ánh vào lời/lỗ của danh mục.

Màn hình chức năng quản lý danh mục bao gồm hai phần, bên trái là thông tin tổng hợp cho toàn bộ danh mục đầu tư và bên phải là bảng ghi nhận thông tin chi tiết cho từng mã chứng khoán có trong danh mục.

| 011C v            | 4 💌                |           |         |            |       |             |                  |                 |               |                        | Giờ truy vấn gần i<br>14·57·43 | <sup>nhất</sup> 🕢 Rút gọn | ▼ – □ X                 |
|-------------------|--------------------|-----------|---------|------------|-------|-------------|------------------|-----------------|---------------|------------------------|--------------------------------|---------------------------|-------------------------|
| Lời/lỗ tạm tính   | D                  | Mua       | Bán     | Thị trường | Mã CK | Giao dịch ▼ | Chờ về           | Tạm giữ         | Giá TT        | Lời/lỗ tạm tính        | %Lời/lỗ tạm tính               | %Phân bố                  | Giá Mua TB 🕒            |
|                   | 191,765            | Mua       | Bán     | HOSE       | BHS   | 19,990      |                  |                 | 21.2          |                        |                                | 49%                       | 23.9                    |
| Lơi/lo thực       | -73,509            | Mua       | Bán     | HOSE       | 🛨 HAG | 200         | 0                | 0               | 11.4          |                        |                                | 0%                        | 12.1                    |
| Tống Lời/lỗ       | 119 256 J          | Mua       | Bán     | HOSE       | ★ HCM |             | 7,000            | 7,000           | 31.7          | 248,194                | 127%                           | 51%                       | 14                      |
| %Lời/lỗ trung bìn | h                  | Mua       | Bán     | HOSE       | 🛨 SSI | -60         | 0                | 0               | 22.6          |                        | 100%                           | 0%                        | 0                       |
|                   | 1%                 |           |         |            |       |             |                  |                 |               |                        |                                |                           |                         |
| Tống tài sản      | E77 E01            |           |         |            |       |             |                  |                 |               |                        |                                |                           |                         |
| Tống số dự tiền   | 577,591            |           |         |            |       |             |                  |                 |               |                        |                                |                           |                         |
| -                 | -290,921           |           |         |            |       |             |                  |                 |               |                        |                                |                           |                         |
|                   | 868,512            |           |         |            |       |             |                  |                 |               |                        |                                |                           |                         |
| Tổng Phí          | 62 405             |           |         |            |       |             |                  |                 |               |                        |                                |                           |                         |
| Chi Phí (bao gồm  | -02,400<br>phí GD) |           |         |            |       |             |                  |                 |               |                        |                                |                           |                         |
|                   | -10,967,233        |           |         |            |       |             |                  |                 |               |                        |                                |                           |                         |
| Ngày bắt đầu chu  | kỳ05/01/2015       | (Đơn vi t | inh 100 | O VND)     |       | KHUYẾN CÁO: | Số liêu được tín | h toán dựa theo | o phương phác | o chúng tội đề nghị và | mang tính chất tham khả        | ao, không mang ý n        | phia quyết định đầu tự. |
| 🖻 Quản lý danh m  | ųc /               |           |         |            |       |             |                  |                 | photo g phot  |                        | (                              | Copyright © AFE So        | lutions Limited 2015    |

| Мџс                      | Diễn giải                                                             |
|--------------------------|-----------------------------------------------------------------------|
| Ngày bắt đầu chu kỳ      | Ngày làm việc đầu tiên của năm hiện tại                               |
| Lời/lỗ tạm tính          | Giá trị lời lỗ tạm tính của toàn danh mục                             |
| Lời/lỗ thực              | Giá trị lời lỗ thực của chứng khoán đã bán                            |
| 0                        | Lấy thông tin mới                                                     |
| Tổng lời/lỗ              | Tổng Giá trị của lời lỗ tạm tính và lời lỗ thực của nhà đầu tư        |
| %Lời/lỗ trung bình       | Tỉ lệ lời lỗ trung bình của danh mục. %P/L trung bình = Tổng lời/lỗ / |
|                          | (Tổng giá trị mua +Tổng phí)                                          |
| _Tổng tài sản            | Tổng tài sản = Tổng số tiền + Tổng GTTT                               |
| Tổng số dư tiền          | Tổng số tiền = Khả dụng + cổ tức bằng tiền đã chốt danh sách chưa     |
|                          | phân bố về tài khoản                                                  |
| Tổng GTTT                | Tổng giá trị thị trường của danh mục Tổng GTTT = (KL được phép        |
|                          | giao dịch + KL mua chờ về + KL Tạm giữ + KL đặt bán trong ngày –      |
|                          | KL đã bán trong ngày ) x Giá thị trường                               |
| Tổng Phí                 | Tổng phí = Tổng phí mua + phí bán + thuế phát sinh từ đầu chu kỳ      |
|                          | đến hiện tại                                                          |
| Chi phí (bao gồm phí GD) | Tổng giá trị mua, phí giao dịch và thuế = Tổng giá trị mua + Tổng phí |
|                          | giao dịch và thuế                                                     |

#### Chu kỳ tính toán

Chu kỳ tính toán do HSC xác định bắt đầu ngày làm việc đầu tiên của năm hiện tại cho đến ngày làm việc cuối cùng của năm hiện tại. Tại thời điểm bắt đầu chu kỳ mới, lời/lỗ thực đã thực hiện và lời/ lỗ tạm tính trong kỳ trước đó sẽ được xóa để chuẩn bị cập nhật thông tin cho chu kỳ mới.

#### Nguyên tắc ghi nhận các giao dịch phát sinh

Giao dịch mua/bán cổ phiếu: ghi nhận giao dịch mua/bán cổ phiếu với giá khớp mua/bán.

**Nộp/rút cổ phiếu tự do chuyển nhượng và hạn chế chuyển nhượng:** được tính như giao dịch mua/bán cổ phiếu với giá khớp là giá tham chiếu tại thời điểm ghi nhận bút toán.

Cổ phiếu thưởng/cổ tức bằng cổ phiếu -bao gồm cổ phiếu đã chốt danh sách chưa phân bổ về tài khoản: được xem như giao dịch mua cổ phiếu với giá 0 (không đồng).

Cổ phiếu phát hành thêm-bao gồm cổ phiếu đã chốt danh sách chưa phân bổ về tài khoản: được tính như giao dịch mua cổ phiếu với giá mua bằng giá phát hành.

**Cổ tức bằng tiền- bao gồm cổ tức đã chốt danh sách chưa phân bổ về tài khoản:** sẽ được cộng vào phần tính lời/lỗ của cổ phiếu.

### Thông tin toàn danh mục

| Мџс               | Diễn giải                                                                                                    |  |  |  |  |  |  |
|-------------------|----------------------------------------------------------------------------------------------------|--|--|--|--|--|--|
| Muss /Dźw         | Cho phép thực hiện nhanh lệnh mua/bán đối với chứng khoán trong danh mục                                                                                  |  |  |  |  |  |  |
| Mua/Ban           | bằng cách nhấn vào nút Mua hoặc Bán                                                                                                    |  |  |  |  |  |  |
| Thị trường        | Thị trường giao dịch                                                                                                    |  |  |  |  |  |  |
| Mã                | Mã Chứng khoán                                                                                                    |  |  |  |  |  |  |
| Giao dịch         | Khối lượng được phép giao dịch                                                                                                    |  |  |  |  |  |  |
| Chờ về            | Khối lượng mua chưa về tài khoản + khối lượng chờ phân bổ từ hoạt động                                                                                    |  |  |  |  |  |  |
|                   | quyền mua / cổ tức / cổ phiếu thưởng                                                                                                    |  |  |  |  |  |  |
| Tam giữ           | Khối lượng chứng khoản đang bị tạm giữ KL hiện tại = GD + Chở về + Tạm                                                                                    |  |  |  |  |  |  |
|                   | Giữ<br>Ciế chức nhà các ở thiệt điển hiện trị                                                                                                    |  |  |  |  |  |  |
| Gla I I           |                                                                                                    |  |  |  |  |  |  |
| Lời/lỗ tạm tính   | Lơi/lo tạm tình theo gia thị trường của dành mục chữa bàn. Lơi/lo tạm tình =<br>KL hiện tại * (Giá TT – Giá Mua TB) + Phí mua * (KL hiện tại/Tổng KL Mua) |  |  |  |  |  |  |
| % Lời/lỗ tạm tính | % Lời/lỗ tạm tính = (Giá TT – Giá mua TB)/(Giá mua TB) x 100%                                                                                             |  |  |  |  |  |  |
| % nhận hổ         | % Phân bổ = Số dư hiện tại x Giá TT / Tổng (KL hiện tại x Giá TT) của tất cả                                                                              |  |  |  |  |  |  |
|                   | mã chứng khoán trong danh mục                                                                                                    |  |  |  |  |  |  |
| Tổng KL mua       | Tổng khối lượng cổ phiếu đã mua trong kỳ, bao gồm cả KL chờ về                                                                                            |  |  |  |  |  |  |
| Tổng GT mua       | Tổng giá trị cổ phiếu đã mua trong kỳ Tổng GT Mua= Tổng ( KL Mua x giá<br>Mua)                                                                            |  |  |  |  |  |  |
|                   | Giá Mua TB = (Giá Mua TB ngày trước đó x Số dư ngày trước đó + Giá Mua TB                                                                                 |  |  |  |  |  |  |
| Giá mua TB        | trong ngày x KL mua trong ngày) / (Số dư ngày trước đó + KL mua tron                                                                                      |  |  |  |  |  |  |
|                   | ngày)                                                                                                    |  |  |  |  |  |  |
| Phí Mua           | Tổng phí giao dịch mua trong kỳ                                                                                                    |  |  |  |  |  |  |
| Tống KL bán       | Tổng KL chứng khoán đã bán trong kỳ                                                                                                    |  |  |  |  |  |  |
| Tổng GT bán       | Tống giá trị chứng khoán đã bán trong kỳ Tống GT Bán = Tống ( KL Bán x giá<br>Bán)                                                                        |  |  |  |  |  |  |
| Giá bán TB        | Giá bán trung bình = Tổng GT bán/ Tổng KL bán                                                                                                    |  |  |  |  |  |  |
| Phí bán           | Tổng phí bán và thuế trong kỳ                                                                                                    |  |  |  |  |  |  |
| Cổ tức            | Cổ tức bằng tiền trả trong kỳ (đã khấu trừ thuế)                                                                                                    |  |  |  |  |  |  |
|                   | Lời/lỗ thực trên mã chứng khoán. Lời/lỗ = Lời/lỗ ngày trước đó + KL Bán trong                                                                             |  |  |  |  |  |  |
| Lời/ lô           | ngày x (Giá Bán – Giá Mua TB) – Phí Mua x (KL Bán/Số dư hiện tại) – Phí Bán                                                                               |  |  |  |  |  |  |
| ~                 | + Cố tức                                                                                                    |  |  |  |  |  |  |
| 0                 | Lấy thông tin mới                                                                                                    |  |  |  |  |  |  |
| *                 | Xuất ra file CSV                                                                                                    |  |  |  |  |  |  |

**10. Sao kê tháng** Bạn có thể xem sao kê tháng trong màn hình sau:

| 011C 🔹 🚽                        |   | Giờ truy vấn qần nhất 🥑<br>14:53:30 | - 🗆 X     |
|---------------------------------|---|-------------------------------------|-----------|
| Ngày sao kê 🛦                   |   | Ghi chú                             |           |
| 011C000002-RPT0055L-2015-10.PDF | 0 | Sao kê giao dịch hàng tháng         |           |
| 011C000002-RPT0055L-2015-11.PDF | 0 | Sao kê giao dịch hàng tháng         |           |
| 011C000002-RPT0055O-2014-12.PDF | 0 | Sao kê giao dịch hàng tháng         |           |
| 011C000002-RPT0055O-2015-01.PDF | O | Sao kê giao dịch hàng tháng         |           |
| 011C000002-RPT0055O-2015-02.PDF | 0 | Sao kê giao dịch hàng tháng         |           |
| 🚡 Sao kê tháng 🖉                |   | Copyright © AFE Solutions Lim       | ited 2015 |

### G. Giao dịch phái sinh

### 1. Phiếu lệnh

Phiếu lệnh để đặt lệnh Mua/Bán như sau:

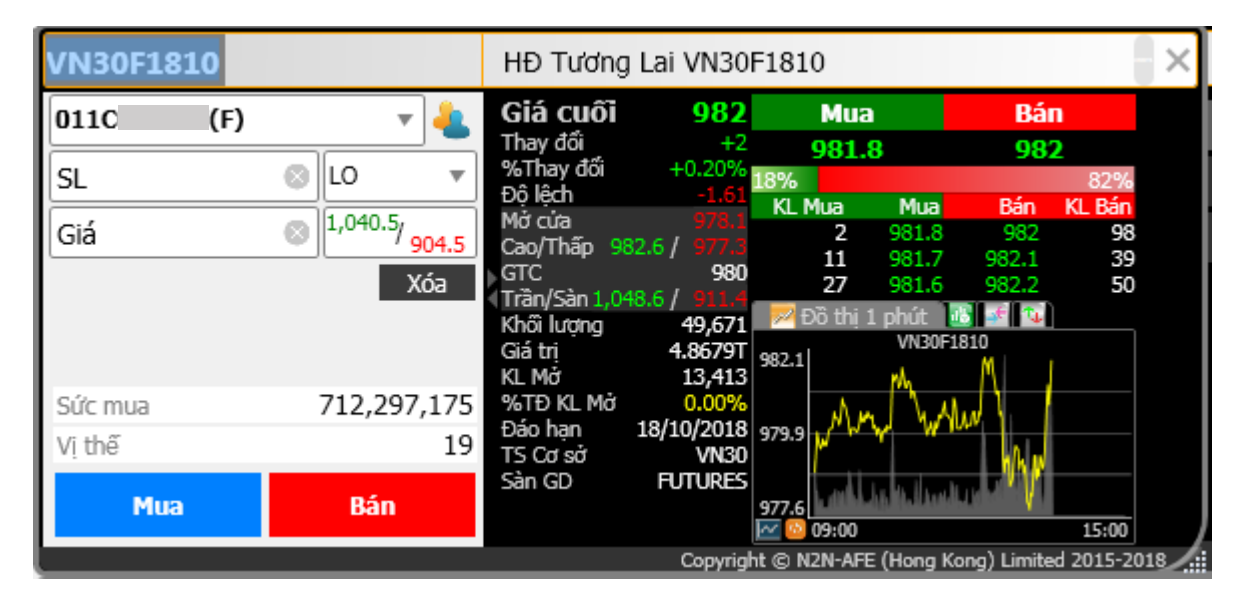

Lưu ý: nhấn <sup>T</sup> để chọn số tài khoản cơ sở hoặc phái sinh.

| 011C | '(F) | ▼ 🛃 |
|------|------|-----|
| 011C |      |     |
| 011C | (F)  |     |
| ันส  |      |     |

| Мџс                             | Diên giải                                                                                                    |  |  |  |  |  |  |  |
|---------------------------------|----------------------------------------------------------------------------------------------------|--|--|--|--|--|--|--|
| Mua/Bán                         | Nút chọn Mua/Bán                                                                                                    |  |  |  |  |  |  |  |
|                                 | Nút chọn sẽ chuyển sang màu xanh là lệnh mua và màu đỏ là lệnh bán                                                                                                    |  |  |  |  |  |  |  |
| Mã hợp đồng                     | Nhập mã hợp đồng                                                                                                    |  |  |  |  |  |  |  |
| Tài khoản Số tài khoản đặt lệnh |                                                                                                    |  |  |  |  |  |  |  |
| 4                               | Xem thông tin tài khoản                                                                                                    |  |  |  |  |  |  |  |
| Số lượng                        | Nhập khối lượng giao dịch                                                                                                    |  |  |  |  |  |  |  |
| Loại lệnh                       | LO, MTL, ATO, ATC                                                                                                    |  |  |  |  |  |  |  |
| Giá                             | <ul> <li>Nhập kiểu VND, ví dụ: Nếu giá là 949.4, thì nhập 949.</li> <li>Đối với lệnh ATO/ATC/MTL: giá ATO/ATC/MTL đã được hiện thị tại ô giá khi chọn loại lệnh ở trên</li> <li>Giá sẽ được điền tự động khi nhấn vào 3 bước giá chào mua/chào bán tốt nhất</li> </ul> |  |  |  |  |  |  |  |
| Trần/Sàn                        | Giá Trần/Sàn của mã hợp đồng                                                                                                    |  |  |  |  |  |  |  |
| Sức mua                         | Sức giao dịch của tài khoản                                                                                                    |  |  |  |  |  |  |  |
| Vị thế                          | Số lượng vị thế mở                                                                                                    |  |  |  |  |  |  |  |
| Mua Bán                         | Nhấn nút Mua/Bán, màn hình Xác nhận lệnh được hiển thị                                                                                                    |  |  |  |  |  |  |  |

|                          | 4                                          |                                                                 |  |  |  |  |  |  |
|--------------------------|--------------------------------------------|-----------------------------------------------------------------|--|--|--|--|--|--|
|                          | Tài khoản                                  | 011C                                                            |  |  |  |  |  |  |
|                          | Mã                                         | VN30F1810 FUTURES                                               |  |  |  |  |  |  |
|                          | Loại lệnh                                  | LO                                                              |  |  |  |  |  |  |
|                          | Số lượng                                   | 1                                                               |  |  |  |  |  |  |
|                          | Giá                                        | 905                                                             |  |  |  |  |  |  |
|                          |                                            |                                                                 |  |  |  |  |  |  |
|                          |                                            |                                                                 |  |  |  |  |  |  |
|                          |                                            |                                                                 |  |  |  |  |  |  |
|                          |                                            |                                                                 |  |  |  |  |  |  |
|                          | Xác r                                      | nhân (Mua)                                                      |  |  |  |  |  |  |
|                          |                                            |                                                                 |  |  |  |  |  |  |
|                          | Nhấn nút Xác nhận để đưa lệnh vào hệ thống |                                                                 |  |  |  |  |  |  |
| Thông tin mã hợp<br>đồng | Nhấn nút 🖣 để h                            | Nhấn nút 🖁 để hiển thị/đóng thông tin mã hợp đồng đang đặt lệnh |  |  |  |  |  |  |
| Хо́а                     | Xóa tất cả các th                          | ông tin trong phiếu lệnh                                        |  |  |  |  |  |  |

## 2. Sổ lệnh

**a. Trạng thái lệnh** Xem trạng thái lệnh trong sổ lệnh như hình bên dưới:

| M/B Tài khoản Mã Giá SL đặt SL đặt SL đã khóp SL bị hủy Giá khóp TB SL còn lại Trạng thái Loại Thời gian nhập lệnh<br>M 🗊 0110 (F) VN30F1810 🖻 905 1 0 1 0 Hửy LO 24/09/2018 14:00:48 | 0110 | · ( | (F) 🔻 | 4         |           |   |     |        |          |     |           |             |            | Bộ lọc  | - Ö | R    | lút gọn | T        | - 0                  | $\times$ |
|----------------------------------------------------------------------------------------------------|------|-----|-------|-----------|-----------|---|-----|--------|----------|-----|-----------|-------------|------------|---------|-----|------|---------|----------|----------------------|----------|
| M 🗊 🛇 0110 (F) VN30F1810 🖻 905 1 0 1 0 Háy LO 24/09/2018 14:00:48                                                                                                    | M/B  |     |       | Tài khoản | Mã        |   | Giá | SL đặt | SL đã kh | nớp | SL bị hủy | Giá khớp TB | SL còn lại | Trạng t | hái | Loại | Thời    | gian nh  | ập lệnh <sup>v</sup> | 7        |
|                                                                                                    | М    | 6   | 🛞 0   | 110 (F)   | VN30F1810 | Ē | 905 |        |          |     |           |             |            | ) Hủy   |     | LO   | 24/09   | 9/2018 1 | 4:00:48              |          |
|                                                                                                    |      |     |       |           |           |   |     |        |          |     |           |             |            |         |     |      |         |          |                      |          |
|                                                                                                    |      |     |       |           |           |   |     |        |          |     |           |             |            |         |     |      |         |          |                      |          |
|                                                                                                    |      |     |       |           |           |   |     |        |          |     |           |             |            |         |     |      |         |          |                      |          |
|                                                                                                    |      |     |       |           |           |   |     |        |          |     |           |             |            |         |     |      |         |          |                      |          |
|                                                                                                    |      |     |       |           |           |   |     |        |          |     |           |             |            |         |     |      |         |          |                      |          |
| 41                                                                                                    |      |     | _     |           |           |   |     |        |          |     |           |             |            |         |     |      |         |          |                      |          |

| Muc          | Diễn giải                                                                                                    |
|--------------|----------------------------------------------------------------------------------------------------|
| Tài<br>khoản | Chọn tài khoản phái sinh (ví dụ 011C123456 (F))                                                                                                    |
| Bộ lọc       | Chọn điều kiện lọc sổ lệnh                                                                                                    |
| 0            | Cài đặt bộ lọc<br>Filter       Image: Chờ duyệt         IS       Mới Sửa         IS       Mới Sửa         IS       Mới Sửa         IMage: Thi trưởng       Image: Chờ duyệt         Image: Thi trưởng       Image: Chờ duyệt         Image: Thi trưởng       Image: Chờ duyệt         Image: Thi trưởng       Image: Chờ duyệt         Image: Thi trưởng       Image: Chờ duyệt         Image: Thi trưởng       Image: Chờ duyệt         Image: Thi trưởng       Image: Chờ duyệt         Image: Thi trưởng       Image: Chờ duyệt         Image: Thi trưởng       Image: Chờ duyệt         Image: Chờ duyệt       Image: Chờ duyệt         Image: Thi trưởng       Image: Chờ duyệt         Image: Chờ duyệt       Image: Chờ duyệt         Image: Chờ duyệt       Image: Chờ duyệt         Image: Chờ duyệt       Image: Chờ duyệt         Image: Chờ duyệt       Image: Chờ duyệt         Image: Chờ duyệt       Image: Chờ duyệt         Image: Chờ duyệt       Image: Chờ duyệt         Image: Chờ duyệt       Image: Chờ duyệt         Image: Chờ duyệt       Image: Chờ duyệt         Image: Chờ duyệt       Image: Chờ duyệt         Image: Chờ duyệt       Image: Chờ duyệt |

| ni tiết<br>nh | Nhấn 💼 để xem chi                          | tiết lệnh                         |                                    |                                     |                     |                              |                  |
|---------------|--------------------------------------------|-----------------------------------|------------------------------------|-------------------------------------|---------------------|------------------------------|------------------|
|               | ORN: 42-0                                  |                                   |                                    |                                     |                     |                              | ×                |
|               | OSN                                        | 5   Tài kho                       | ản                                 | 011C <b></b> (F)                    |                     |                              |                  |
|               | Bán VN30F1810 Pro-                         | RES                               |                                    |                                     |                     | Khớp hoàn                    | i toàn           |
|               | Loại lệnh                                  | L0                                |                                    |                                     |                     |                              |                  |
|               | Giá<br>Giá khớp TB                         | 1,049   So lượn<br>1.050   SL còn | ig<br>lai                          | 1                                   | So lượng khơp       |                              | 1<br>0           |
|               | Thời gian nhập lệnh 25/09/2                | 2018 10:21:13                     | · <u>·</u> ·                       |                                     |                     |                              |                  |
|               | Cập nhật gần nhất 25/09/2                  | 2018 10:21:14                     |                                    |                                     |                     |                              |                  |
|               | Chi tiết khớp                              | Chi tiết lệnh                     |                                    |                                     |                     |                              |                  |
|               | Giá<br>1,050                               | Số lượng<br>1                     | Thời gian khớp<br>25/09/2018 10:21 | ▲ Е<br>1:14                         | xtOrd ID<br>49 V    | Trader ID<br>N               |                  |
|               |                                            |                                   |                                    |                                     |                     |                              |                  |
|               | ORN: 42-0<br>OSN                           | 5   Tài kho                       | án                                 | 011C                                | Copyright © N2N-AFE | (Hong Kong) Limited 201      | 5-2018<br>×      |
|               | Bán VN30F1810                              | RES                               |                                    |                                     |                     | Khớp hoàn                    | toàn             |
|               | Loại lệnh                                  | LO                                |                                    |                                     |                     |                              |                  |
|               |                                            | 1,049 Số lượn                     | g<br>I-:                           | 1                                   | Số lượng khớp       |                              | 1                |
|               | Gia knop TB<br>Thời gian nhập lệnh 25/09/2 | 2018 10:21:13                     | lại                                |                                     | SL Dị NUỹ           |                              |                  |
|               | Cập nhật gần nhất 25/09/2                  | 2018 10:21:14                     |                                    |                                     |                     |                              |                  |
|               | -<br>Chi tiết khớp                         | Chi tiết lệnh                     |                                    |                                     |                     | Giờ truy vấn qần n<br>10:22: | hất 🥥            |
|               | Lệnh Số lượng Giá<br>Mớt 1 1               | Thời gian nhập lện                | h ▲ Người xử lý<br>:13_0110        | Thời gian chuyế<br>25/09/2018 10:21 | Én Ghich            | ú Mã từ chố<br>Rưởng         | <mark>) ا</mark> |
|               | ĐÃ KHÓP 1 1,                               | 050 25/09/2018 10:21              | :13 011C                           | 25/09/2018 10:21                    | 1:14 đã khớp        |                              |                  |
|               | ( <b>4</b> )ī                              |                                   |                                    |                                     |                     |                              |                  |
|               |                                            |                                   |                                    |                                     | Copyright © N2N-AFE | (Hong Kong) Limited 2015     | 5-2018           |
|               | Nhấn 💹 để sửa giá/k                        | hối lượng cho l                   | ệnh LO                             |                                     |                     |                              |                  |
| ۱             | Nhấn 区 để hủy lệnh.                        | Hủy khối lượn                     | g chưa khớp c                      | của lệnh                            |                     |                              |                  |
| nh 📗          |                                            | A. 1A 1 (1                        | <i>(</i>                           |                                     |                     |                              |                  |

b. Hủy lệnh
1. Nhấn vào nút Hủy Lệnh trong Sổ lệnh như hình sau:

|           |     |                      |                     | <u> </u> |        |            |           |             |               |             |              |               |                 | _        |
|-----------|-----|----------------------|---------------------|----------|--------|------------|-----------|-------------|---------------|-------------|--------------|---------------|-----------------|----------|
| Tất cả(F) |     | 4                    |                     |          |        |            |           |             | Bộ lọc        |             | 🗘 📝 Rú       | t gọn 🛛 🔻     | - 🗆             | $\times$ |
| M/B       |     | Tài khoản            | Mã                  | Giá      | SL đặt | SL đã khớp | SL bị hủy | Giá khớp TB | SL còn lại Tr | rạng thái   | Loại         | Thời gian r   | nhập lệnh 🔻     |          |
| м 🗊       |     | 🗘 0110 (F)           | VN30F1810 📳         | 950      | 1      | 0          | 0         |             | 1 C           | hờ khớp     | LO           | 25/09/2018    | 10:24:38        | 2        |
| B         |     | Xác nhận hủy         | VN30F1810 📳         | 1,049    |        |            |           | 1,050       | 0 Khớp        | o hoàn toàn | LO           | 25/09/2018    | 10:21:13        | 2        |
|           |     |                      |                     |          |        |            |           |             |               |             |              |               |                 |          |
|           |     |                      |                     |          |        |            |           |             |               |             |              |               |                 |          |
|           |     |                      |                     |          |        |            |           |             |               |             |              |               |                 |          |
|           |     |                      |                     |          |        |            |           |             |               |             |              |               |                 |          |
|           |     |                      |                     |          |        |            |           |             |               | _           |              |               | 0               |          |
| Số lệnh   | 1.8 | 5ố dư tiền 💧 🎗 Vị th | nế 🔺 🚈 Quản lý danh | n mục /  |        |            |           |             |               | Copyright   | © N2N-AFE (H | long Kong) Li | mited 2015-2018 |          |

2. Màn hình Hủy hiển thị. Nhấn Xác nhận để tiếp tục.

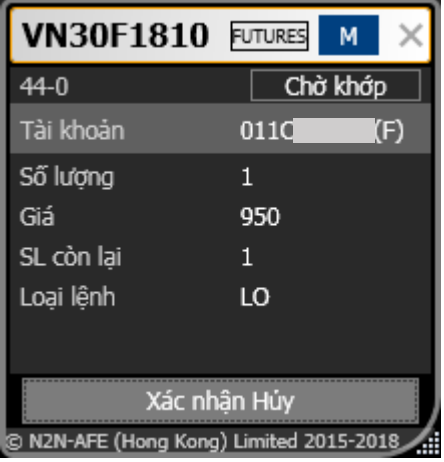

3. Màn hình cảnh báo **Hủy** hiển thị. Nhấn nút **Có** để hoàn tất.

| ?      | Xác nhận hử | у     | × |
|--------|-------------|-------|---|
| ORN: 4 | 4-0         |       |   |
|        | Có          | Không |   |

### c. Sửa lệnh

1. Nhấn nút Sửa lệnh trong Sổ Lệnh.

| Tất cả | (F)  | <b>v</b>         |           |              |            |        |            |           |             |            | Bộ lọc 🛛       | 0             | Rút gọn 🔹       | · – 🗆           | IХ      |
|--------|------|------------------|-----------|--------------|------------|--------|------------|-----------|-------------|------------|----------------|---------------|-----------------|-----------------|---------|
| M/B    |      | Tài k            | hoản      | Mã           | Giá        | SL đặt | SL đã khớp | SL bị hủy | Giá khớp TB | SL còn lại | Trạng thái     | Loại          | Thời gian       | nhập lệnh 🔻     |         |
| м      |      | 🙆 🛞 0110         | (F)       | VN30F1810    | E 950      | 1      | 0          | 0         |             | 1          | Chờ khớp       | LO            | 25/09/201       | 8 10:24:38      | 2       |
| В      |      | Av10<br>Sửa lệnh | (F)       | VN30F1810    | E 1,049    | 1      | 1          | 0         | 1,050       | 0          | Khớp hoàn toàn | LO            | 25/09/201       | 8 10:21:13      | 2       |
| Số     | lệnh | 👗 🎜 Số dư tiên   | 🛦 윋 Vị th | ế 💧 🛅 Quản I | ý danh mục |        |            |           |             |            | Соругі         | ight © N2N-AF | E (Hong Kong) L | imited 2015-201 | D<br>18 |

2. Màn hình Sửa hiển thị.

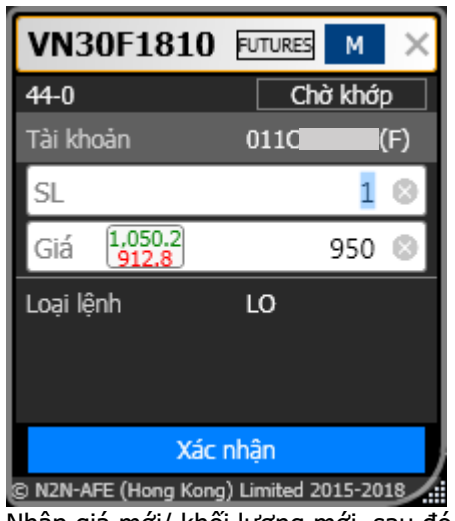

3. Nhập giá mới/ khối lượng mới, sau đó nhấn nút Xác nhận.

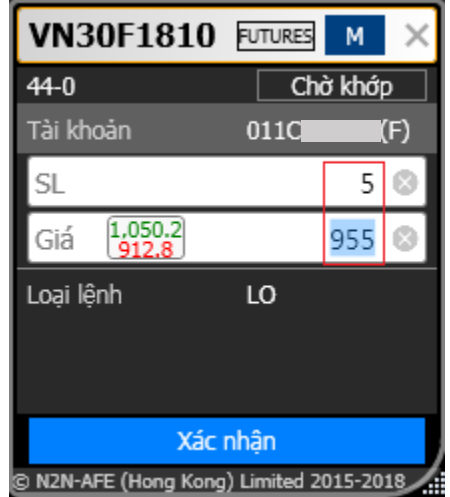

4. Màn hình xác nhận sửa được hiển thị. Nhấn nút **Có** để hoàn tất.

| 😢 Xác nhận sửa | × |
|----------------|---|
| ORN: 44-0      |   |
| Có Không       |   |

#### d. Đúp lệnh

1. Nhấn nút **Đúp lệnh** trong **Sổ lệnh**. Tất cả thông tin cần thiết của lệnh này sẽ được điền vào phiếu lệnh.

| Tất cả(F) |   | 4          |            |            |               |        |            |           |             |            | Bộ lọc ,       | - 🗘 🔀 P        | tút gọn 🔻     |                | ıХ  |
|-----------|---|------------|------------|------------|---------------|--------|------------|-----------|-------------|------------|----------------|----------------|---------------|----------------|-----|
| M/B       |   | Tài k      | choản      | Mã         | Giá           | SL đặt | SL đã khớp | SL bị hủy | Giá khớp TB | SL còn lại | Trạng thái     | Loại           | Thời gian     | nhập lệnh 🔻    |     |
| м 🗊       |   | 🗶 011C     | (F)        | VN30F1810  | 955           | 5      | 0          | 0         |             | 5          | Chờ khớp       | LO             | 25/09/201     | 8 10:38:06     | 2   |
| м 🗊       | 0 | 🗙 011C     | (F)        | VN30F1810  | Dún lênh      |        | 0          | 0         |             |            | Chờ khớp       | LO             | 25/09/201     | 8 10:24:38     | 2   |
| в 🗊       |   | 🛞 011C     | (F)        | VN30F1810  | 1,049         |        |            |           | 1,050       |            | Khớp hoàn toàr | n LO           | 25/09/201     | 8 10:21:13     | 2   |
|           |   |            |            |            |               |        |            |           |             |            |                |                |               |                |     |
|           |   |            |            |            |               |        |            |           |             |            |                |                |               |                |     |
| 📒 Số lệnh |   | Số dư tiền | 💧 🍠 Vị thi | ế 🛕 🖮 Quản | lý danh mục 🖉 |        |            |           |             |            | Соруг          | ight © N2N-AFE | (Hong Kong) L | imited 2015-20 | 018 |

2. Sau đó bạn nhấn vào nút **Mua/Bán** trong phiếu lệnh để đặt lệnh.

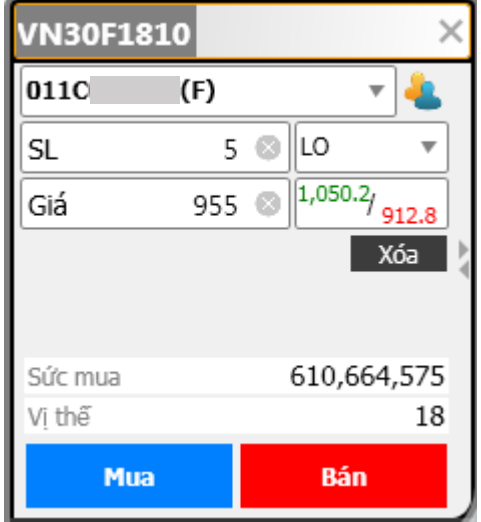

3. Sau khi xác nhận mua, màn hình thông báo đặt lệnh thành công. Nhấn **đông ý** để hoàn tất.

| Đặt lệnh thành công | × |
|---------------------|---|
| ORN: 17088-0        |   |
| Đồng ý              |   |

### 3. Vị thế

Xem chi tiết vị thế mở của tài khoản phái sinh.

| 011C  | (F      | ) 🔻 👍        |                |                   |     |     |     |                 |                     |   | Rút gọr                        | • • - • ×           |
|-------|---------|--------------|----------------|-------------------|-----|-----|-----|-----------------|---------------------|---|--------------------------------|---------------------|
| Mua   | Bán     | Thị trường   | Mã 🔺           | /ị thế đầu ngày   | Mua | Bái | n ۱ | Vị thế hiện tại | Lời/lỗ đã hiện thực |   | Lời/Lỗ chưa hiện thực          | Giá TB 🖷            |
| Mua   | Bán     | FUTURES      | VN30F1810      | 19                |     |     |     | 19              |                     | 0 | 139,950,000                    | 907.842             |
|       |         |              |                |                   |     |     |     |                 |                     |   |                                |                     |
|       |         |              |                |                   |     |     |     |                 |                     |   |                                |                     |
|       |         |              |                |                   |     |     |     |                 |                     |   |                                |                     |
|       |         |              |                |                   |     |     |     |                 |                     |   |                                |                     |
|       |         |              |                |                   |     |     |     |                 |                     |   |                                | _                   |
| Số lệ | inh 🛦 🎜 | Số dư tiền 👗 | 🖉 Vị thế 💧 🚈 Q | uán lý danh mục 🖉 |     |     |     |                 |                     |   | Copyright © N2N-AFE (Hong Kong | ) Limited 2015-2018 |

| Мџс                   | Diễn giải                                                                                                    |  |  |  |  |  |
|-----------------------|----------------------------------------------------------------------------------------------------|--|--|--|--|--|
| Mua/Bán               | Nhấn nút Mua/Bán để liên kết nhanh qua phiếu lệnh, Phiếu lệnh sẽ điền sẵn<br>mã hợp đồng được chọp, ban tiếp tục nhập khối lượng và giá để đặt lệnh. |  |  |  |  |  |
| Thi trường            | Futures: thi trường phái sinh                                                                                                    |  |  |  |  |  |
| Mã                    | Mã hợp đồng phái sinh                                                                                                    |  |  |  |  |  |
| Vị thế đầu ngày       | Số vị thế mở từ ngày giao dịch liền trước                                                                                                    |  |  |  |  |  |
| Mua/Bán               | Số hợp đồng mua/bán trong ngày                                                                                                    |  |  |  |  |  |
| Vị thế hiện tại       | Tổng số vị thế đã mở của khách hàng đối với mã hợp đồng                                                                                              |  |  |  |  |  |
| Lời/lỗ đã thực hiện   | Lời/lỗ đã hiện thực trong ngày                                                                                                    |  |  |  |  |  |
| Lời/lỗ chưa thực hiện | Lời/lỗ tạm tính cho các vị thế đang mở                                                                                                    |  |  |  |  |  |
| Giá TB                | Giá trung bình của Hợp đồng đã mua/bán                                                                                                    |  |  |  |  |  |

### 4. Số dư tiền

Xem chi tiết số dư tiền của tài khoản phái sinh:

| 01                                 | 1C (F) 🔻 🔚                                   | - 🗆 X                                 |
|------------------------------------|----------------------------------------------|---------------------------------------|
| $\mathbb{A} \overline{\mathbb{A}}$ |                                              | VND                                   |
| Tống                               | Sức mua                                      | 722,264,575                           |
| kêt                                | Số dư Ký quỹ                                 | 1,156,034,575                         |
|                                    | Mức KQ ban đầu                               | 342,000,000                           |
|                                    | Mức KQ duy trì                               | 273,600,000                           |
|                                    | Phần dư/thiếu ký quỹ                         | 814,034,575                           |
|                                    | Tỷ lệ ký quỹ                                 | 338.02%                               |
|                                    | Trạng thái KQ                                | NORMAL                                |
|                                    | Lời/lỗ đã hiện thực                          | 0                                     |
|                                    | Lời/Lỗ chưa hiện thực                        | 175,100,000                           |
|                                    | Số dư tiền                                   | 980,934,575                           |
|                                    | Nộp                                          | 0                                     |
|                                    | Rút                                          | 0                                     |
|                                    | Số dư đầu ngày                               | 980,934,575                           |
|                                    |                                              |                                       |
|                                    |                                              |                                       |
|                                    |                                              |                                       |
|                                    |                                              |                                       |
|                                    |                                              |                                       |
|                                    |                                              |                                       |
|                                    | Danh sach xem 🛛 🔤 Tông quan thị trường 🖉 🏁 X | iep nạng 🔺 🔳 Số lệnh 👖 🍠 Số dư tiên 🎢 |

| Мџс                   | Diễn giải                                                                                                    |
|-----------------------|----------------------------------------------------------------------------------------------------|
| Sức mua               | Sức giao dịch của tài khoản ở thời điểm hiện tại, Khách hàng sẽ                                                                                                    |
|                       | giao dịch dựa trên sức giao dịch này.                                                                                                    |
| Số dư ký quỹ          | Số dư ký quỹ của khách hàng đã bao gồm các khoản lời/ lỗ                                                                                                    |
| Mức ký quỹ ban đầu    | Tổng giá trị ký quỹ ban đầu tương ứng với số lượng vị thế đang<br>mở.                                                                                                    |
| Mức ký quỹ duy trì    | Tổng giá trị ký quỹ tối thiểu phải duy trì cho số lượng vị thế đang mở.                                                                                                    |
| Phần dư/thiếu ký quỹ  | Giá trị này sẽ là Phần Ký Quỹ Còn Dư nếu Số Dư Ký Quỹ lớn hơn<br>Mức Ký Quỹ Ban Đầu, ngược lại giá trị này sẽ là Phần Ký Quỹ Còn<br>Thiếu nếu Số dư ký quỹ lớn hơn Mức Ký Quỹ Ban Đầu. |
| Tỷ lệ ký quỹ          | HSC quy định các ngưỡng cảnh báo dựa vào tỷ lệ này.                                                                                                    |
| Trạng thái ký quỹ     | Thể hiện mức độ rủi ro của tài khoản.                                                                                                    |
| Lời lỗ đã thực hiện   | Lời lỗ đã hiện thực trong ngày do đóng vị thế.                                                                                                    |
| Lời lỗ chưa thực hiện | Lời lỗ tạm tính cho các vị thế đang mở.                                                                                                    |
| Số dư tiền            | Số dư tiền hiện tại.                                                                                                    |
| Nộp                   | Nộp trong ngày.                                                                                                    |
| Rút                   | Rút/ chuyển khoản trong ngày.                                                                                                    |
| Số dư đầu ngày        | Số dư tiền đầu ngày.                                                                                                    |

### 5. Chuyển khoản trực tuyến

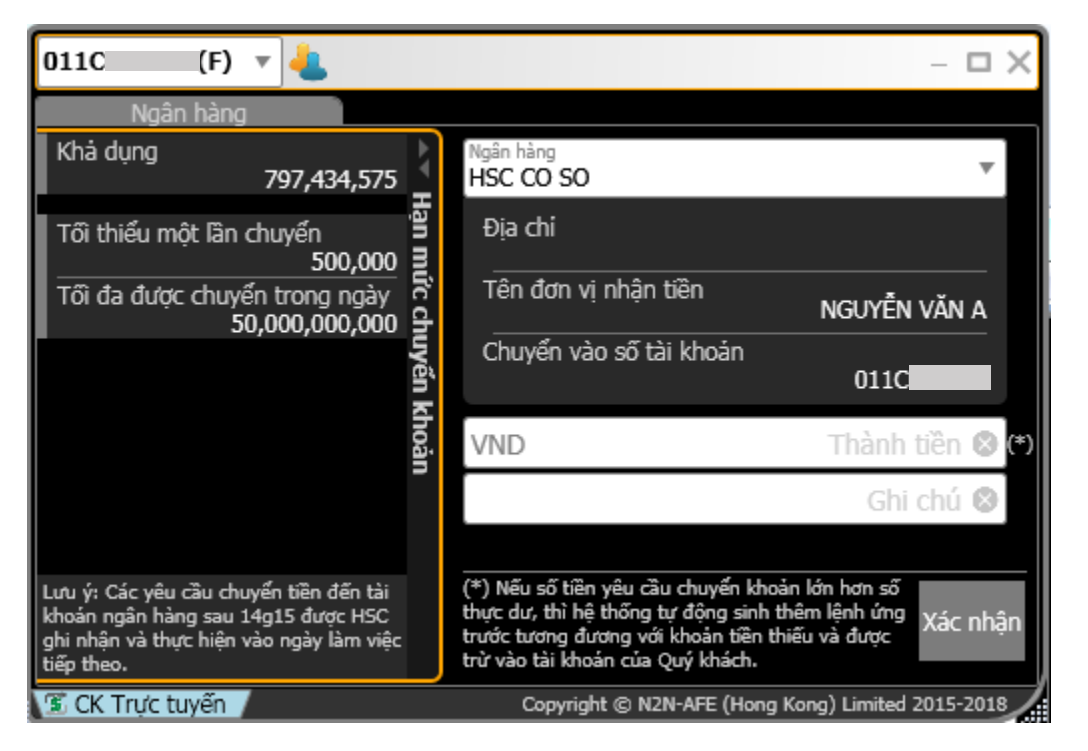

| Мџс                           | Diễn giải                                                    |  |  |  |  |
|-------------------------------|--------------------------------------------------------------|--|--|--|--|
| Khả dụng                      | Số dư tiền tối đa có thể rút được                            |  |  |  |  |
| Tối thiểu một lần chuyển      | Số tiền tối thiểu cho một lần chuyển                         |  |  |  |  |
| Tối đa được chuyển trong ngày | Hạn mức chuyển khoản tối đa trong ngày                       |  |  |  |  |
| Ngân hàng                     | Mặc định chuyển tiền về tài khoản giao dịch cơ sở            |  |  |  |  |
| <u>Tên đơn vị nhận tiền</u>   | Tên chủ tài khoản giao dịch cơ sở                            |  |  |  |  |
| Chuyển vào số tài khoản       | Số tài khoản giao dịch cơ sở                                 |  |  |  |  |
| Thành tiền                    | Số tiền cần chuyển khoản (không nhập dấu chấm/phẩy, ví dụ:   |  |  |  |  |
|                               | 1000000)                                                     |  |  |  |  |
| Ghi chú                       | Nội dung chuyển tiền (có thể bỏ trống)                       |  |  |  |  |
| Xác nhận                      | Nhấn xác nhận để nhận mã OTP, nhập OTP rồi nhấn Chuyển khoản |  |  |  |  |
|                               | để hoàn tất                                                  |  |  |  |  |

### 6. Giao dịch chờ xử lý

Bạn có thể xem giao dịch chuyển khoản trực tuyến <u>chờ x</u>ử lý trong màn hình này.

Giao dịch chờ xử lý có thể huỷ bằng cách nhấn nút 🌄 để huỷ bút toán.

| 011C        | (F) 🔻     | Chuyến     | khoản trực tuy | ến ▼              |                               |                   |      |
|-------------|-----------|------------|----------------|-------------------|-------------------------------|-------------------|------|
| Tham khảo   |           | Ngày GD 🔻  | Ngân hàng      | Chuyển vào số tài | khoản Thành tiền              | Ghi chú           |      |
| 41169       | $\otimes$ | 25/09/2018 | HSC CO SO      | 011C              | 18,000,000                    |                   |      |
| 41167       | X         | 25/09/2018 | HSC CO SO      | 011C              | 20,000,000                    |                   |      |
|             |           |            |                |                   |                               |                   |      |
|             |           |            |                |                   |                               |                   |      |
|             |           |            |                |                   |                               |                   |      |
| 🚱 GD chờ xử | ĺý /      |            |                |                   | Copyright © N2N-AFE (Hong Kon | g) Limited 2015-2 | 2018 |